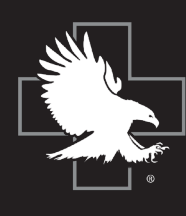

## NORTH AMERICAN RESCUE®

Simulation NARescue.com • 866.839.3455

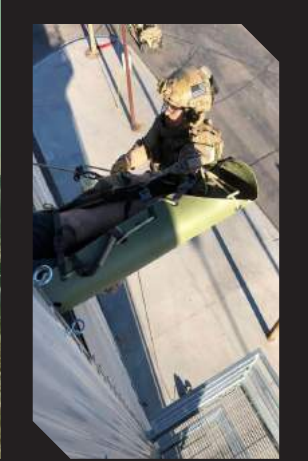

# OPERATIONS 2021 EDITION MANUAL

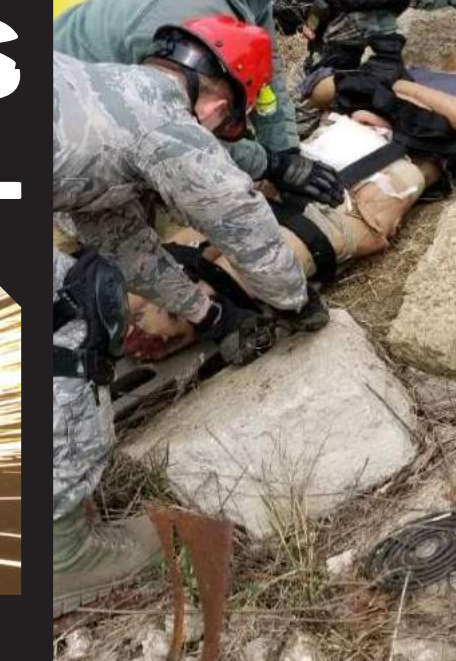

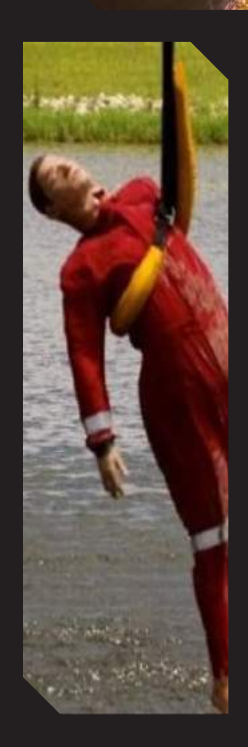

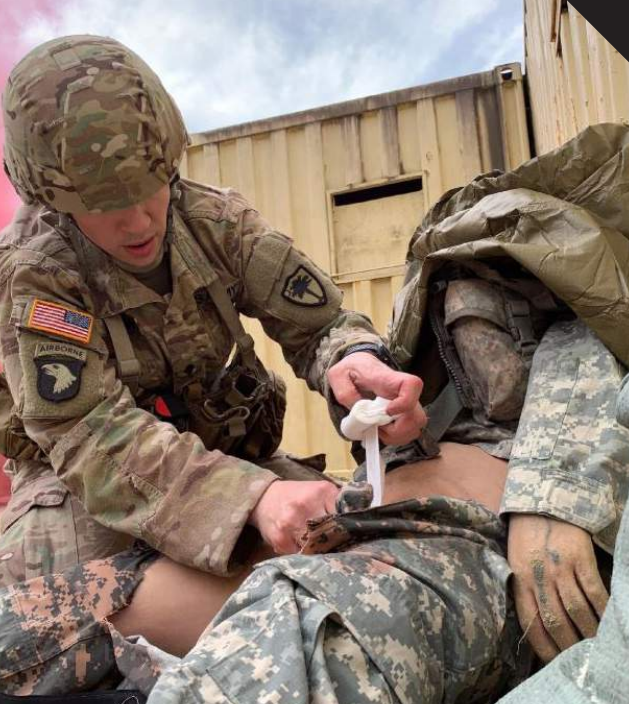

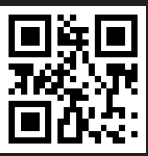

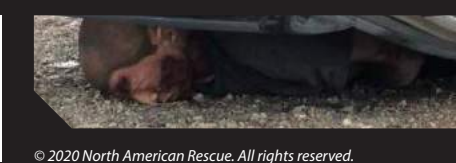

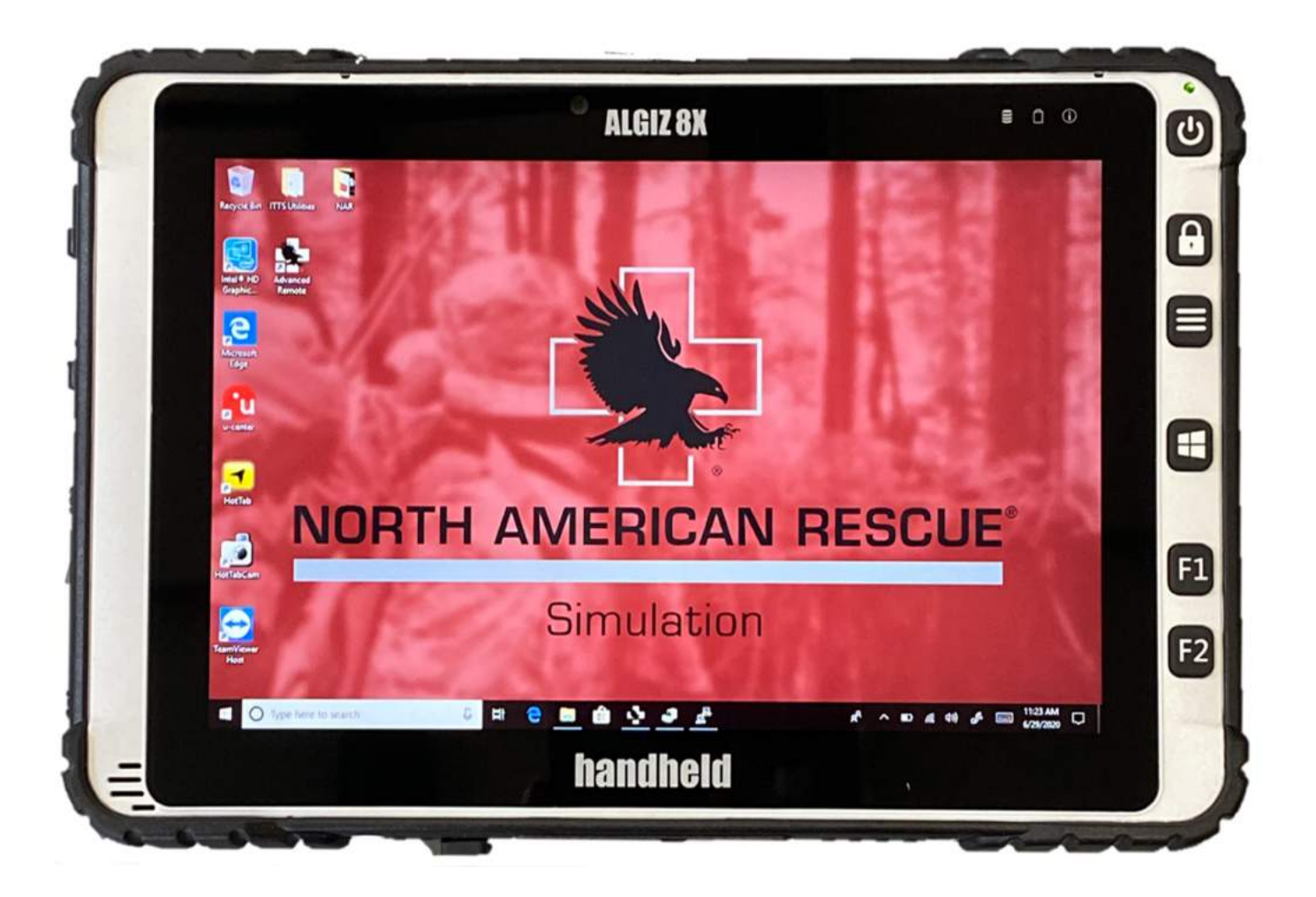

# **NARS** Tablet

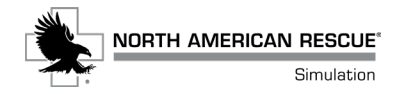

# **Table of Contents**

| NARS Tablet Overview                                       |    |  |
|------------------------------------------------------------|----|--|
| Launching NARS Advanced Remote Software                    | 7  |  |
| Finding and Connecting with NARS Devices                   | 7  |  |
| TOMManikin <sup>®</sup> Operational Features and Functions | 9  |  |
| Developing a Training Scenario                             | 10 |  |
| Creating Additional Scenario Presets                       | 11 |  |
| Student Evaluation Checklists                              | 12 |  |
| Saving and Exporting Student Evaluations                   | 13 |  |

# **NARS Tablet Overview**

This section will cover:

- Launching NARS Advanced Remote Software
- Finding and Connecting with NARS Devices.
- TOMManikin® operational features and functions (detailed demonstrations):
  - ◊ Breathing (unilateral/bilateral lung control)
  - ◊ Pneumothorax features
  - ◊ Pulses (rate, pressure, and regularity)
  - **OTOMManikin speech**
  - Oblight State of the second state of the second state of the se
- Developing a Training Scenario
  - **◊** Selecting Evaluation
  - **\Diamond** Entering Cadre and Student Information
  - Scoring Performance
  - ◊ Evaluations How to save, store, and export

## Before you begin...

**TIP:** Ensure that A) the tablet is fully charged, and B) the USB wireless dongle is snuggly fastened on the X-Bee port (the small black box on the back of the tablet) securely in the tablet's port.

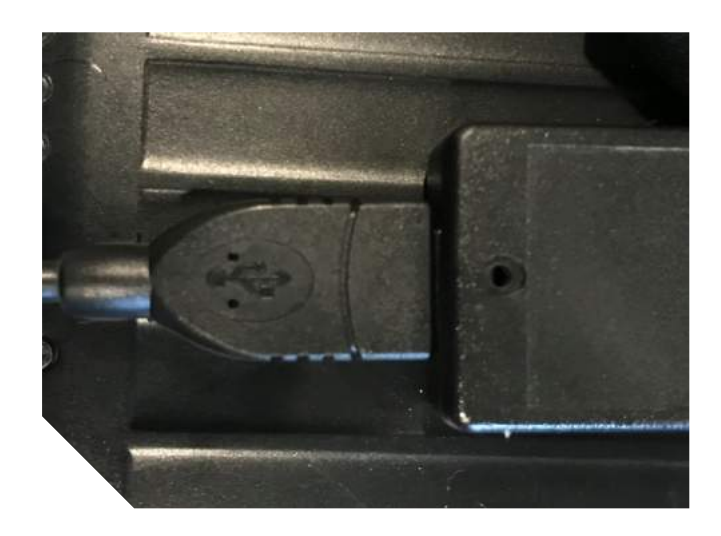

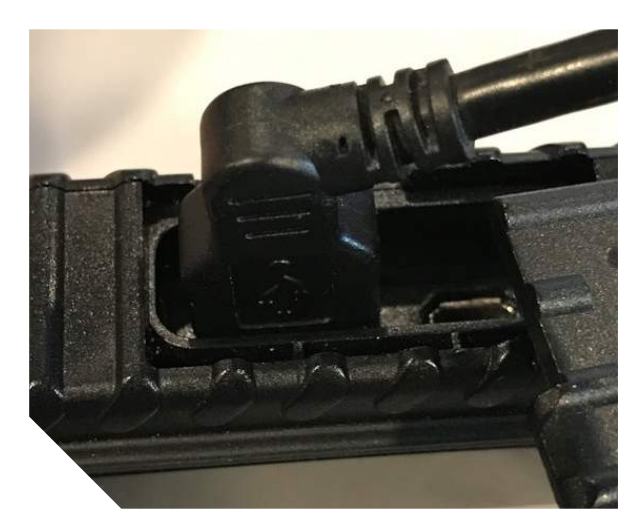

## Launching NARS Advanced Remote Software

Double-tap the NARS Advanced Remote Icon

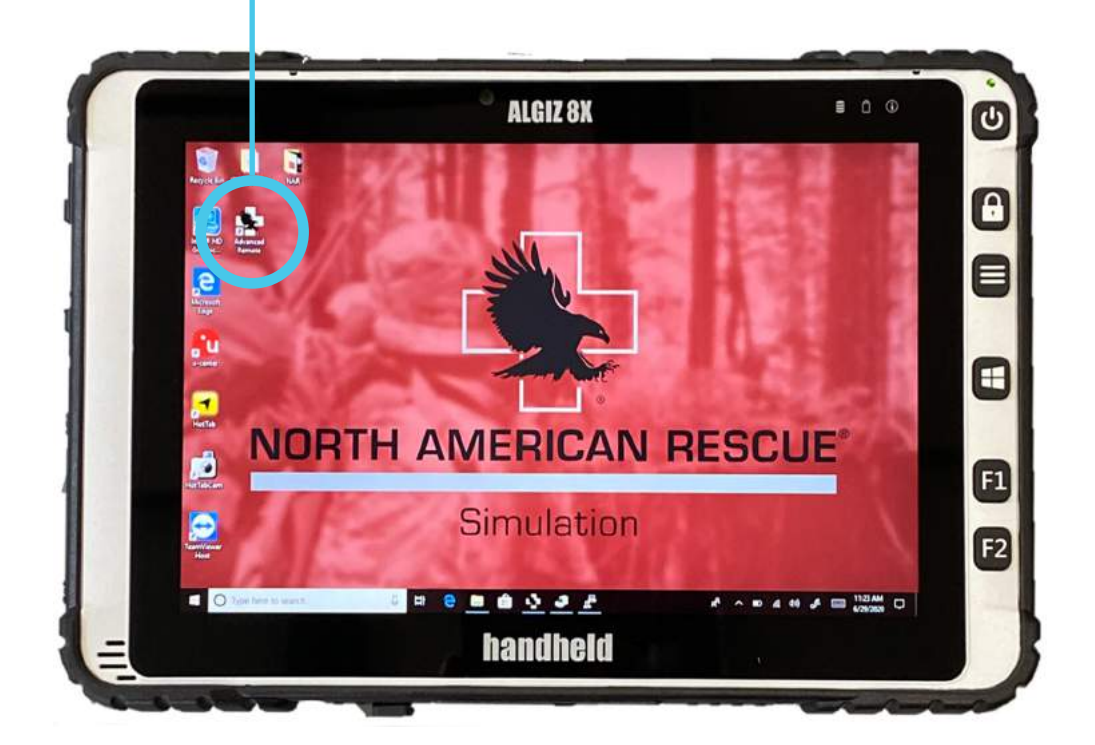

### **Finding and Connecting with NARS Devices**

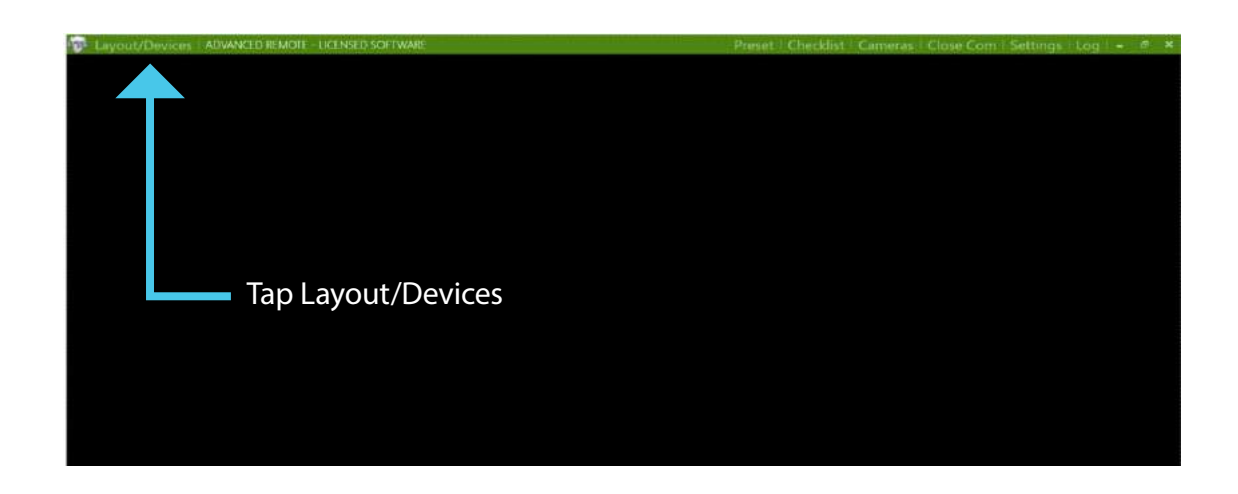

## Finding and Connecting with NARS Devices - cont.

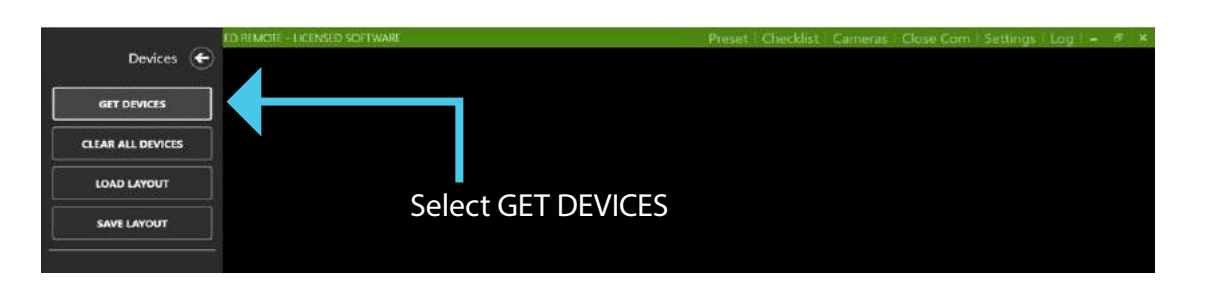

The Advanced Remote software will scan for any currently activated NARS devices.

| ED REMOTE - LICENSED SOFTWARE         |                                                      | Preset   Checklist | Cameras | Close Com   Sett | ngs   Log   - | 6 X |
|---------------------------------------|------------------------------------------------------|--------------------|---------|------------------|---------------|-----|
| Devices 🗲                             | 10 Manillin 255 1237 ED 346<br>(datault) Vision 5430 |                    |         |                  |               |     |
| GET DEVICES                           | (deman)                                              |                    |         |                  |               |     |
| CLEAR ALL DEVICES                     | Default                                              | ~                  |         |                  |               |     |
| LOAD LAYOUT                           | Breathing Off Off                                    | Lung               |         |                  |               |     |
| SAVE LAYOUT                           | Ternion Preumpthe                                    |                    |         |                  |               |     |
| K9 Manikin<br>R9T 255 Version 1.4.3.0 | Bleeding K9 Manikin 255 Off                          | Fant<br>Bleeding   |         |                  |               |     |
|                                       | Pulse Retrieving Information                         | Failes             |         |                  |               |     |
|                                       |                                                      | 0 BPIVI            |         |                  |               |     |
|                                       | Régular Irregula                                     | ie 👘               |         |                  |               |     |
|                                       | Audio Control                                        | Stop               |         |                  |               |     |
|                                       | 🕂 Volume 🛛 🖞 Track Selection                         |                    |         |                  |               |     |
|                                       | 100 - TRACK I                                        |                    |         |                  |               |     |
|                                       | No tracks found. Check SD card                       |                    |         |                  |               |     |

The device's operations menu will appear once connection is successfully established.

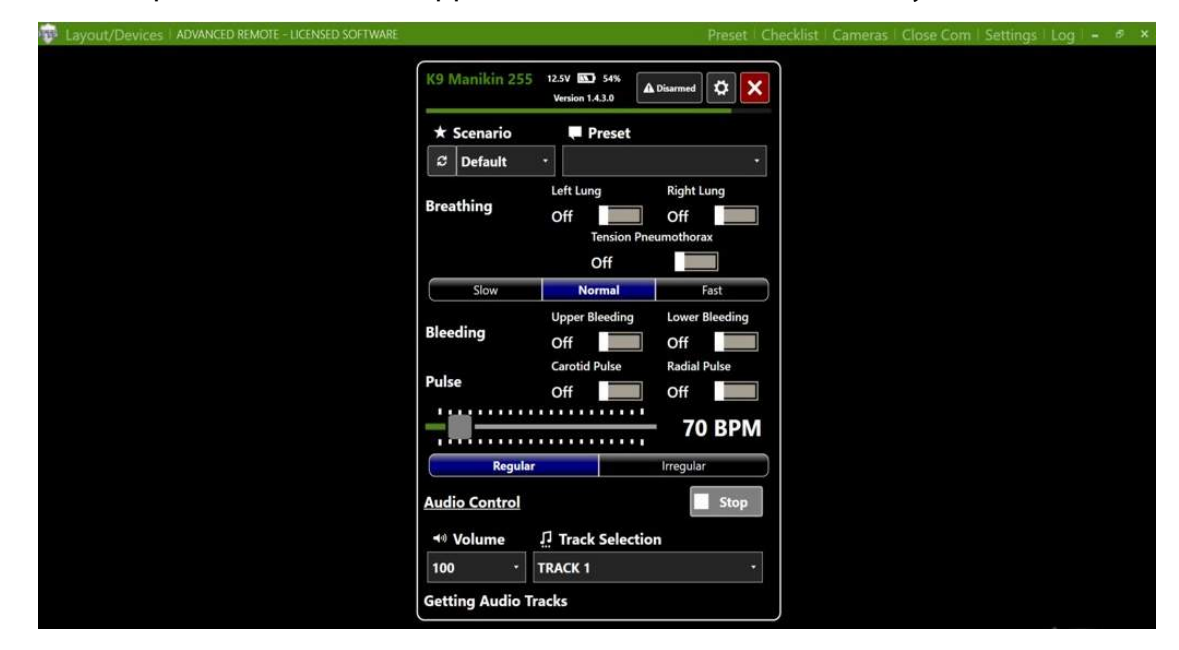

## **TOMManikin® Operational Features and Functions**

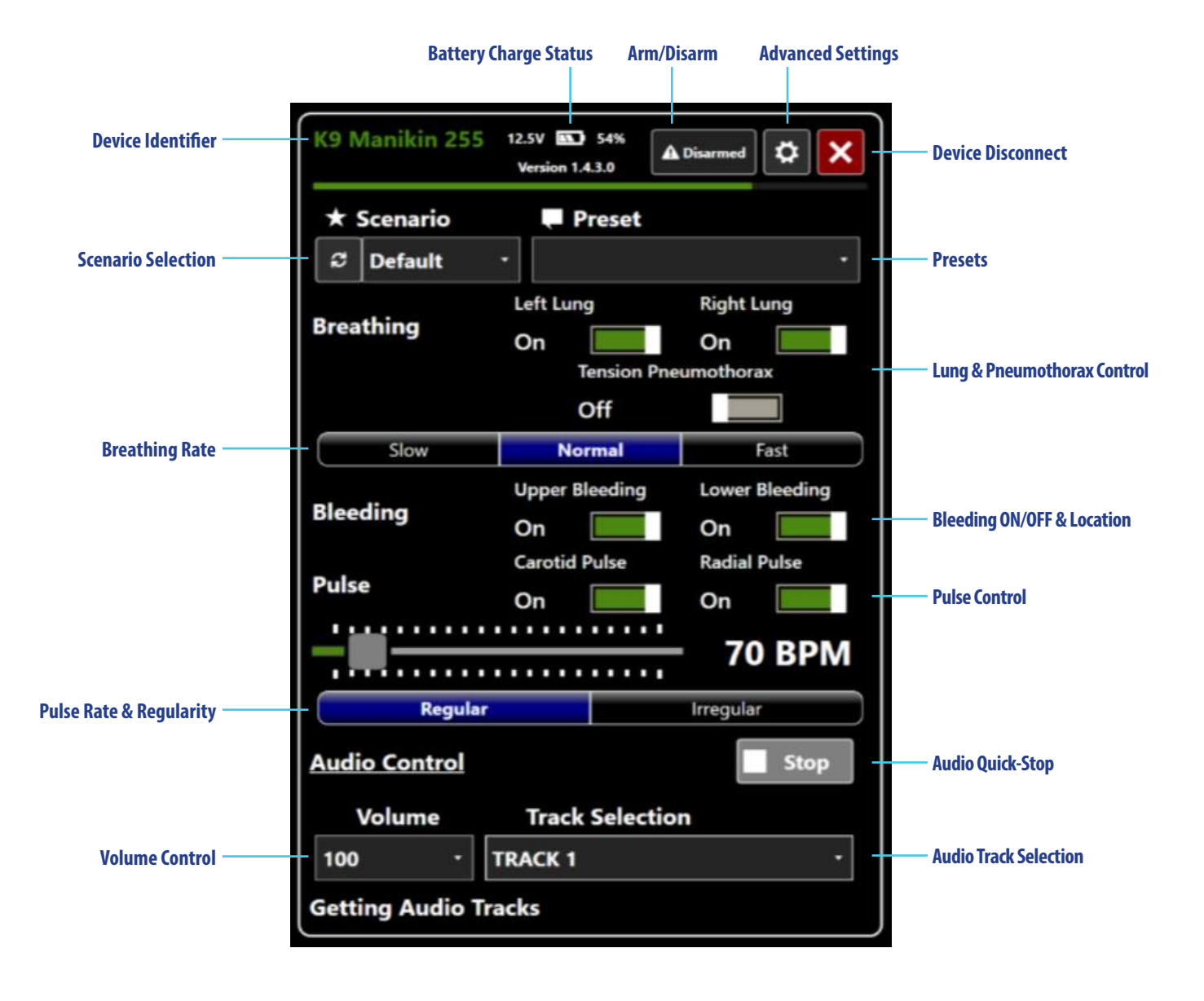

Operational controls for TOMManikin® and related devices:

## **Developing a Training Scenario**

Along with several preloaded training scenarios, you can create your own customize presets, using the following steps:

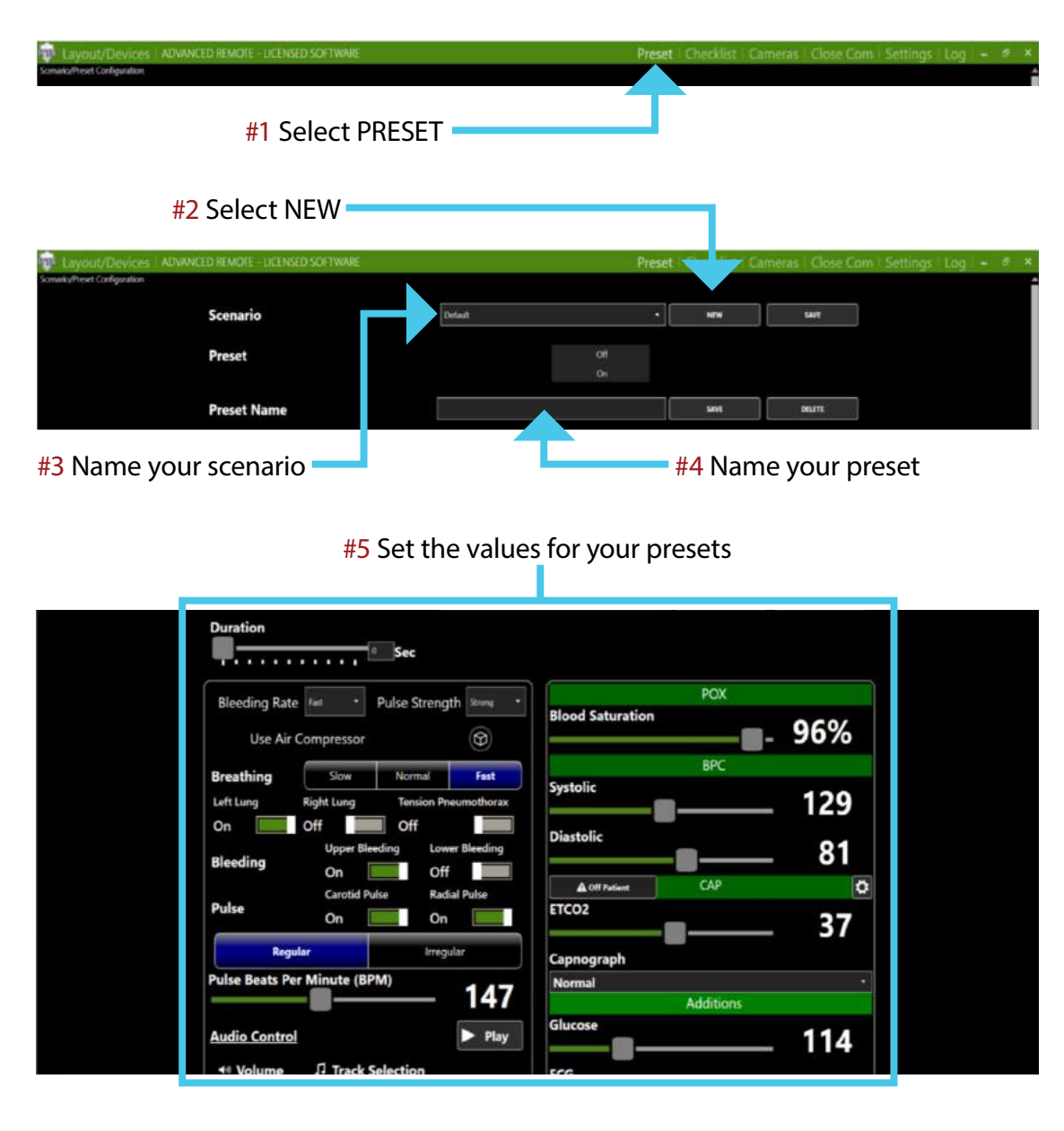

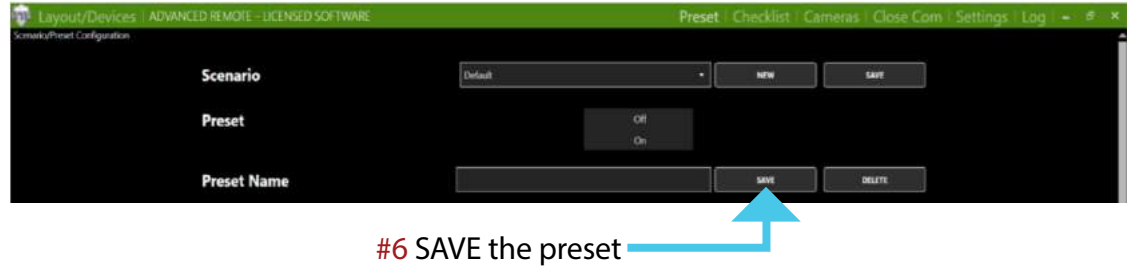

## **Creating Additional Scenario Presets**

As a scenario developer, you can create as many presets as needed within a scenario.

| Preset                     |                                    | Initial Presentation |           |       |
|----------------------------|------------------------------------|----------------------|-----------|-------|
|                            |                                    | Condition worsening  |           |       |
| Precet Name                | Condition worsening                | rounnen uderned      | SAVE      | 11110 |
| Preset Name                | The Action of Construction of Con- |                      |           |       |
| Duration                   |                                    |                      |           |       |
| T                          | Sec                                |                      |           |       |
| Bleeding Rate Normal *     | Pulse Strength Normal              |                      | POX       |       |
| Use Air Compressor         | (C)                                | Blood Saturation     |           | 87%   |
| Breathing Slow             | Normal Fast                        |                      | BPC       |       |
| Left Lung Right Lung       | Tension Pneumothorax               | Systolic             |           | 97    |
| On Off                     | Off                                | Disstelle            |           |       |
| Upper Bleeding             | eding Lower Bleeding               | Diastone             |           | 70    |
| Carotid Pu                 | lse Radial Pulse                   | Off Patient          | CAP       | Ö     |
| Puise On                   | On                                 | EICO2                |           | 47    |
| Regular                    | Irregular                          | Capnograph           |           |       |
| Pulse Beats Per Minute (BP | <sup>M)</sup> 171                  | Normal               | Additions | •     |
| Audio Control              | ► Play                             | Glucose              |           | 88    |
| 🕫 Volume 🎵 Track S         | election                           | ECG                  |           | 00    |

For example, this preset depicts a patient's condition worsening:

...whereas this preset depicts a patient's condition improving:

| Preset        |                 |                     | Initial Presentation                        |           |        |
|---------------|-----------------|---------------------|---------------------------------------------|-----------|--------|
|               |                 |                     | Condition worsesling<br>Condition improving |           |        |
| Preset Name   |                 | Condition impro     | ving                                        | sint      | OFLITE |
| Duration      |                 |                     |                                             |           |        |
|               |                 | Sec                 |                                             |           |        |
| Bleeding Ra   | te Normal • Pu  | Ise Strength Normal |                                             | POX       |        |
| Line A        |                 | <u>_</u>            | Blood Saturation                            |           | 94%    |
| USE AI        | r Compressor    | Ð                   |                                             | RPC       | 5470   |
| Breathing     | Slow            | Normal Fast         | Systolic                                    | 5         |        |
| Left Lung     | Right Lung      | Tension Pneumothora |                                             |           | 114    |
| Un            | Upper Bleedi    | ng Lower Bleeding   | Diastolic                                   | _         | 76     |
| Bleeding      | On              | Off                 |                                             |           | /0     |
| Dulce         | Carotid Pulse   | Radial Pulse        | A Off Patient                               | CAP       | 0      |
| ruise         | On              | On                  |                                             |           | 42     |
| Re            | gular           | Irregular           | Capnograph                                  |           |        |
| Pulse Beats F | Per Minute (BPM | 17                  | Normal                                      |           | ·      |
|               |                 | /                   | Glucoso                                     | Additions |        |
| Audio Contr   | 0               | ► Pia               | y Glucose                                   |           | 88     |
| 🕫 Volume      | 1 Track Sel     | ection              | ECG                                         |           |        |
| 100           | Can't Breath    |                     | * Normal Sinus Rhyth                        | m         |        |
|               |                 |                     |                                             |           |        |

## **Student Evaluation Checklists**

The NARS Advanced Remote Software allows trainers to actively evaluate student performance during the scenario using checklists, which can be saved and exported for record-keeping purposes.

| Layout/Devices   ADVANCED REMORE - DCENSED SOFTWARE<br>Scinwig/Prevet Configuration                                                                                                    | Preset   Checklist   Cameras   Close Com   Settings   Log   = - # .                                       |
|----------------------------------------------------------------------------------------------------|----------------------------------------------------------------------------------------------------|
| #1 Select CHECKLIST                                                                                                    |                                                                                                    |
| Preset Checklist Cameras Close Com Settings Log - 1 ×<br>Bleeding Control and Shock Management<br>BVM Ventilation of an Apneic Adult Patient<br>Cardiac Arrest Management and AED<br>Combat Application Tourniquet<br>Combat Ready Clamp (CRoC)<br>Control Bleeding using CoTCCC-Recommended Hemostatic Dressing<br>Cric-Key<br>Cricothyroidotomy<br>Dynamic Cardiology | <ul><li>#2 Click drop-down arrow to view<br/>available evaluations</li><li>#3 Select evaluation</li></ul> |
| Preset Checklist Cameras Close Com Settings Log – * *<br>Combat Application<br>Tourniquet<br>Student Mike<br>Evaluator TOMM<br>Date 02/08/19 Pass<br>© Intra Cakutor To Re Feature<br>LOAD SAVE VIEW                                                                                                    | <b>#4</b> Enter Student Name, Evaluator Name,<br>Date, and select either Initial or<br>Re-Evaluation      |
| Removed the C A T from the carrying pouch.  Slide the wounded extremity through the loop of the Self-Adhering Band or wrap around extremity.  Positioned the C A T above simulated wound site; left at least 2 inches of uniqueed skin between the C A T and the wound site.  Twisted the Windless Rod until the distal pulse was no longer palpable.                   | While running your scenario, you can score student performance in real-time                               |
| Locked the rod in place with the Windlass Clip.  Grasped the Windlass Strap, pulled it tight and adhered it to the Veloro on the Windlass Clip.  Wetbalized using a marker to draw a "1" on the casualty's forehead and recorded the date and time the C-A-<br>T was applied.                                                                                           |                                                                                                    |
| Critical Criteria      Did not place the C-A-T 2-3 inches above the wound.      Did not twent the Windlace Rod sufficiently to control the blending.      Did not secure the CAT properly for an arm/leg wound.                                                                                                    |                                                                                                    |

## **Saving and Exporting Student Evaluations**

Once evaluations are complete, you can save and export them into html files for use either in print or online record keeping.

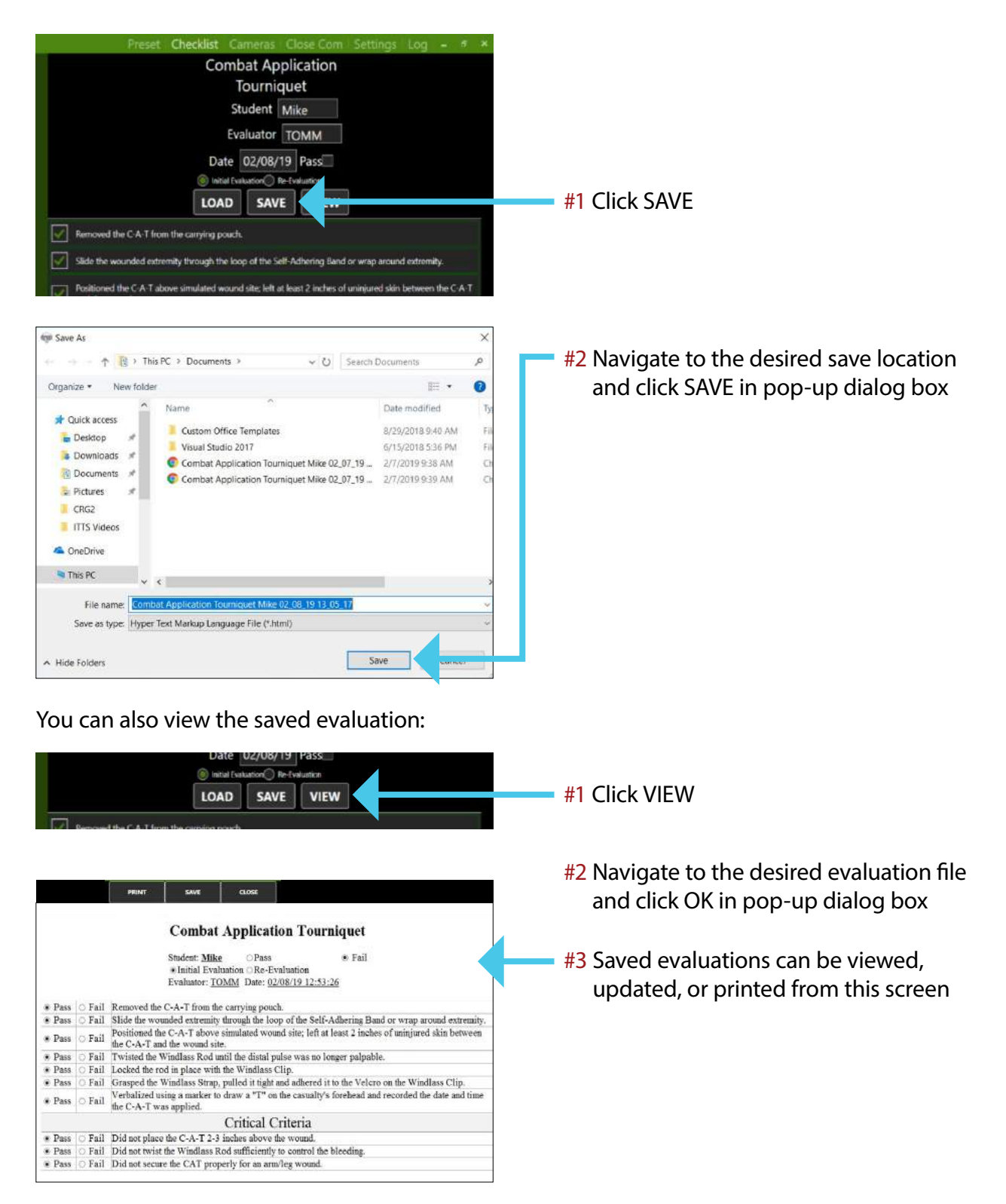

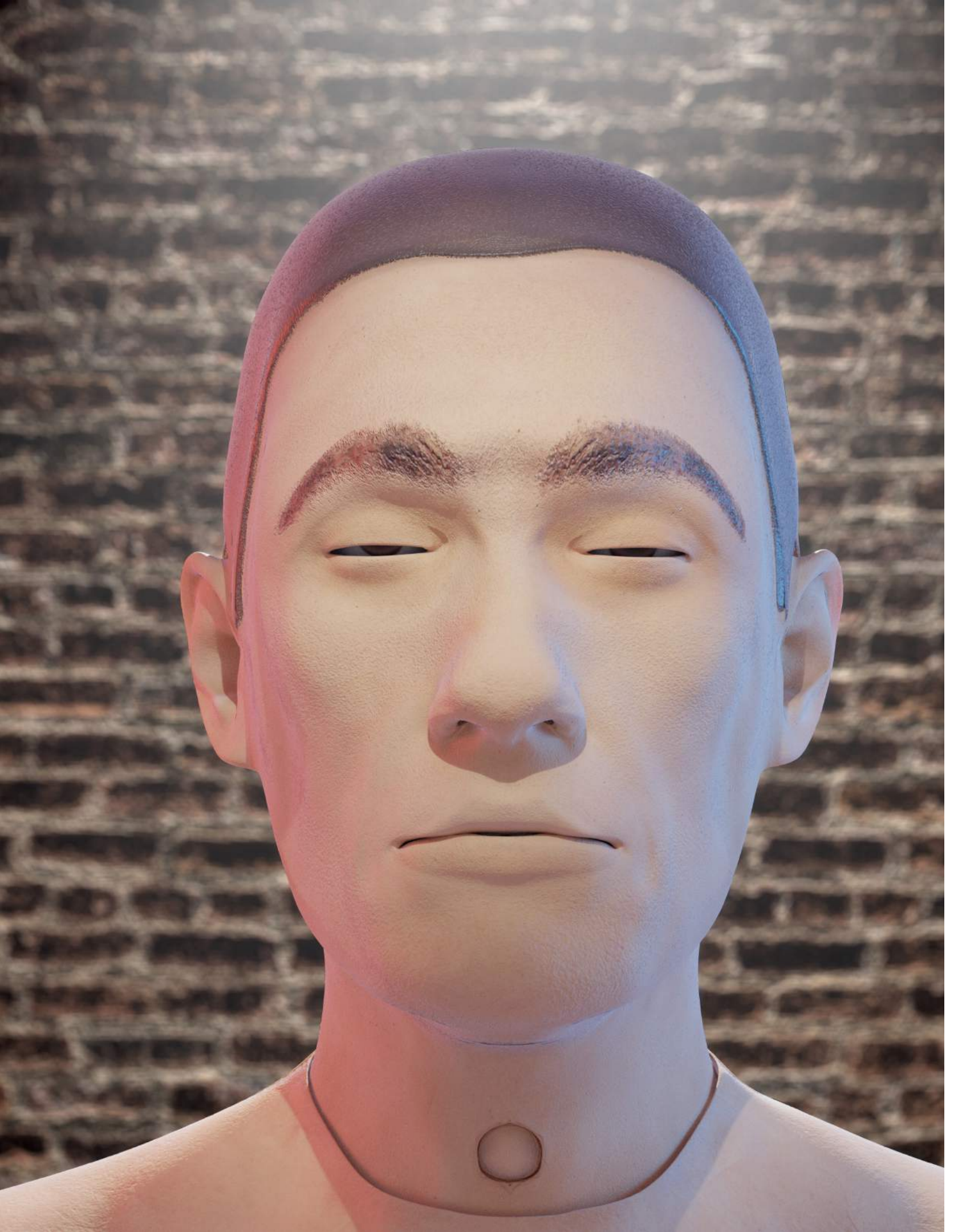

# TOMManikin<sup>™</sup>

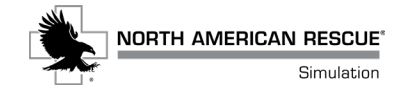

## **Table of Contents**

| Introduction                                                            |    |
|-------------------------------------------------------------------------|----|
| TOMManikin <sup>°</sup> Gen 5 Assembly                                  | 16 |
| TOMManikin <sup>®</sup> Hose/Wiring Diagram                             | 16 |
| TOMManikin <sup>®</sup> Seat and Chest description                      | 18 |
| Bleeding Component Assembly                                             | 19 |
| Attaching Bleeding Bag to Bleeding Solenoid                             | 19 |
| Powering the Bleeder System                                             | 20 |
| Breather Component Assembly                                             | 21 |
| Port arrangement on Air Control Manifold                                | 21 |
| Connecting Tension Pneumo Bag to Main Control Box                       | 22 |
| Connecting Right Lung and Left Lung bladders to Main Control Box        | 22 |
| Connecting Trachea, Audio & Pulse to Main Control Box                   | 23 |
| IO/IV Procedures                                                        | 24 |
| Attaching Sternum and Chest Tube Components                             | 25 |
| Packing Components into TOMManikin°                                     | 26 |
| Chest Components                                                        | 26 |
| Seat Components                                                         | 27 |
| Connecting the Battery                                                  | 27 |
| Final Operations Check                                                  | 28 |
| Troubleshooting                                                         | 29 |
| Adding/Changing Audio Files                                             | 30 |
| TOMManikin <sup>®</sup> Heart and Lung Sounds - Courtesy of 3M Littmann | 31 |
| TOMManikin <sup>®</sup> Cleaning Instructions                           | 31 |
| Glossary of Terms                                                       | 32 |
| TOMManikin <sup>®</sup> Disclaimers                                     | 34 |
| TOMManikin <sup>®</sup> Contact Information                             | 34 |
| TOMManikin <sup>®</sup> Gen 4 Supplemental Manual                       | 35 |
| Hose/Wiring Diagram                                                     | 36 |
| Hose/Wiring Diagram - Compressor Model                                  | 37 |
| Powering the Bleeder System                                             | 38 |
| Breather Component Assembly                                             | 39 |
| Connecting Tension Pneumo Bag to Main Control Box                       | 40 |
| Connecting Air Bottle to Main Control Box                               | 40 |
| Connecting Right Lung and Left Lung bladders to Main Control Box        | 41 |
| Pulse Motors                                                            | 41 |
| Connecting Trachea and Audio to Main Control Box                        | 42 |
| Attaching Sternum and Chest Tube Components                             | 43 |
| Packing Components into <i>IOMManikin</i>                               | 44 |
|                                                                         | 44 |
| Seat Components                                                         | 45 |
| Connecting the Battery                                                  | 45 |
| Part Replacement/Maintenance                                            | 46 |
| Surgical Skin and Membrane Insertion and Exchange                       | 46 |
| Filling/Kellling the Bleeding Bag                                       | 4/ |
| Keniling the Air Bottle (if equipped)                                   | 47 |

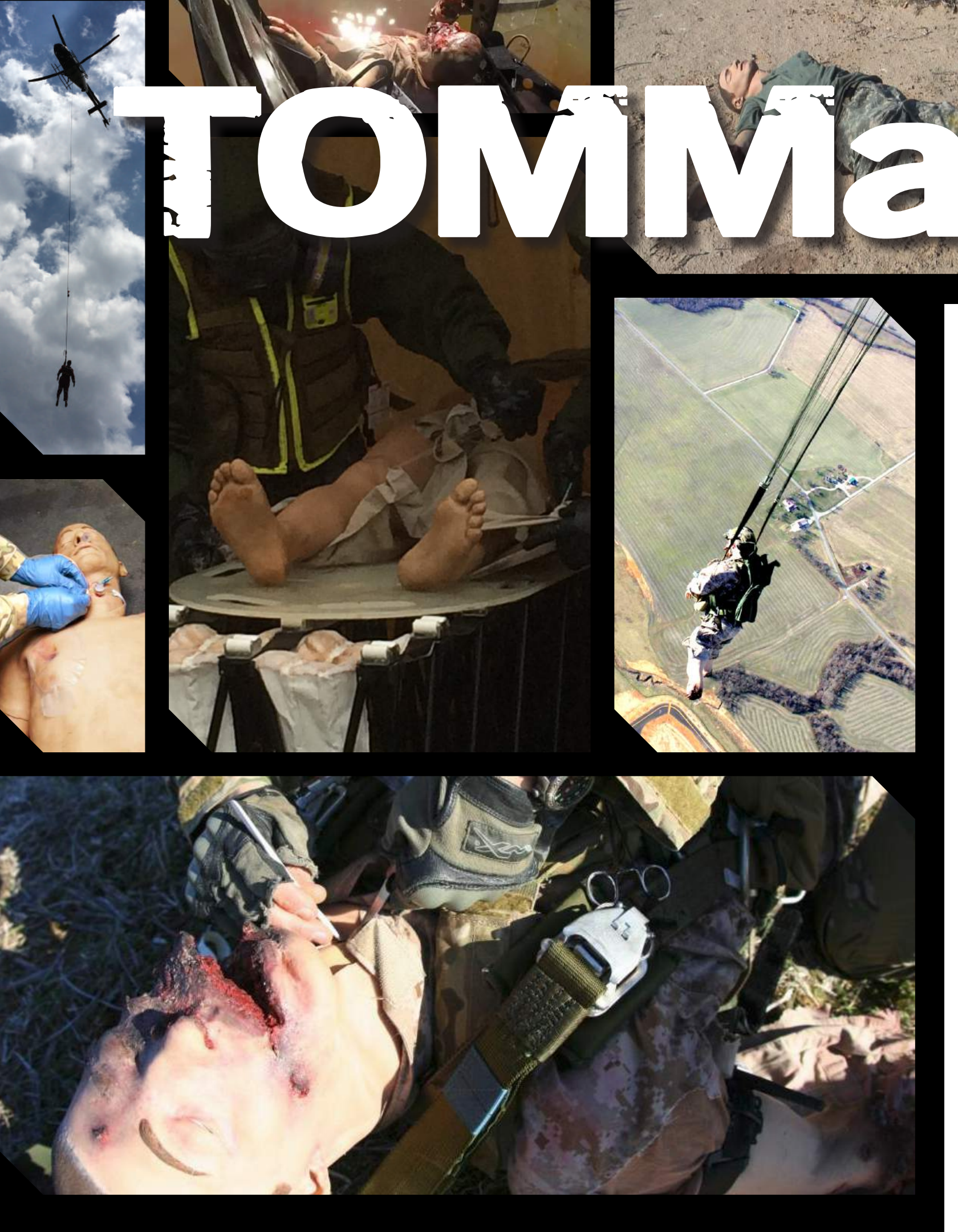

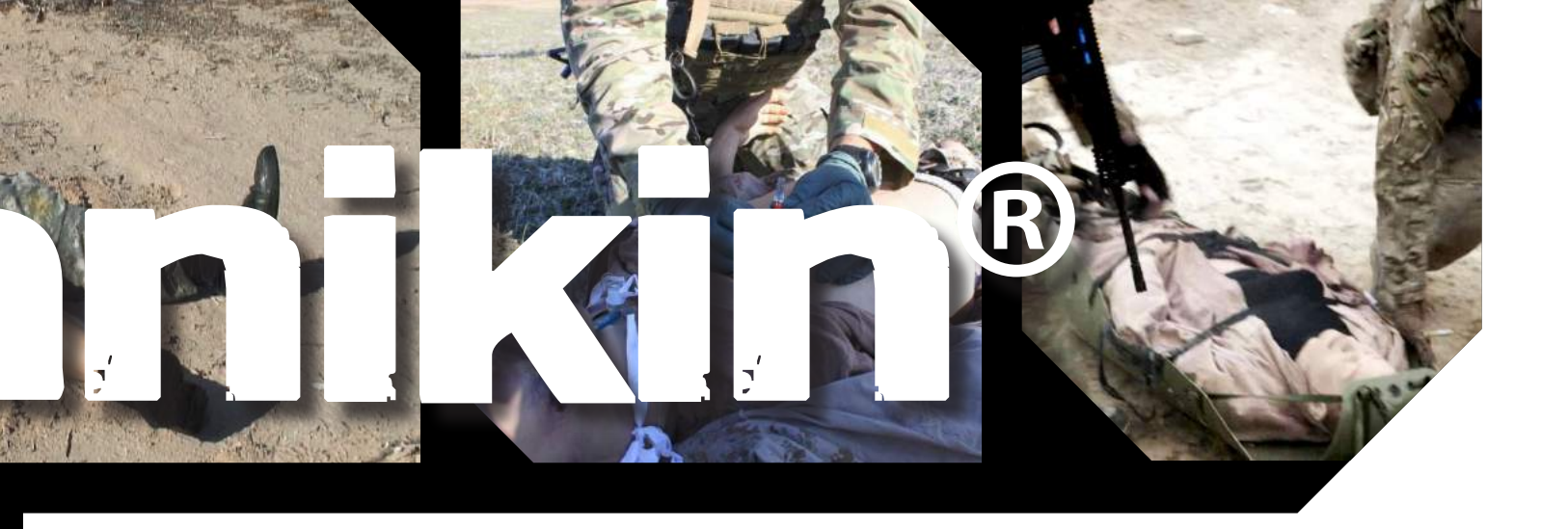

# **INTRODUCTION**

Combining cutting edge technology with decades of real-world combat care experience, the **TOMManikin**<sup>\*</sup> (Tactical Operations Medical Manikin) provides the ability to enhance Tactical Combat Casualty Care (TCCC) from Point of Injury to transfer of higher care.

This all-in-one system allows you to build multiple PR Scenarios and create realistic Full Mission Profile (FMP) with reactive patients. Formerly operating as *ITTS*, our group specializes in the design and development of effective tactical training simulation equipment for military, law enforcement, and medical organizations.

Our primary objective is to create products with such attention to detail that they add unparalleled realism in creating the simulation training environment. Our focus on creating simulations that provide actual combat stress in a training environment, while leveraging technology to integrate our various simulation tools, create the ultimate comprehensive training experience.

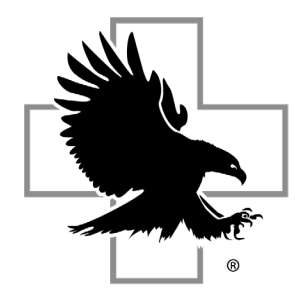

# NORTH AMERICAN RESCUE®

Simulation NARescue.com • 866.839.3455

# TOMManikin<sup>®</sup> Gen 5 Hose/Wiring Diagram

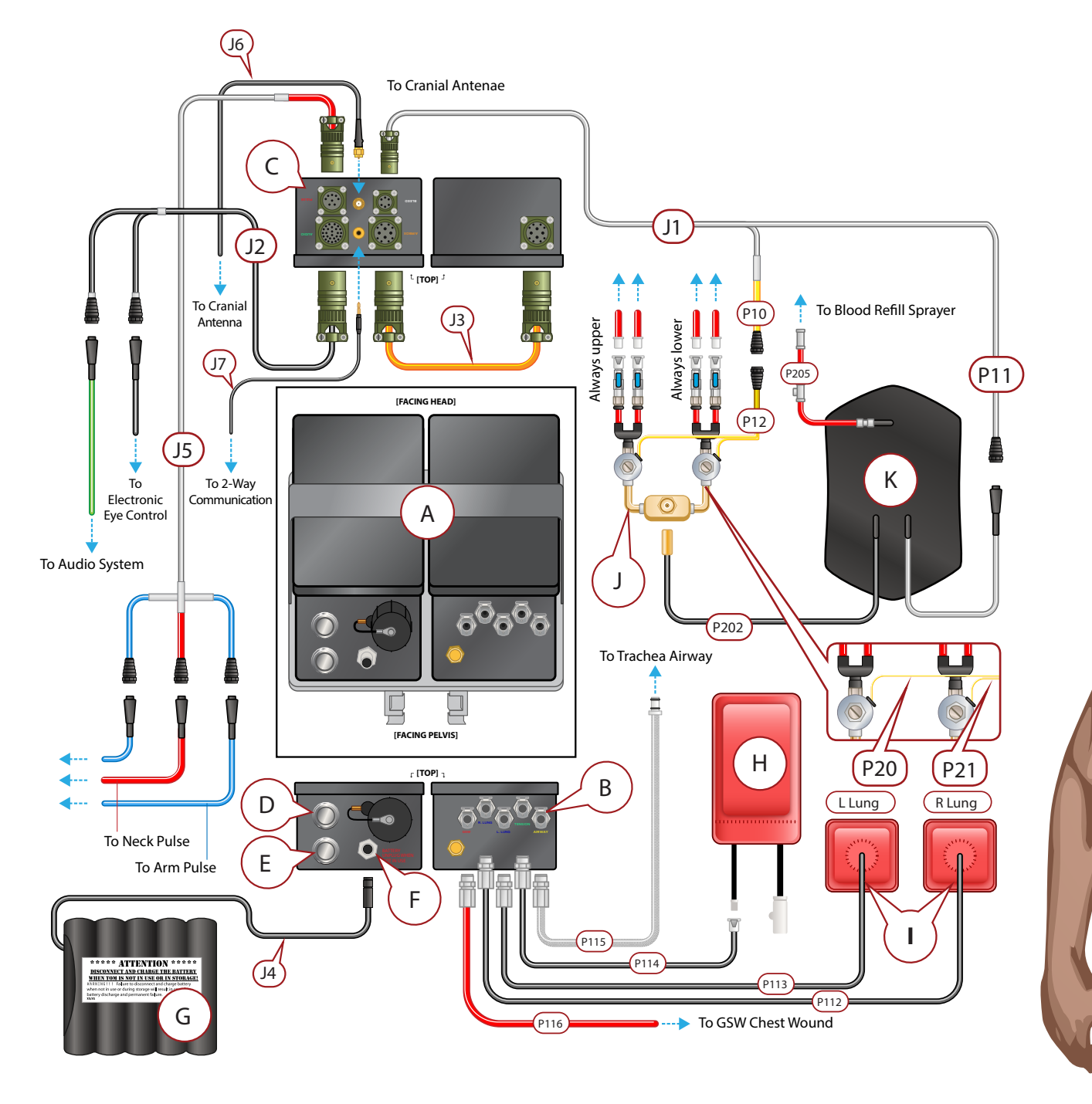

- A Main Control Boxes
- **B** Air Control Ports
- **C** Power Outlet Ports
- **D** Power ON/OFF Button
- **E** Activate Button
- F Battery Port
- G 12V Battery

- H Tension Pneumo Bag
- I Lung Bladders
- J Bleeder Regulator Valves
  - (Upper and Lower Extremities)
- K Bleeder Bag

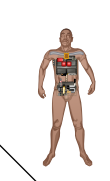

- J1 Power line to Bleeder devices. Splits into P10 and P11
- J2 Power line to audio device in head
- J3 Power line between Power and Compressor Main Control Boxes
- J4 Power line from 12V Battery
- J5 Power line to Pulse Motors
- J6 Power line to Cranial Antenna
- J7 Audio line to 2-Way Communication Receiver
- **P10** Power line to Bleeder Valves
- **P11** Power line to Bleeder Pump
- P12 Power line to Bleeder Pump (Before split to P20 and P21)

- P20 Split yellow power line to Bleed Regulator Valve (Upper Extremities)
- P21 Split yellow power line to Bleed Regulator Valve (Lower Extremities)
- P112 Black air line to Right Lung
- P113— Black air line to Left Lung
- P114— Black air line to Tension Pneumo Bag
- P115— Braided metal air line to Trachea
- P116— Red air line to GSW
- P202— Black bleeder line from Bleeder Bag to Bleeder Valve Regulator
- P205 Red bleeder fill line for refilling Bleeder Bag

(Components shown and hose/wire lengths are not to scale and have been enlarged/reduced for illustration purposes and for clarity of assembly.)

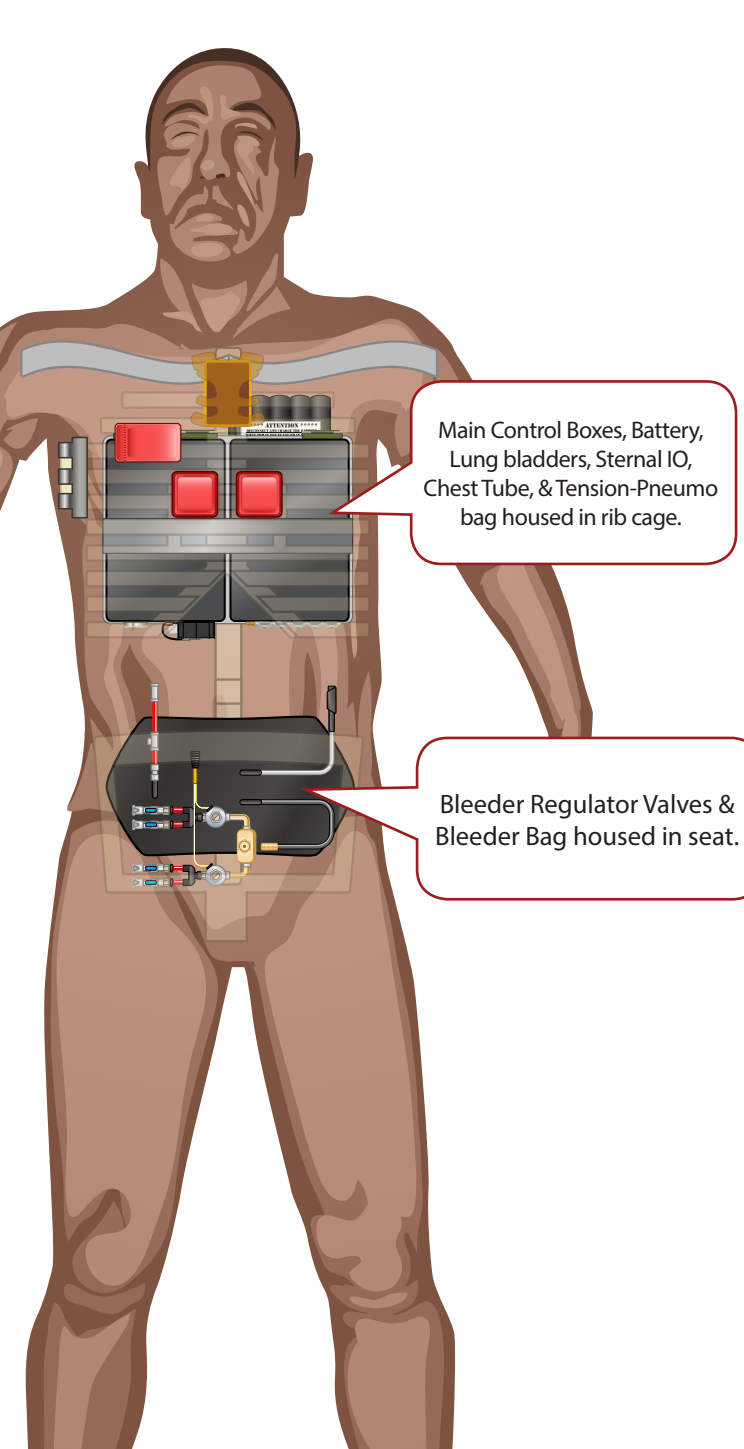

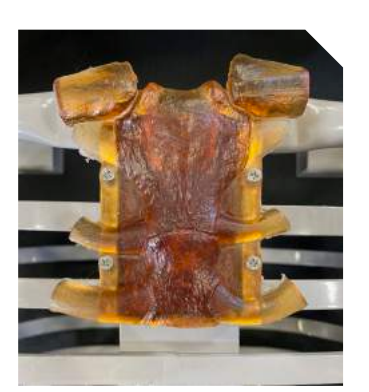

#### Change pic to CPR chest

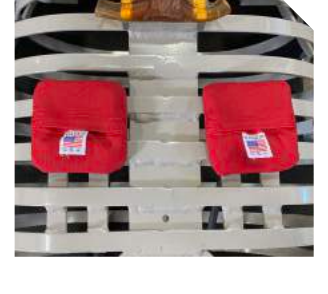

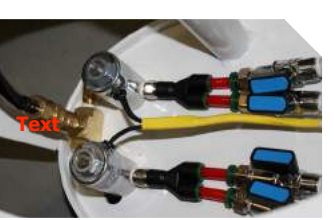

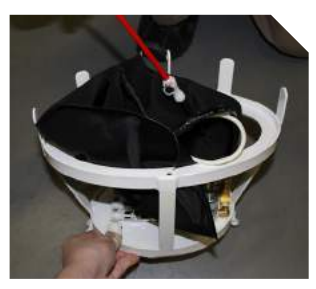

Change pic to gray pelvis with crep hip

# **TOMManikin<sup>®</sup> Seat and Chest Description**

#### PELVIS

The pelvis of *TOMManikin*<sup>°</sup> contains the **Bleeding Bag** which contains the fluid, and the **Bleeding Solenoid** that control which extremity receives the fluid. The seat now features a locking-pin system for swapping out lower extremities (Part A in Figure 1)

### CHEST

The chest cavity of *TOMManikin*<sup>°</sup> contains the *Main Control Box* and the *12V Battery* component, which can be secured in the rib cage by fastening the end opposite of where the power cable extends.

Additionally, the two *Lung Bladders* are inserted through the rib cage and slid into place between the outside of the rib cage and the *Softech*<sup>°</sup> skin. *Tension Pneumo Bag*, which provides air pressure to the *TOMManikin*<sup>°</sup> *Trachea Airway*, is secured using the small Velcro<sup>™</sup> strap, onto the second or third rib under the Sucking Chest Wound (SCW) (Figure 2).

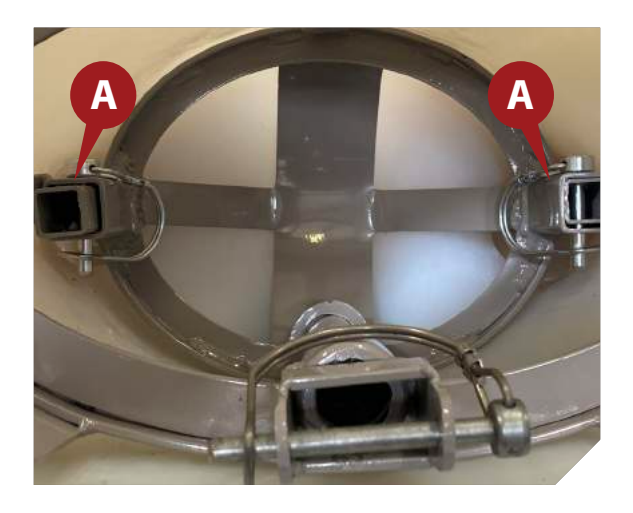

**Figure 1** - Locking pins for interchangeable lower extremities

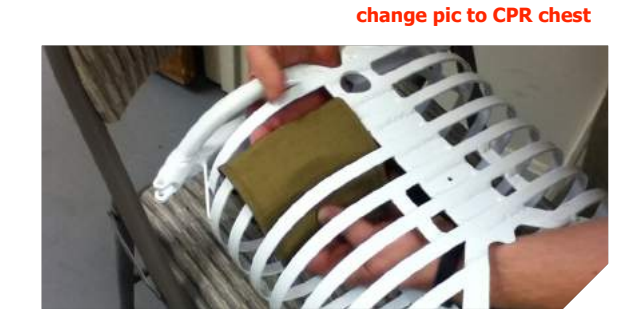

**Figure 2** - Tension Pnuemo fastening point (Gen 4 version shown)

| Part | num | bers |
|------|-----|------|
|------|-----|------|

- 93-0141 12V 10-amp Battery
- 93-0167 Tension Bladder with Velcro<sup>™</sup> wrap
- 93-0168 Velcro<sup>™</sup> wrap for Tension Bladder
- 93-0169 Tension Bladder
- 93-0182 Bleeding Solenoids
- 93-0185 Bleeding Bag

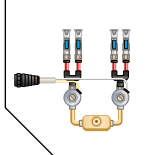

# **Bleeding Component Assembly**

## **Attaching Bleeding Bag to Bleeding Solenoid**

Connect the two components fastening the 5/16th black bleeder line (**P202**) from the **Bleeding Bag** (Part A in Figure 3) to valve stem on **Bleeding Solenoids** (Part B in Figure 4). The solenoid possesses four ports paired off into two sets. When holding the solenoid ports up the left pair is set to control the upper extremities (Part C in Figure 5), while the right pair is set to control the lower extremities. (Part D in Figure 5) The user may adjust the flow of fluid by turning the desired blue valve switch from between 0° to 90° (Part E in Figure 5).

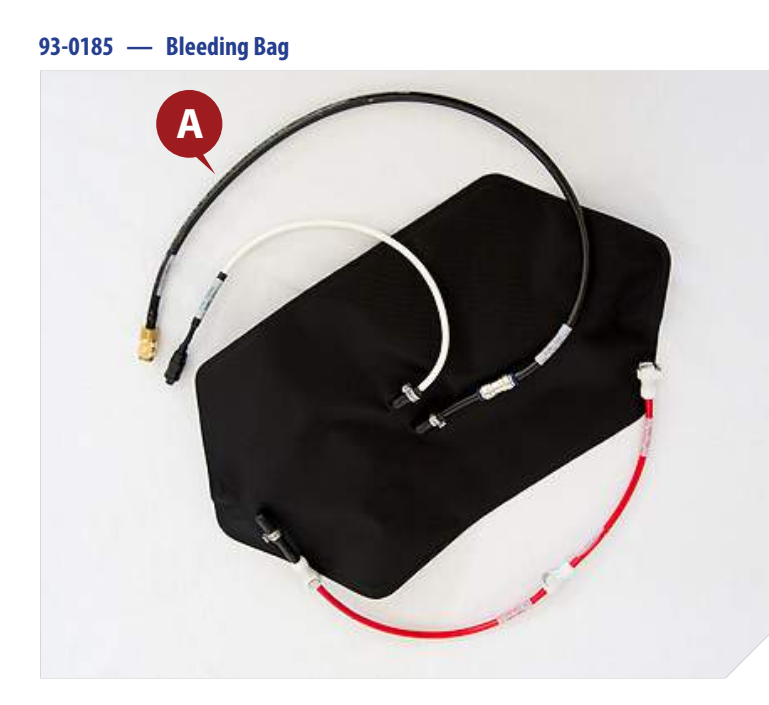

Figure 3

93-0182 — Bleeding Solenoids

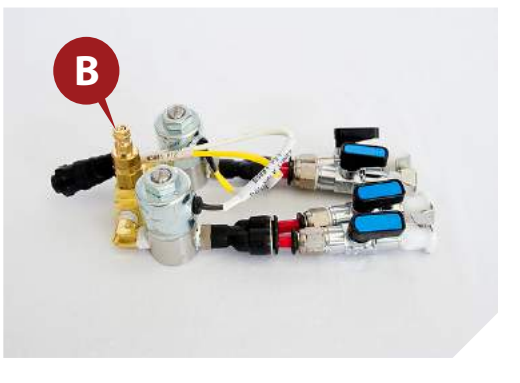

**Figure 4** 

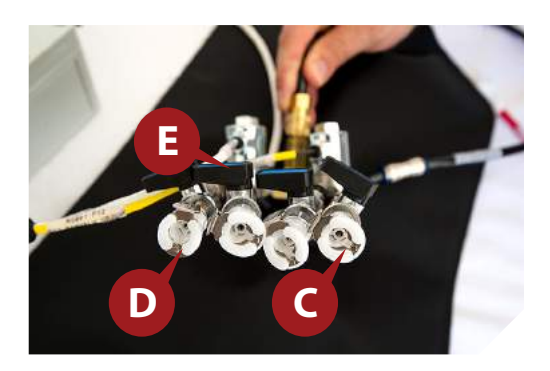

Figure 5

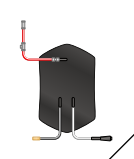

## Powering the Bleeder System - Gen 5 TOMManikin®

Attach the grey power cable (P11, split off from J1) to the grey power cable extending from the *Bleeding Bag*. Attach the grey power cable (P10, also split off from J1) to the power cable attached to the *Bleeding Solenoids* (P12).

Connect grey power cable (J1) to the *Main Control Box*, in the 6-pin port labeled "BLEED" (bottom-left port when facing right-side up). Lastly, attach the black bleeder hose (P202) from the *Bleeding Bag* to the fluid intake port on the *Bleeding Solenoids*. (See Illustration 1)

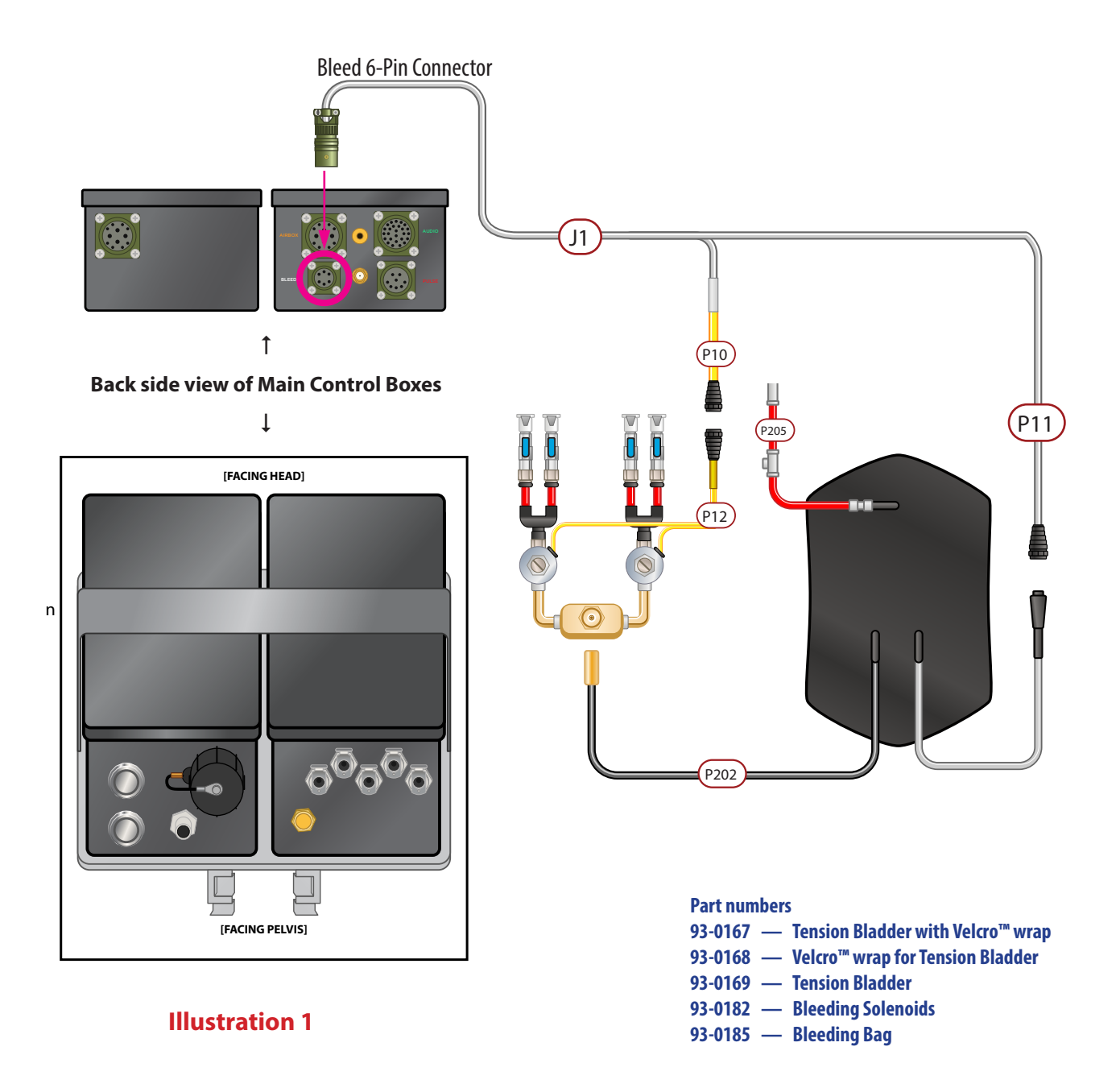

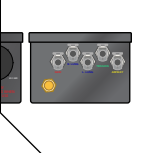

# **Breather Component Assembly**

## **Port arrangement on Air Control Manifold**

Nearly all the components necessary for the breather functionality of your *TOMManikin*<sup>\*</sup> are located on the end of the *Main Control Box*, with the exception of the *Tension Pneumo Bag* which is situated outside the *Main Control Box*, fastened to the inside of the Rib Cage using the small Velcro<sup>™</sup> strap. (See Figure 1)

Airflow between the various components is handled by the *Air Control Manifold*, which for added convenience is now built into the *Main Control Box*. It connects to the different components via numbered air lines inserted in the manifold's ports. There are five ports total along the length of the manifold, labelled with their hose number and function. (See Illustration 2)

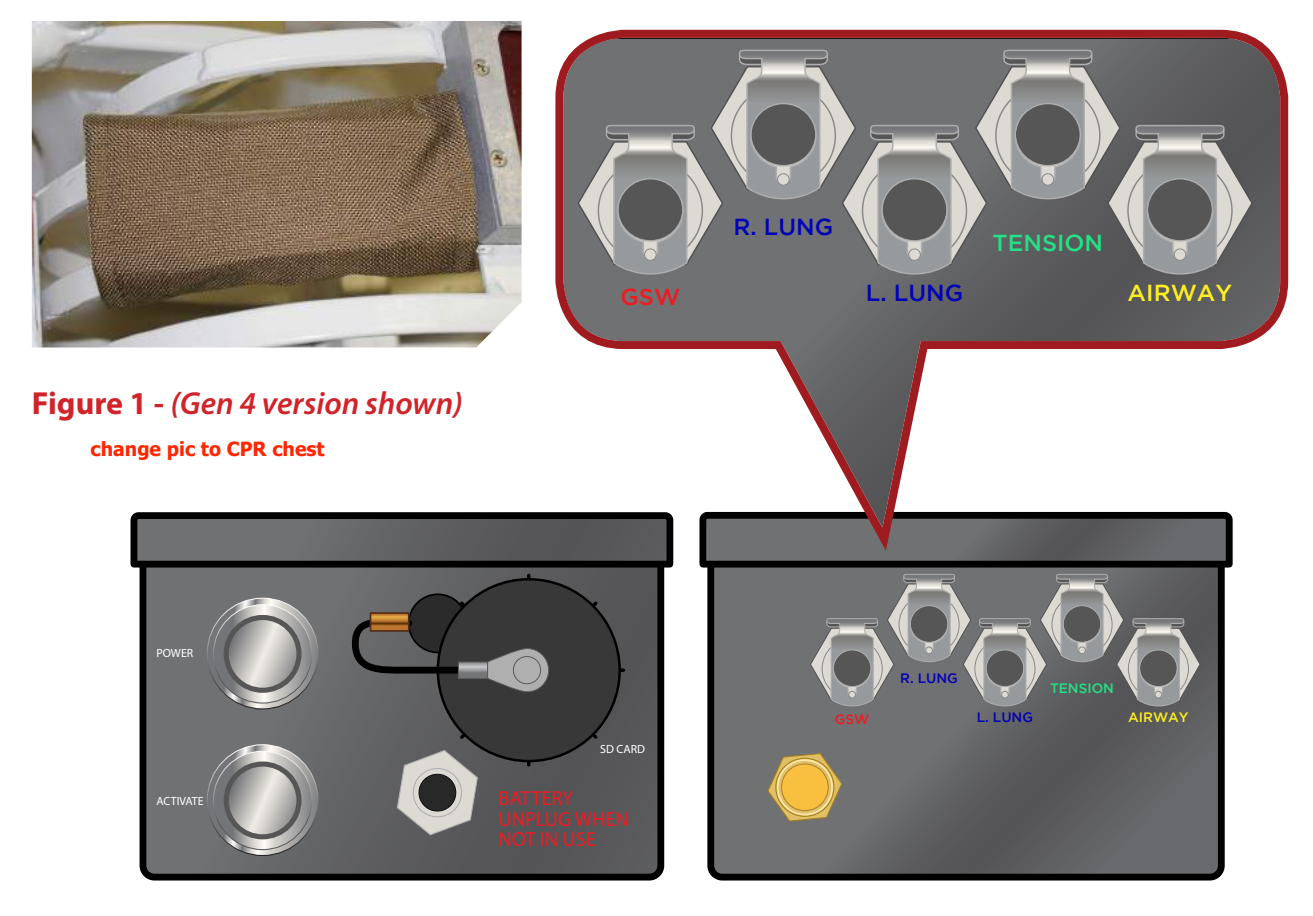

Front side of Main Control Box

#### **Illustration 2**

## **Connecting Tension Pneumo Bag to Main Control Box**

Connect black air line (P114) to *Air Control Manifold* port on *Main Control Box*, labeled with the green-coded **TENSION** port, second from right (See illustration 1).

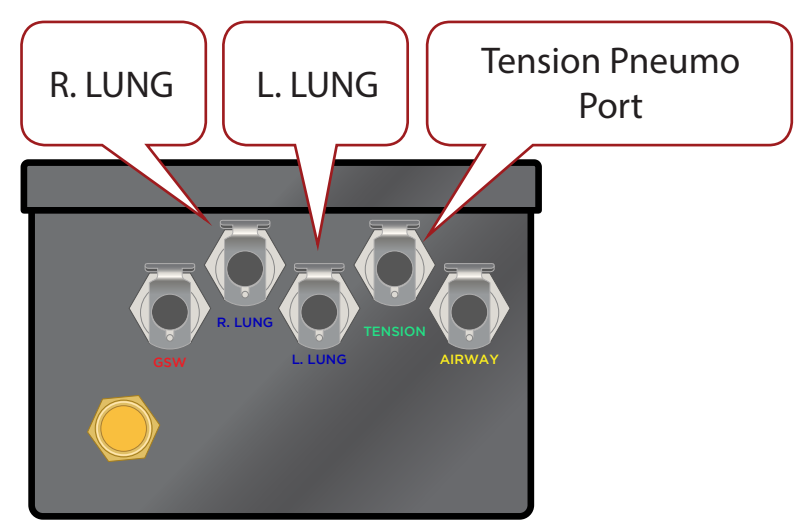

**Illustration 1** 

# Connecting Right Lung (RL) and Left Lung (LL) bladders to Main Control Box

Connect the *RL* black air line (P112) to the *Air Control Manifold* port on the *Main Control Box* labeled with the blue-coded R. LUNG port, second from left (See Illustration 1).

Connect the *LL* black air line (P113) to the *Air Control Manifold* port on the *Main Control Box* labeled with the blue-coded *L. LUNG* port, middle of the five ports (See Illustration 1).

It is recommended that you only connect the air lines to the *Main Control Box* after it has been placed and secured in the rib cage.

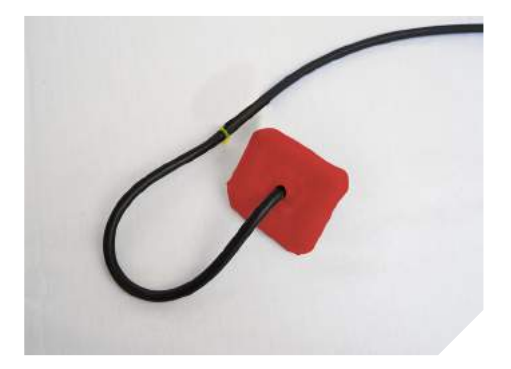

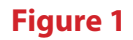

Part numbers 93-0175 — Lung Bladder

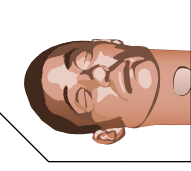

## **Connecting Trachea, Audio & Pulse to Main Control Box**

Connect the braided metal air line (P115) extending from the yellow-coded AIRWAY port on the *Air Box* half of the *Main Control Box* to the bottom of *TOMManikin's*<sup>°</sup> rubberized esophagal pathway using its right-side tube (A).

To power the sound system, plug the black 26-Pin power cable (J2) into the *Power Box* half of the *Main Control Box* in the top-right port marked AUDIO (B). Connect one of the two ends into green/grey power line extending from the bottom of *TOMManikin*<sup>\*</sup> neck (C). Plug the second into the black cable to power the electronic eye control (D).

To power the carotid pulse motor, plug the red/grey 8-Pin power cable (**J5**) into the *Power Box* half of the *Main Control Box* in the bottom-right port marked **PULSE** (E). Connect the opposite end into the red/grey power line extending from the bottom of *TOMManikin*<sup>\*</sup> neck (F).

To enable radio communication, as well as remote audio, attach the Cranial Audio Cable (J6) to the barrel connector on the *Power Box* half of the *Main Control Box*, in between the BLEED and PULSE ports (G). Plug the Remote Audio (J7) cable into the jack located between the AUDIO and AIRBOX ports (H).

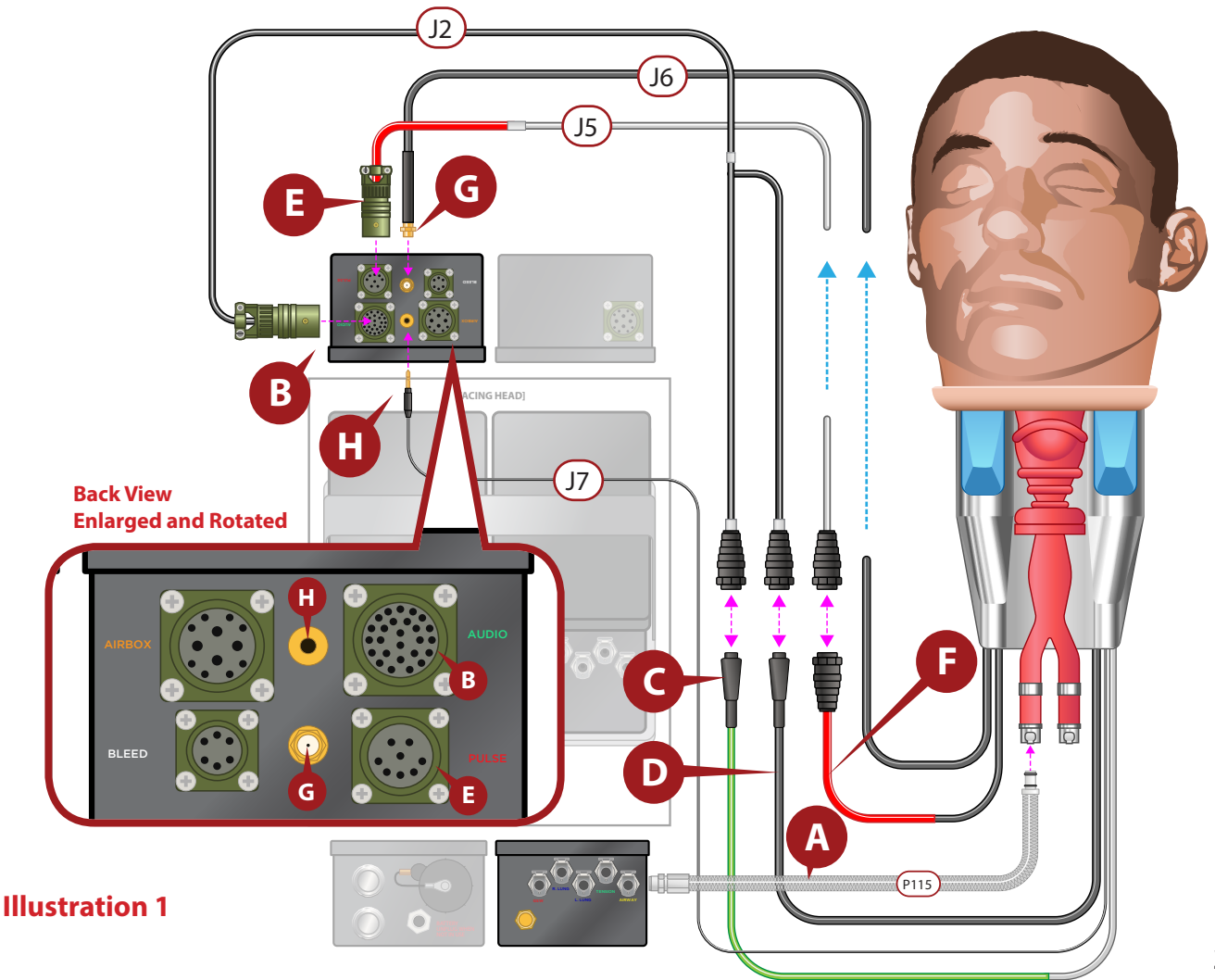

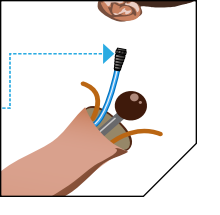

# **IO/IV procedures**

*TOMManikin*<sup>®</sup> now supports training with Intraosteosis (*IO*) procedures in the shoulder and the sternum and Intravenous (*IV*) procedures with the brachial artery.

IO procedures are simulated through the use of a hard, reusable shoulder joint located in the detachable arms. (See Figure 1).

IV procedures are performed on a closed-circuit tubing system, separate from the bleeder system running to the extremities, allowing a convenient way to avoid introducing foreign fluids to the rest of the system. Once scenario training is complete, the IV tubes may be emptied and cleaned separately. (See Figure 2)

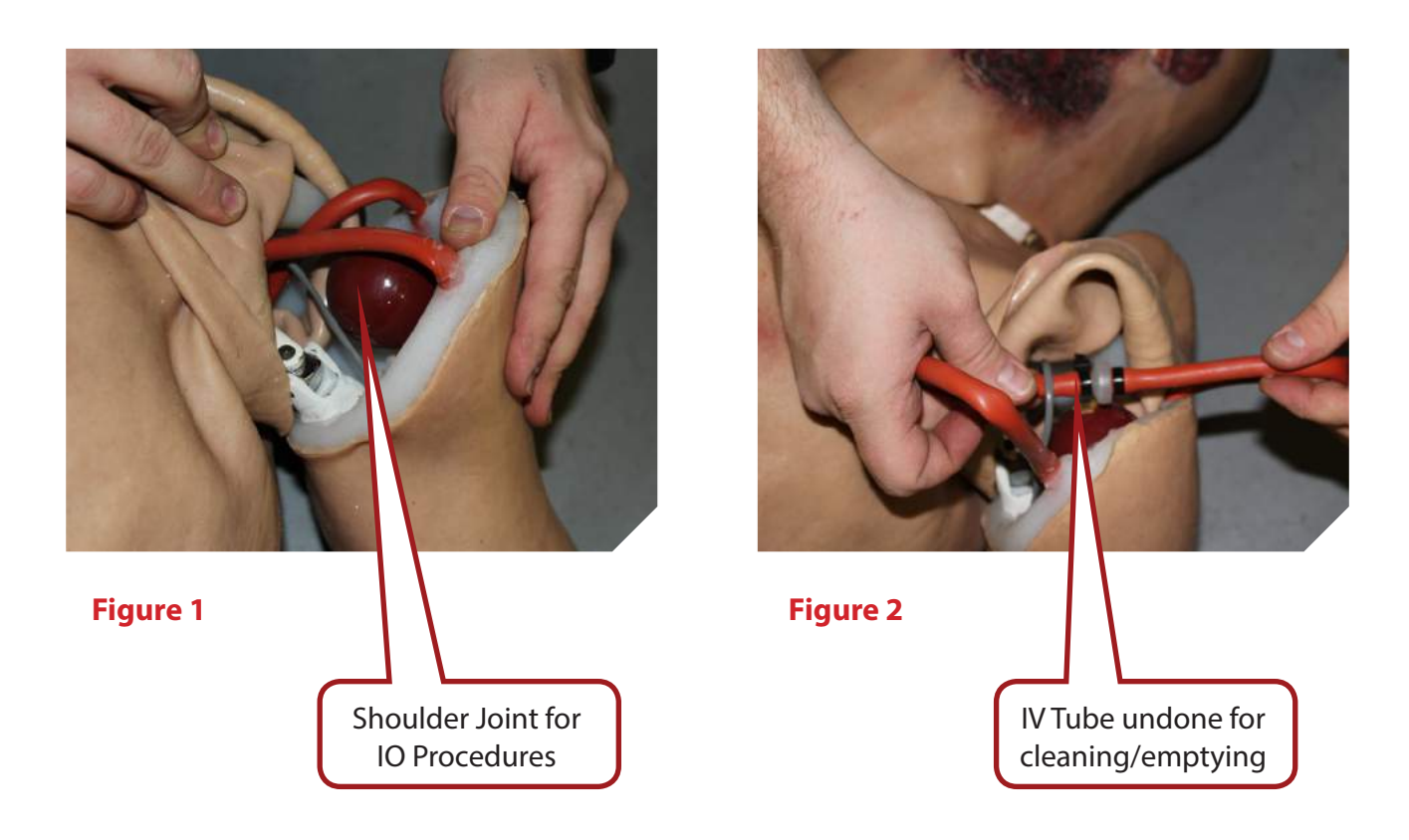

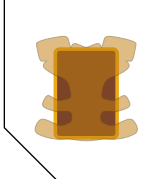

## Attaching Sternum and Chest Tube Components

## **Attaching Sternum Chestplate**

Your *TOMManikin*<sup>®</sup> is compatible with both chest tube and sternum IO procedures, with reusable components that allow for an even more well-rounded and authentic medical training experience.

Placement of the sternum IO component is as shown in Figure 2 below, over the circular hole in the metal rib cage. The top plate can be moved by removing the 4 screws, allowing you to replace the hard rubber sternum piece when necessary without needing to remove the entire part from the rib cage.

### **Attaching Chest tube**

Shown in Figure 3 is the rubber soft tissue material. Attach to the rib cage by inserting the two flat head screws through the upper and lower openings and match to 2 pre-drilled holes on ribs two and four. Secure on the inside of the rib cage with the two provided washers.

Lastly, place the aluminum rib cover onto the soft tissue material until it is flush with the rib cage as shown in Figure 4.

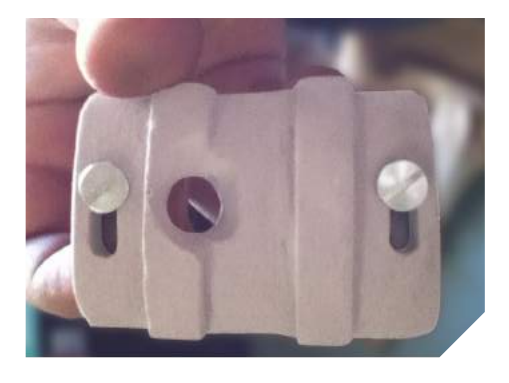

**Figure 3** 

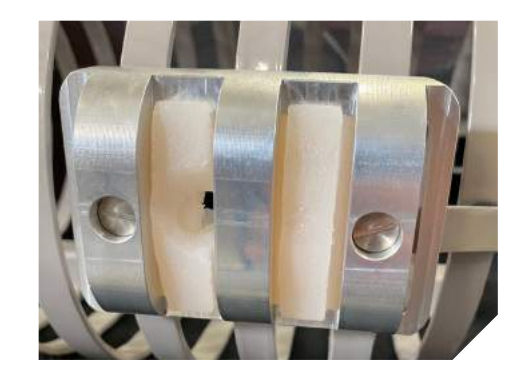

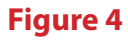

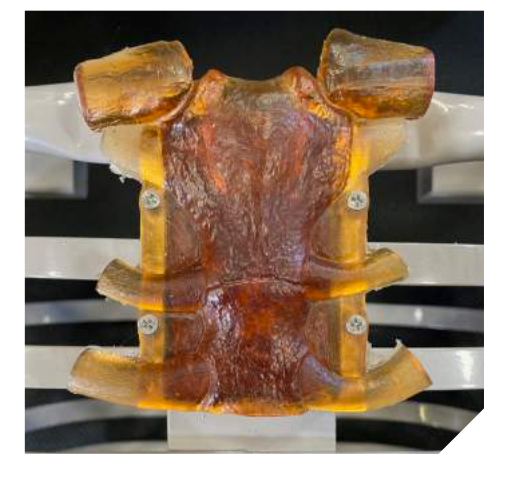

Figure 2

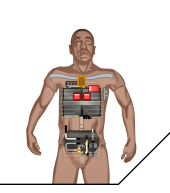

# Packing Components into TOMManikin<sup>®</sup>

Before inserting the main components, ensure that:

- A) The *Right Lung* and *Left Lung Bladders* are situated in between *TOMManikin*<sup>\*</sup>'s rib cage and the Softech<sup>\*</sup> skin.
- B) The *Tension Pneumo Bag* is secured to the interior of the rib cage with the small Velcro<sup>™</sup> strap.
- C) Sternum and Chest Tube IO components are in place.
- D) Tension Pneumo and Lung air hoses arranged so they will be accessible after Main Control Box insertion. See Figure 1 for completed prep reference (Gen 4 Tension Pneumo shown).

## **Chest Components**

To pack your *TOMManikin*<sup>®</sup> for easiest use, you will need to guide the air line hoses by hand so that when the *Main Control Box* is positioned in the rib cage, all power cables are situated at the top of the rib cage, and air and battery lines are extending out of the bottom of the rib cage.

The braided metal **P115 Trachea Airway** tube extending from the head should run down the length of the spine, where it can be attached once the *Main Control Box* is in place.

Once both halves of the *Main Control Box* are secured to the metallic tray, slide the tray up into the rib cage from beneath so that the *Power Box's POWER button, ACTIVATE button, BATTERY Port,* and *SD Card slot,* as well as the *Air Box's* five *Airway Ports* and *Air Filter Port,* are accessible via the abdominal opening and oriented towards the seat.

Fasten the five air line hoses to the lower-left rib.

**Part numbers** 

- 93-0137 Silicone Chest Insert
- 93-0167 Tension Bladder with Velcro<sup>™</sup> wrap
- 93-0168 Velcro<sup>™</sup> wrap for Tension Bladder
- 93-0169 Tension Bladder
- 93-0175 Lung Bladder
- 93-0181 Chest Tube Set

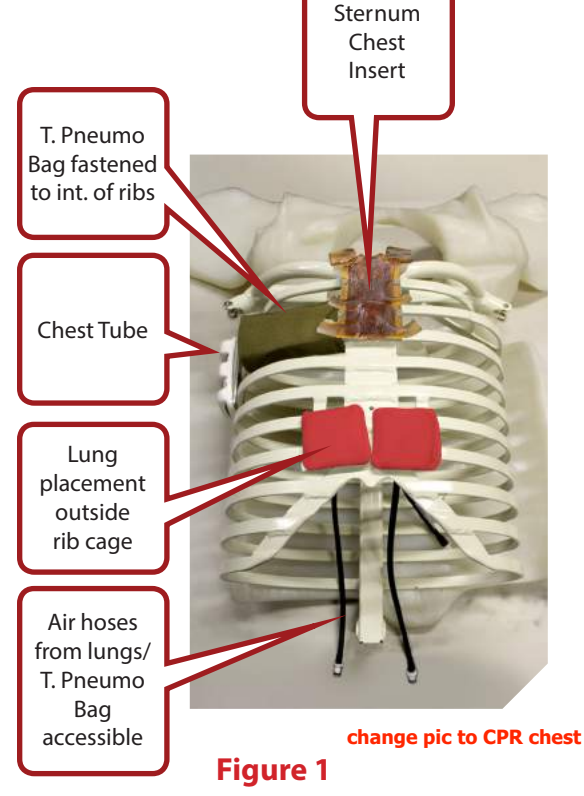

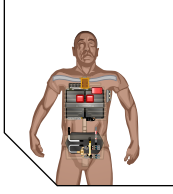

### **Seat Components**

The two components that are placed into the seat of your *TOMManikin*<sup>®</sup> are the *Bleeding Solenoid* and the *Bleeding Bag.* 

Attach the appropriate bleeder lines to the Upper and Lower Extremity ports, remembering the that when the valves are held in a "U" orientation, that the *left set are always for upper extremities*, and *the right set are always for lower extremities*. Failure to match the valves will likely be detrimental in the proper execution your training scenario, as the command from the software will not correspond with the correct limb.

Once the bleeder lines have been connected, rest the *Bleeding Bag* on top of the *Bleeding Solenoid*.

See the image sequence to the right for an example of how the contents are arranged in the seat (*Gen 4 seat shown*).

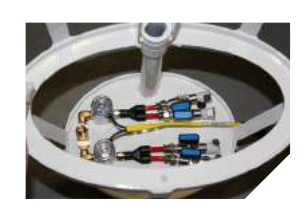

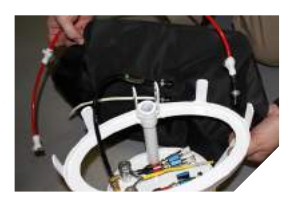

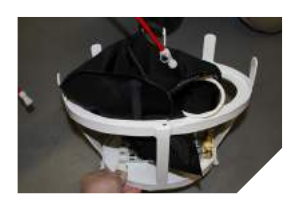

### **Connecting the Battery**

Attach the power cable extending from the end of the **12V 10-amp Battery** pack (J4) and plug into the **BATTERY** port on the bottom of the *Power Box* half of the *Main Control Box*. (See Illustration 1)

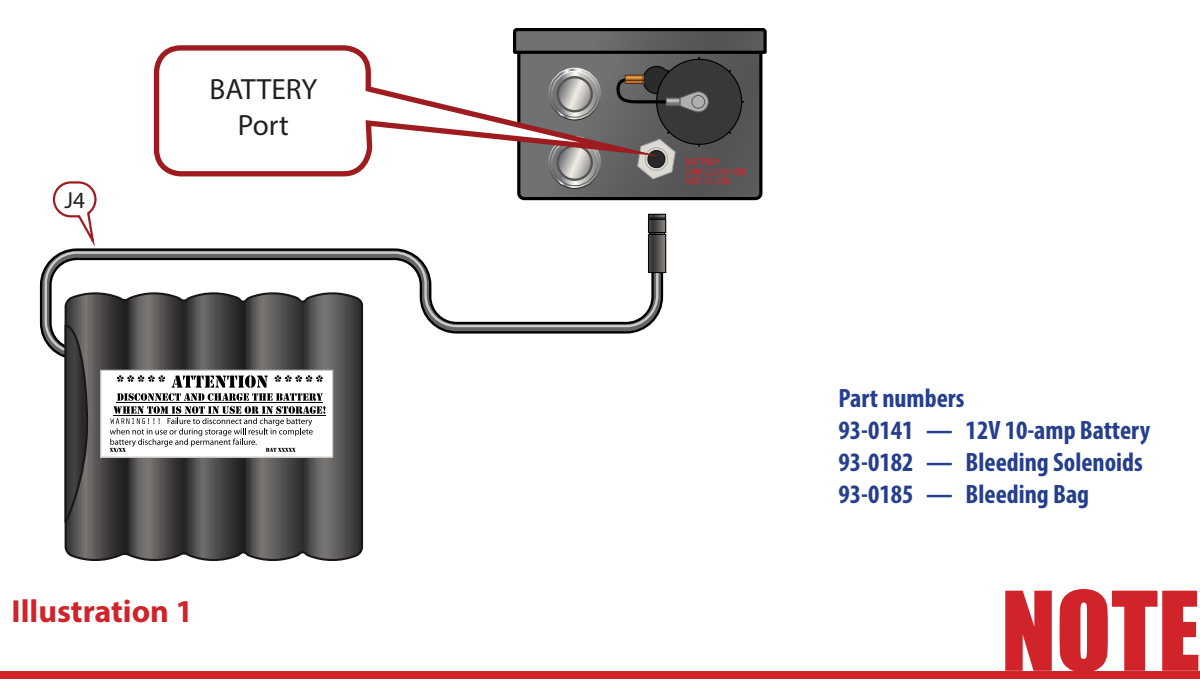

Disconnect and charge the battery when *TOMManikin*<sup>\*</sup> is not in use and before putting in storage. Failure to disconnect and charge the battery when not in use and before putting in storage will result in complete battery discharge and permanent failure.

## **Final Operations Check**

#### 1) Main Control Box - Power Box Connection Check:

- J1 BLEED 6-Pin power cable. Splits into P10 to the Bleeding Solenoid and P11 to the Bleeding Bag.
- J2 AUDIO 26-Pin power cable. Connects to audio cable from TOMManikin<sup>®</sup> head.
- J3 AIRBOX 12-Pin power cable. Connects Power Box to Air Box.
- J4 12V BATTERY cable. Connects on bottom of Main Control Box.
- J5 PULSE 8-Pin power cable. Splits into one red cable for carotid pulse, & two blue cables for radial pulse motors.
- J6 Cranial Antenna power cable. Runs from TOMManikin<sup>®</sup> head to barrel connector on Main Control Box.
- J7 2-Way Communication cable. Runs from TOMManikin<sup>®</sup> head to audio jack on Main Control Box.
- 2) Main Control Box Air Box Connection Check:
  - P112 Air Line. Connects blue-coded R. LUNG port to Right Lung Bladder.
  - P113 Air Line. Connects blue-coded L. LUNG port to Left Lung Bladder.
  - P114 Air Line. Connects green-coded TENSION port to Tension Pneumo Bag.
  - P115 Air Line. Connects yellow-coded AIRWAY port to rubberized trachea airway in TOMManikin<sup>®</sup> head.
  - P116 Air Line. Connects GSW port to red air line to GSW.
- 3) Check to ensure P202 Black Fluid Line is connected from Bleeding Bag to Bleeding Solenoid.
- 4) Press the POWER Button on the Main Control Box.
- 5) Manually initiate ACTIVATE button on bottom side of the *Main Control Box*.
- 6) Check to ensure air is flowing into the *Right* and *Left Lungs*.
- 7) Check to ensure air is exiting the AIRWAY from TOMManikin<sup>®</sup> throat.
- WATERTOMM/CBRNE TOM ONLY: Check to ensure Air Regulator Gauge is set between 5 to 20 PSI.
  WARNING: Do NOT operate above 20 PSI.

## **Troubleshooting**

#### No air flow or no air pressure.

- Re-check all power cable connector fittings.
- Re-check battery connection to *Main Control Box* and ensure battery has a charge.
- Re-check head connection.
- Turn OFF all power at the main power switch, located on the front of the *Power Box* half of the *Main Control Box*.
- Turn ON power at the main power switch, located on the front of the *Main Control Box*.

#### No sound.

- Turn OFF all power at the main power switch, located on the front of the *Power Box* half of the *Main Control Box*.
- Ensure SD card is properly seated.
- Ensure SD card capacity is 2 4 GB.
- Ensure SD card is either SanDisk SDHC or PNY brand.
- Ensure audio files on SD card are properly formatted.
- Ensure power cable connection (J2) to head.
- Ensure battery is fully charged.
- Check volume level.

#### No blood flow.

- Ensure **Bleeding Bag** is full.
- Ensure no punctures in *Bleeding Bag.*
- Check to make sure desired *Bleeding Solenoid* valves are open.
- Re-check red bleeder lines from extremities are properly fastened in *Bleeding Solenoid* ports.
- Re-check that red bleeder lines from extremities correspond to correct *Bleeding Solenoid* ports for upper and lower extremities.
- Re-check power cable connections, at the *Main Control Box* (J1), *Bleeder Bag* (P11), and *Bleeding Solenoid* (P10 and P12).
- Verify no kinks in bleeding lines.
- Ensure battery is fully charged.

#### No pulse.

- Ensure J5 PULSE 8-Pin power cable is plugged into the PULSE port on rear side of the *Power Box* half of the *Main Control Box*.
- Re-check connection fittings.
- Neck Pulse must be ON for arm pulse to work.

# Adding/Changing Audio files - Gen 4 only

Included on every SD card shipped with *TOMManikin*<sup>®</sup> is the software necessary to add, remove, reorder or change the description of the MP3 files that are played during scenario training.

The application used to edit your MP3 files is called *SDBuilder*, and is a user friendly program. This application does require Microsoft Dot Net 4.5. If you don't already have this installed, a free copy can be downloaded directly from Microsoft at:

#### http://www.microsoft.com/en-us/download/details.aspx?id=30653

If for some reason your SD card does not come pre-loaded with SDBuilder, then it can be downloaded from the following website: https://www.dropbox.com/sh/j5qzik48j4qhh7q/AABqHLT9xaApzpiyMqFFWCx4a?dl=0

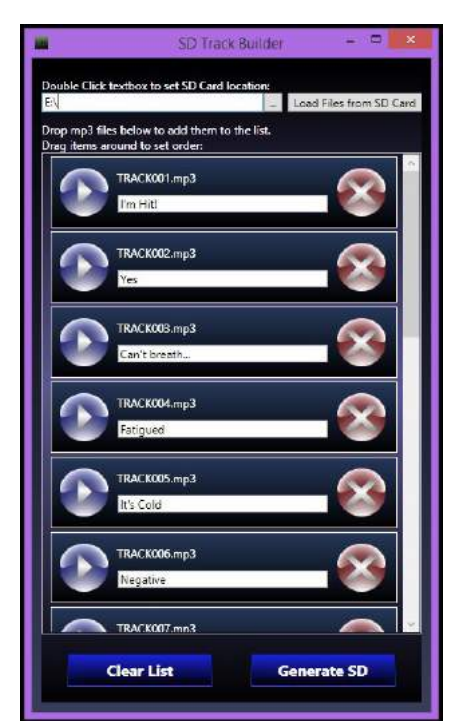

SDBuilder screen

Upon startup, please verify that the SD card drive is selected in the white box. All audio files must be located in the root level folder of the SD card.

Audio Tracks are made up of two different files: 1. TRACK###.MP3 – The audio file 2. TRACK###.DES – The short description of the track

#### Add Tracks

To load tracks currently on the SD card, click "Load Files from SD Card". You can also drag and drop from another folder into the center box.

#### **Modifying Tracks**

Once tracks are in the SDBuilder list, you can: Play - Click the Solution to play any track Remove - Click the Solution to remove any track Rename - Click and type in the white box below the track Reorder - Click and drag the track above or below other tracks as desired

**Clear List -** Click the described button to remove all tracks from the list.

**Generate SD** - Once ready to format for use with *TOMManikin*<sup>®</sup>, click Generate SD. *SDBuilder* will then compile a play list (up to 200 tracks), place on to the SD card, and upon completion will notify you with a prompt reading "SD Card loaded Successfully".

Changing Volume - Volume can be boosted using an external application called *MP3 Volumer*. It can be downloaded for free at: http://www.mp3volumer.com/

NOTE: Be advised that excessively boosting the volume may lead to distortion. Trial and error can be utilized to achieve desired volume. For further information, refer to README.PDF included on the SD card.

# **TOMManikin® Heart & Lung Sounds**

## List of pre-loaded audio files<sup>\*</sup>, courtesy of 3M Littmann<sup>®</sup>

#### **Aortic Valve Area Sounds**

- FIRST HEAR SOUND PLUS AORTIC EJECTION CLICK
- AORTIC STENOSIS (DIAMOND SHAPED SYSTOLIC MURMUR)
- AORTIC STENOSIS MODERATE & REGURGITATION MILD RHEUMATIC
- PROSTHETIC HEAR SOUND
- AORTIC STENOSIS SEVERE
- COARCTATION OF THE AORTA

#### **Pulmonic Valve Area**

- SECOND HEART SOUND PHYSIOLOGIC SPLIT
- PATENT DUCTUS ARTERIOSUS
- PULMONARY STENOSIS
- ATRIAL SEPTAL DEFECT
- SECOND HEART SOUND W/ FIXED SPLITTING

#### **ERB'S Point**

- AORTIC REGURGITATION (DECRESCENDO DIASTOLIC MURMUR)
- ACUTE PERICARDITIS
- MEDIASTINAL CRUNCH

#### **Tricuspid Valve Area**

- INNOCENT SYSTOLIC EJECTION MURMUR SUPINE
- INNOCENT SYSTOLIC EJECTION MURMUR STANDING
- TRICUSPID REGURGITATION SEVERE
- VENTRICULAR SEPTAL DEFECT
- EBSTEIN'S ANOMALY
- FIRST HEART SOUND (MINIMALLY SPLIT)

#### Mitral Valve Area

- MID-SYSTOLIC CLICK
- SECOND HEART SOUND & LATE SYSTOLIC CLICK
- MITRAL VALVE LEAFLET PROLAPSE

- MITRAL STENOSIS MODERATE
- MITRAL REGURGITATION SEVERE
- PROSTHETIC HEART SOUND MITRAL
- MITRAL VALVE PROLAPSE W/ MID SYSTOLIC CLICK STANDING
- FIRST & SECOND HEART SOUNDS NORMAL & UNSPLIT
- THIRD HEART SOUND PHYSIOLOGIC
- THIRD HEART SOUND ABNORMAL
- FOURTH HEART SOUND
- THIRD & FOURTH HEART SOUND GALLOP
- OPENING SNAP & SECOND HEART SOUND
- MID-SYSTOLIC CLICK
- CARDIOMYOPATHY CONGESTIVE MODERATE
- SUMMATION GALLOP @ 120 BEATS PER MINUTE

#### Lung Sounds

- BRONCHIAL
- BRONCHOPHONY ABNORMAL
- BRONCHOPHONY HEALTHY
- BRONCHOVESICULAR
- CRACKLES COARSE (RALES)
- CRACKLES FINE (RALES)
- EGOPHONY "A"
- EGOPHONY "E"
- PLEURAL RUBS
- RONCHI LOW-PITCHED WHEEZES
- STRIDOR (AUDIBLE)
- VESICULAR NORMAL
- WHEEZES EXPIRATORY
- WHEEZES MONOPHONIC
- WHISPERED PECTORILOQUY ABNORMAL
- WHISPERED PECTORILOQUY HEALTHY

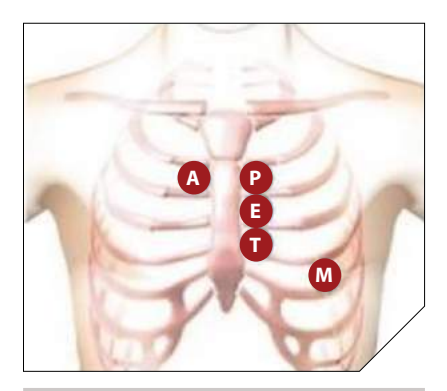

| Α | Aortic Valve Area      | Second right intercostal space (ICS), right sternal border |
|---|------------------------|------------------------------------------------------------|
| Ρ | Pulmonic Valve<br>Area | Second left intercostal space (ICS), left sternal border   |
| Е | Erb's Point            | Third left ICS, left sternal border                        |
| Т | Tricuspid Valve Area   | Fourth left ICS, left sternal border                       |
| М | Mitral Valve Area      | Fifth ICS, left mid-clavicular line                        |

\*if equipped with advanced audio system

# **TOMManikin® Cleaning Instructions**

Customers are advised to clean exterior surfaces with a soft cloth using a mild (*non-bleach*) detergent and water mixture.

Stubborn stains can be removed using a citrus-based spray cleaner (*e.g., Citrus Magic, Zep Heavy Duty Citrus Degreaser*), or by directly applying WD-40 to the stain and wiping clean. Internal structures and surfaces are to be cleaned using low-pressure *compressed air* in combination with *a damp cloth*.

Please direct any further inquiries to: *NAR Operations Division c/o Mr. Rocco Deluca rdeluca@narescue.com jpike@narescue.com* 

- 12V Battery: Powers all components of TOMManikin<sup>®</sup>. Connects on Power Box half of the Main Control Box with J4 power cable. Situated near spine of rib cage when in use. Remember to remove and recharge battery when TOMManikin<sup>®</sup> is not in use or in storage, otherwise discharge and complete battery failure may occur.
- **ACTIVATE Button:** Located below POWER button on *Power Box* half of the *Main Control Box*. Used to directly activate *TOMManikin*° in lieu of remote activation.
- **Air Compressor:** Located inside the *Air Box* half of the *Main Control Box* in the chest cavity. Used to inflate left/right lung air bladders and *Tension Pneumo Bag*.
- Air Line (Lung): Two ¼-inch black hoses connecting R. LUNG and L. LUNG ports on *Air Box* half of the *Main Control Box* to right/left lung air bladders.
- Air Line (Tension): One ¼-inch black hose. Runs from TENSION port on Air Box half of the Main Control Box to Tension Pneumo Bladder.
- **Air Line (Airway):** One ¼-inch braided metal hose. Runs from **AIRWAY** port on *Air Box* half of the *Main Control Box* to *Trachea Airway*.
- Air Line (Red): One <sup>1</sup>/<sub>4</sub>-inch red hose. Runs from GSW port on *Air Box* half of the *Main Control Box* to *GSW*.
- **Air Regulator Gauge:** Displays current pressure levels. Recommended psi operating setting is 5 to 20 PSI. *WATERTOMM/CBRNE models only.*
- **Audio:** WAV player board located in *Power Box* half of the *Main Control Box* (pre-recorded sound on SD card). Tracks must be saved in WAV format.
- Audio Cable: J1 Cable from head to AUDIO port on *Main Control Box* to green/grey cable and black cable extending from *TOMManikin*<sup>\*</sup> *neck*; powers speakers and Electronic Eye Control.
- **Bleeding Bag:** Standard hydro-bag, modified with connectors that join the bag to the proximal end of the fluid pump.
- **Bleeding Cric Neck Skin:** Band of skin over trachea, representing the cutting area of the skin on the neck.
- **Bleeding Line:** 1/8-inch red line hose from the chest; for extremities, ¼-inch red line hose that connects to distal end of *Bleeding Solenoid*. Blood volume controlled by a valve located at distal end of *Bleeding Solenoid*.

## **Glossary of Terms cont.**

- **Bleeding Solenoid:** A set of four valves, grouped in sets of two, that control the flow of fluid to the extremities.
- **Head Component:** Consists of the skull, skin, moveable jaw, and airway.
- **IV tube:** Closed-circuit tubing in arms to simulate IV procedures.
- Left Lung and Right Lung (LL and RL): A pair of small 2-inch bladders that allow the lungs to inflate within the chest cavity to a maximum of 2 ½ inches. Connects to *Air Box* half of the *Main Control Box* via P112 and P113 blue air line hoses.
- Lower Extremity: Describes right and left legs.
- **Main Control Box:** The *Main Control Box* handles all command, fluid and breather input and output of the unit. Comprised of two separate boxes: *Power Box* and *Air Box*.
- **Main Power Button**: Turns on all power to *TOMManikin*<sup>®</sup>, adjacent to the *ACTIVATE button* and *SD Card slot*.
- **Pulse:** Simulated via subdermal vibration motors running at various strengths and intervals. Powered by J5 PULSE power cable.
- **SD card:** *TOMManikin*<sup>®</sup> supports between 2 to 4GB, standard SD card (must use SanDisk SDHC or PNY brands).
- **Seat:** Lower part of skeleton (seat), representing the pelvic area. Contains the *Bleeding Bag*, pump, and *Bleeding Solenoid*.
- **Tension Pneumo Bag:** Standard bladder used for needle decompression with positive air flow of 2-3 psi (disposable after multiple sticks).
- **Trachea:** Simulates human scale trachea. The trachea consists of four components; aluminum inner-pipe, membrane, plastic trachea mold, and bleeding cric neck skin. Yellow exhaust line from manifold connects to inner pipe. Trachea is used for surgical airway procedures.
- **Trachea Membrane:** Small layer of material running underneath trachea. Represents crichoid membrane.
- **Upper Extremity:** Describes left and right arms.

# **TOMManikin<sup>®</sup> Disclaimers**

North American Rescue Simulation (NARS) are not responsible for damage to TOMManikin<sup>®</sup> due to:

- Submersion in water for non-WATERTOMM models.
- Excess falls.
- Crushing from excessively large objects causing a bent TOMManikin<sup>®</sup> frame.
- Lack of maintenance procedure follow-up (pre-check, post-training, and storage).
- Excessive heat.
- Burning.

To extend the life and of your *TOMManikin*<sup>\*</sup>, the following maintenance and safety procedures are highly recommended;

- During each operational use, insure joints are properly tightened (lock seal).
- After each post-use, bleeder lines should be flushed with soapy water.
- Liquid-container bags should be rinsed clean with soapy water.
- Battery should be charged in between uses or when TOMManikin<sup>®</sup> is in storage.
- *TOMManikin*° is NOT a projectile, nor should it be dropped on another person which may result in serious injury.

#### **Limited Warranty**

NARS warrants to the purchasers of *TOMManikin*<sup>\*</sup> products that they will be free from defects in material and workmanship for a period of ninety (90) days from the date of purchase. Components found to be defective may be returned directly to manufacturer.

TOMManikin<sup>\*</sup> manufacturers will be liable under this limited warranty only if TOMManikin<sup>\*</sup> products have been serviced and maintained properly as directed in the operating manual. NARS will not be responsible for damage caused by unauthorized repairs or modifications that have been made, or if the product has been damaged through misuse, accident, or abuse. This warranty does not cover wear and tear or expendables such as batteries and replacement lungs. There are no other expressed or implied warranties of merchantability, fitness of purpose or otherwise on TOMManikin<sup>\*</sup> products, parts, and accessories.

# **CONTACT INFORMATION**

For more information, to place orders, and see our entire line of products, visit us online at tommanikin.com

#### **Rocco Deluca**

Simulations Director rdeluca@narescue.com

#### **Josh Pike**

Operations Director jpike@narescue.com

#### **Adam Reading**

Business Development Director areading@narescue.com

**Toll Free** 

1.866.839.3455

Contents of this manual, images, and text are Copyright © 2020 North American Rescue Simulation (NARS). All rights reserved. No part of this document may be reproduced in part or in whole without the expressed written consent of NARS or its representatives. Copies of this manual may be obtained by request by contacting NARS or its representatives via the above-supplied channels of communication.

Manual layout, design, and illustrations by McGillustrator. For design and illustration services, email garrett@mcgillustrator.com

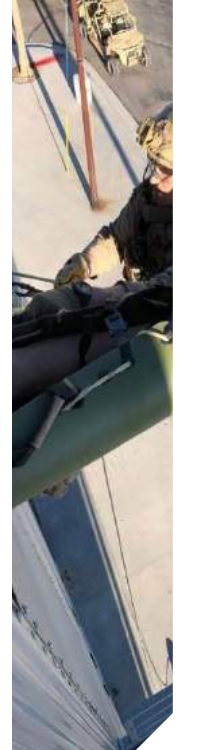

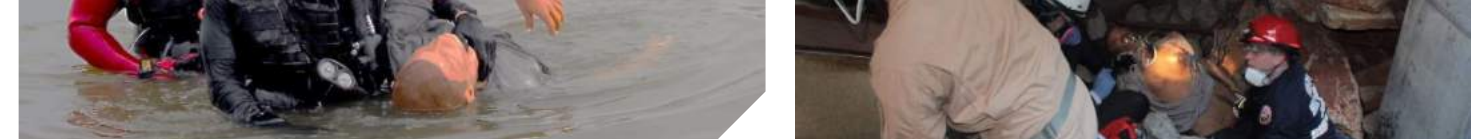

# TOMManikin<sup>®</sup> Gen 4 Supplemental Manual

The following pages are instructions pertaining to older-generation *TOMManikin®* models. Where important operational differences exist between the most up-to-date instructions described in the preceding pages, and previous generation *TOMManikins®*, they are described in the following pages. These differences largely pertain to engineering of the internal components (particularly of the Main Control Box), color-coding and numbering conventions of the various air lines, construction materials, and other disposable accessories, all of which have been greatly improved in the Gen 5 *TOMManikin®*.

If not otherwise specified in this section, the prior section will cover all other functions.

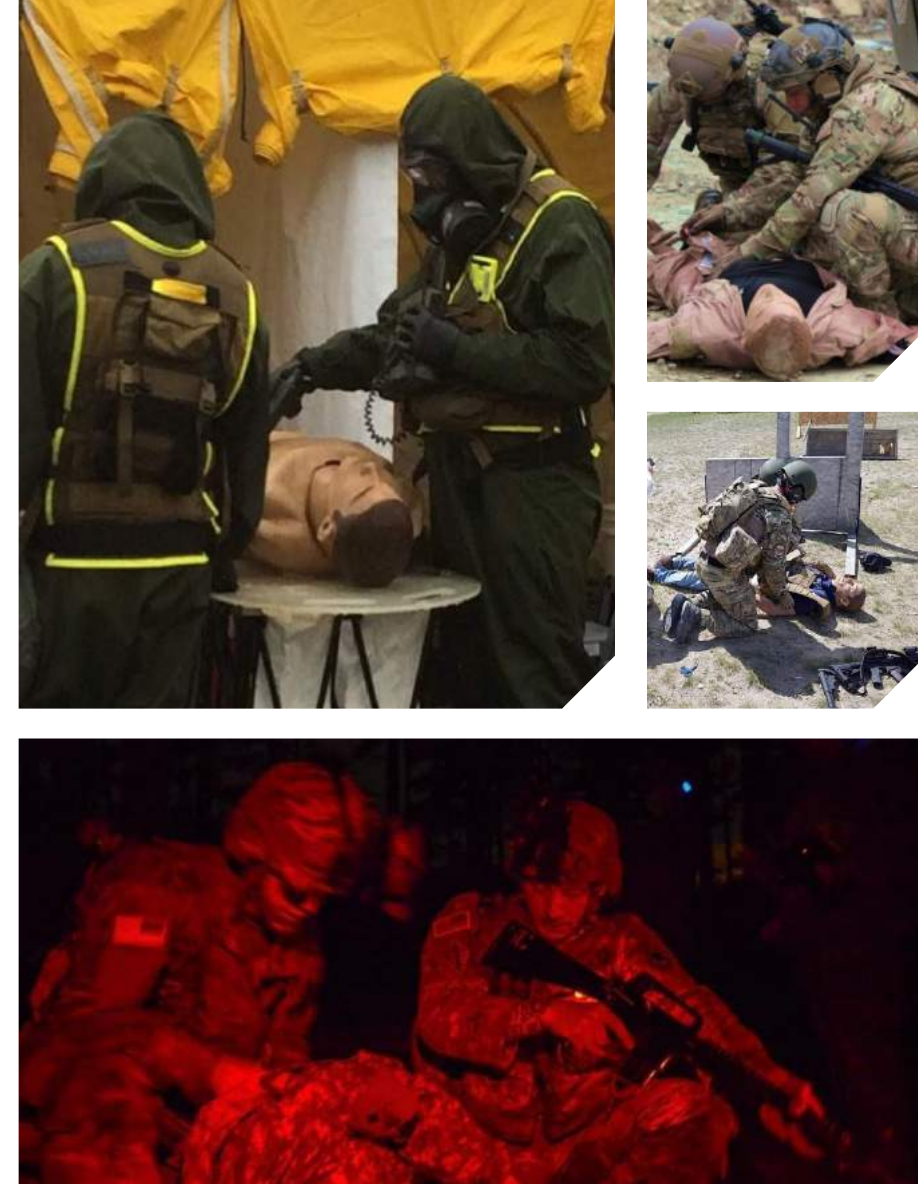

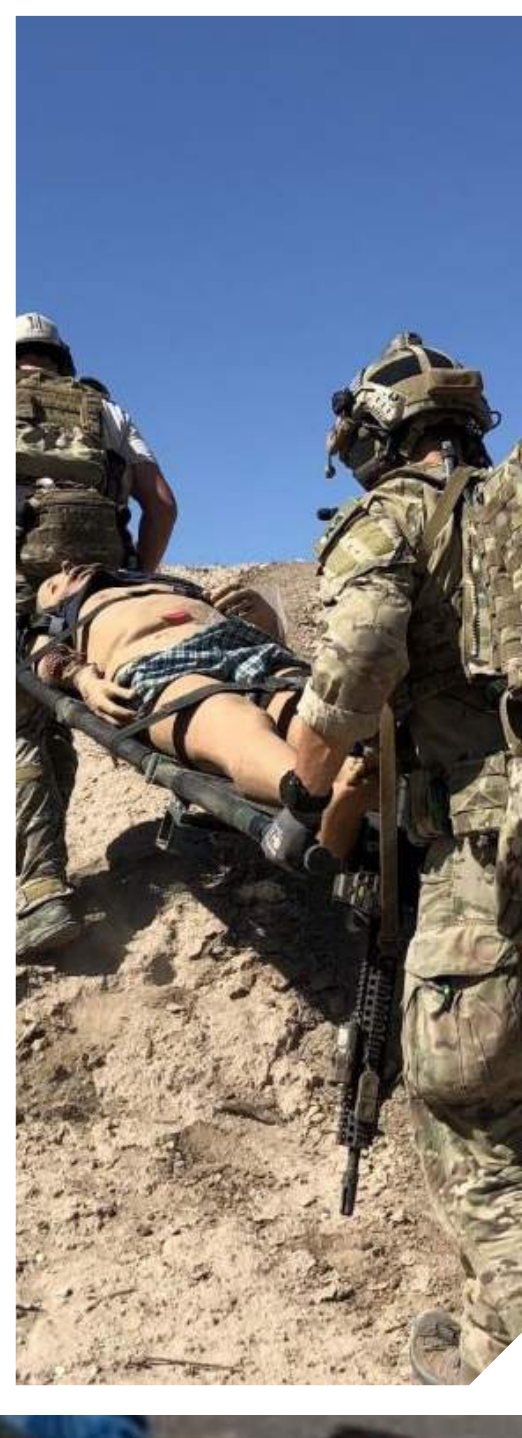

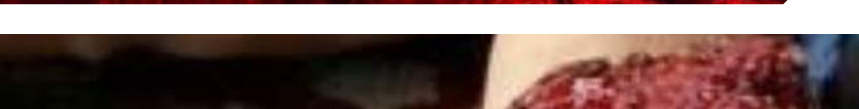

# **TOMManikin<sup>®</sup> Gen 4 Hose/Wiring Diagram**

### **Non-Compressor Model**

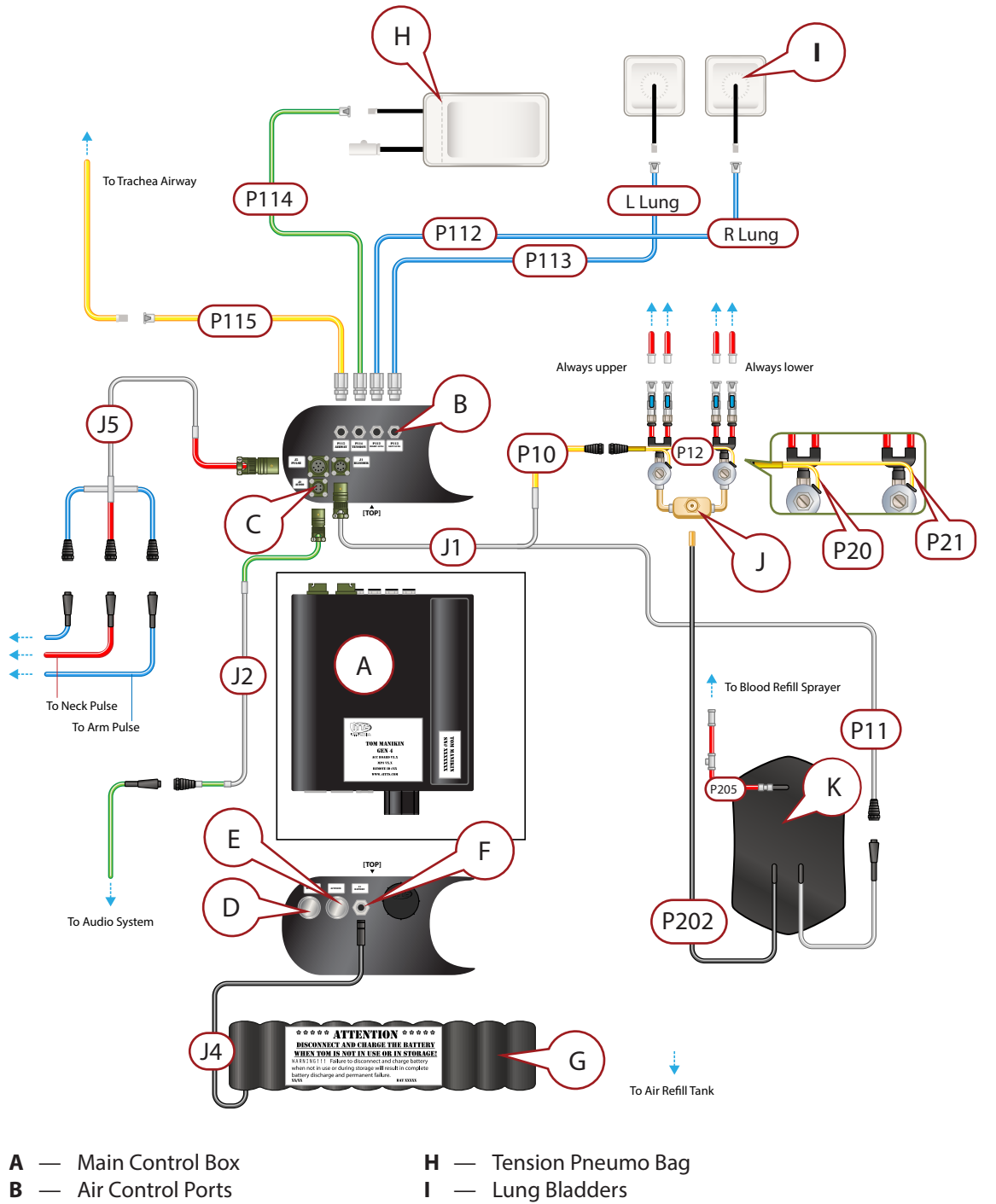

- **C** Power Outlet Ports
- **D** Power ON/OFF Button
- **E** Activate Button
- **F** Battery Port
- G 12V Battery

- J Bleeder Regulator Valves
  - (Upper and Lower Extremities)
- **K** Bleeder Bag
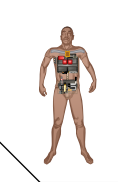

- J1 Power line to Bleeder devices. Splits into P10 and P11
- J2 Power line to audio device in head
- J4 Power line from 12V Battery
- J5 Power line to Pulse Motors
- **P10** Power line to Bleeder Valves
- P11 Power line to Bleeder Pump P12 — Power line to Bleeder Pump (Before split to P20 and P21)
- P20 Split blue power line to Bleeder Regulator Valve (Upper Extremities)
- P21 Split blue power line to Bleeder Regulator Valve (Lower Extremities)

- P112— Blue air line to Right Lung
- P113— Blue air line to Left Lung
- P114— Green air line to Tension Pneumo Bag
- P115— Yellow air line to Trachea
- P202— Black bleeder line from Bleeder Bag to Bleeder Valve Regulator
- P205 Red bleeder fill line for refilling Bleeder Bag

(Components shown and hose/wire lengths are not to scale and have been enlarged/reduced for illustration purposes and for clarity of assembly.)

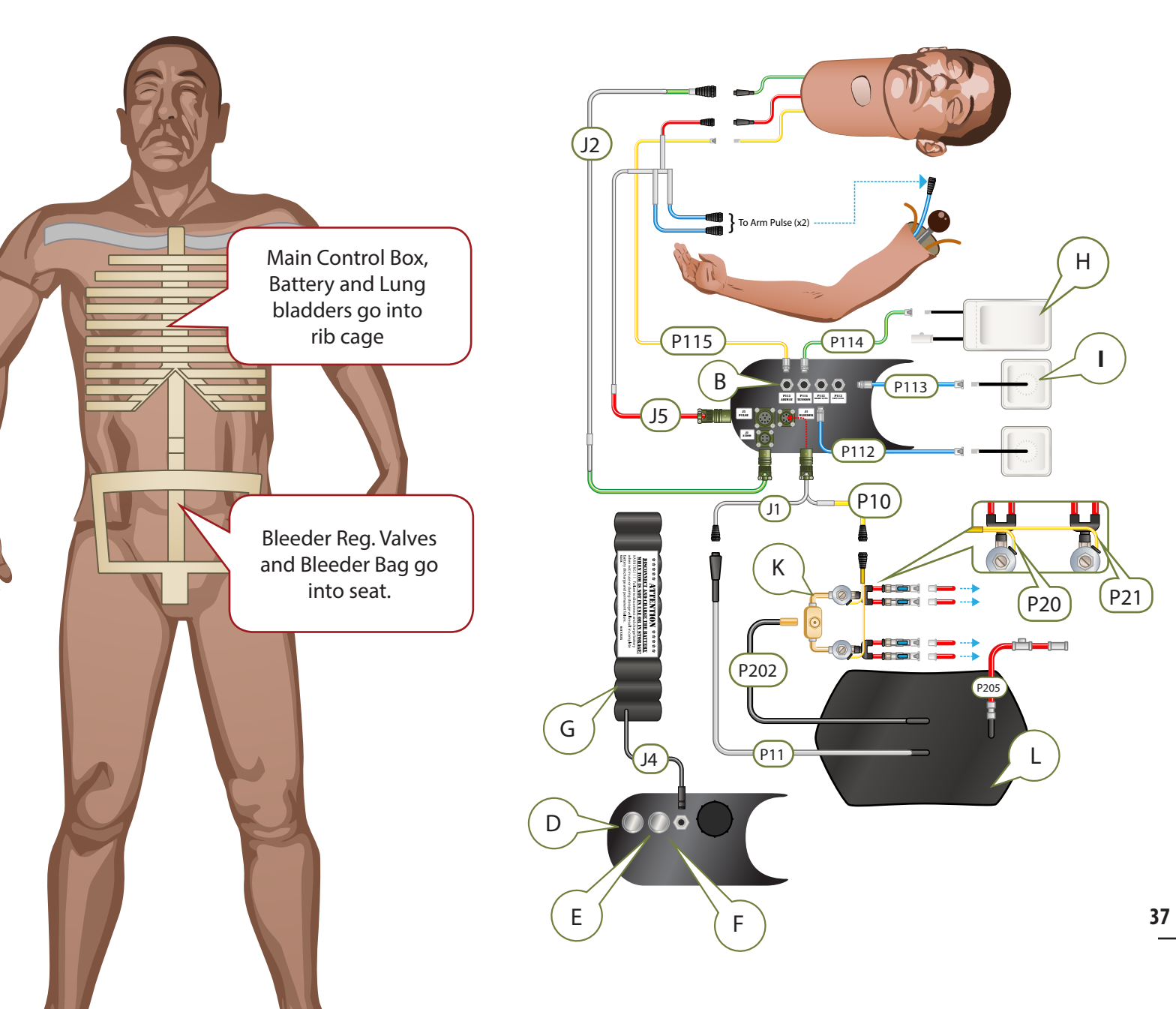

#### **Compressor Model**

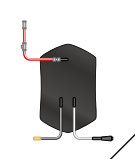

#### **Powering the Bleeder System - Gen 4 TOMManikin®**

Attach the grey power cable (P11, split off from J1) to the grey power cable attached to the **Bleeder Bag**. Attach the grey power cable (P10, also split off from J1) to the power cable attached to the **Bleeder Regulator Valves** (P12).

Connect grey power cable (J1) to the *Main Control Box*, in the port labeled "J1 BLEED" (Upperright port when faced right-side up). Lastly, attach the black bleeder hose from the *Bleeder Bag* to the fluid intake port on the *Bleeder Regulator Valves*. (See Illustration 1)

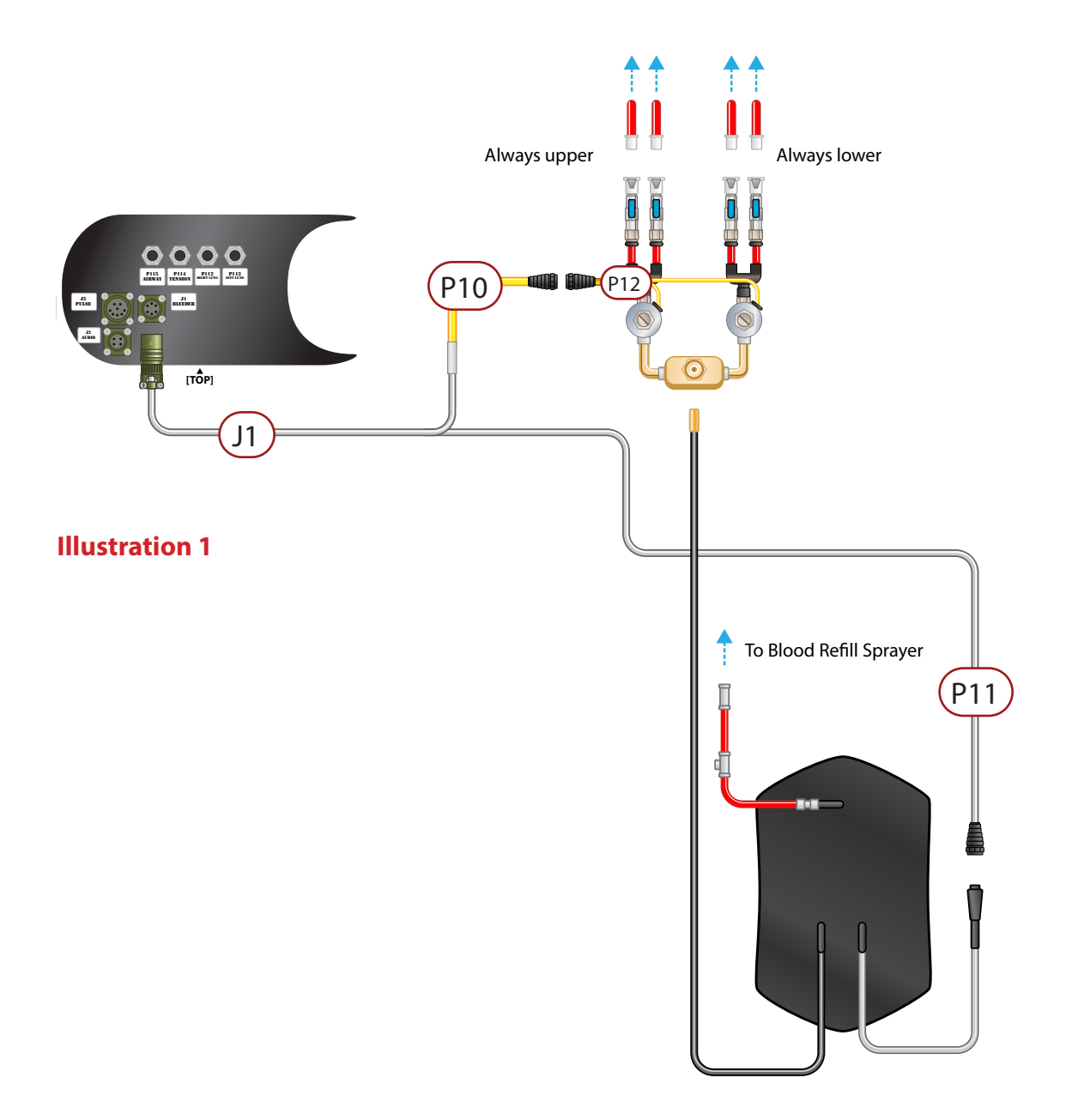

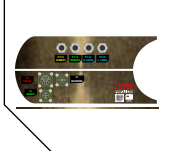

# **Breather Component Assembly**

#### Port arrangement on Air Control Manifold Non-Compressor Model

Nearly all the components necessary for the breather functionality of your *TOMManikin*<sup>\*</sup> are located on the end of the *Main Control Box*, with the exception of the *Tension Pneumo Bag* which is situated outside the *Main Control Box*, fastened to the inside of the Rib Cage using the small Velcro<sup>™</sup> strap. (See Figure 1)

Airflow between the various components is handled by the *Air Control Manifold*, which for added convenience is now built into the *Main Control Box*. It connects to the different components via numbered, colored air lines inserted in the manifold's ports. There are four ports total along the length of the manifold, labelled with their hose number and function. (See Illustration 2)

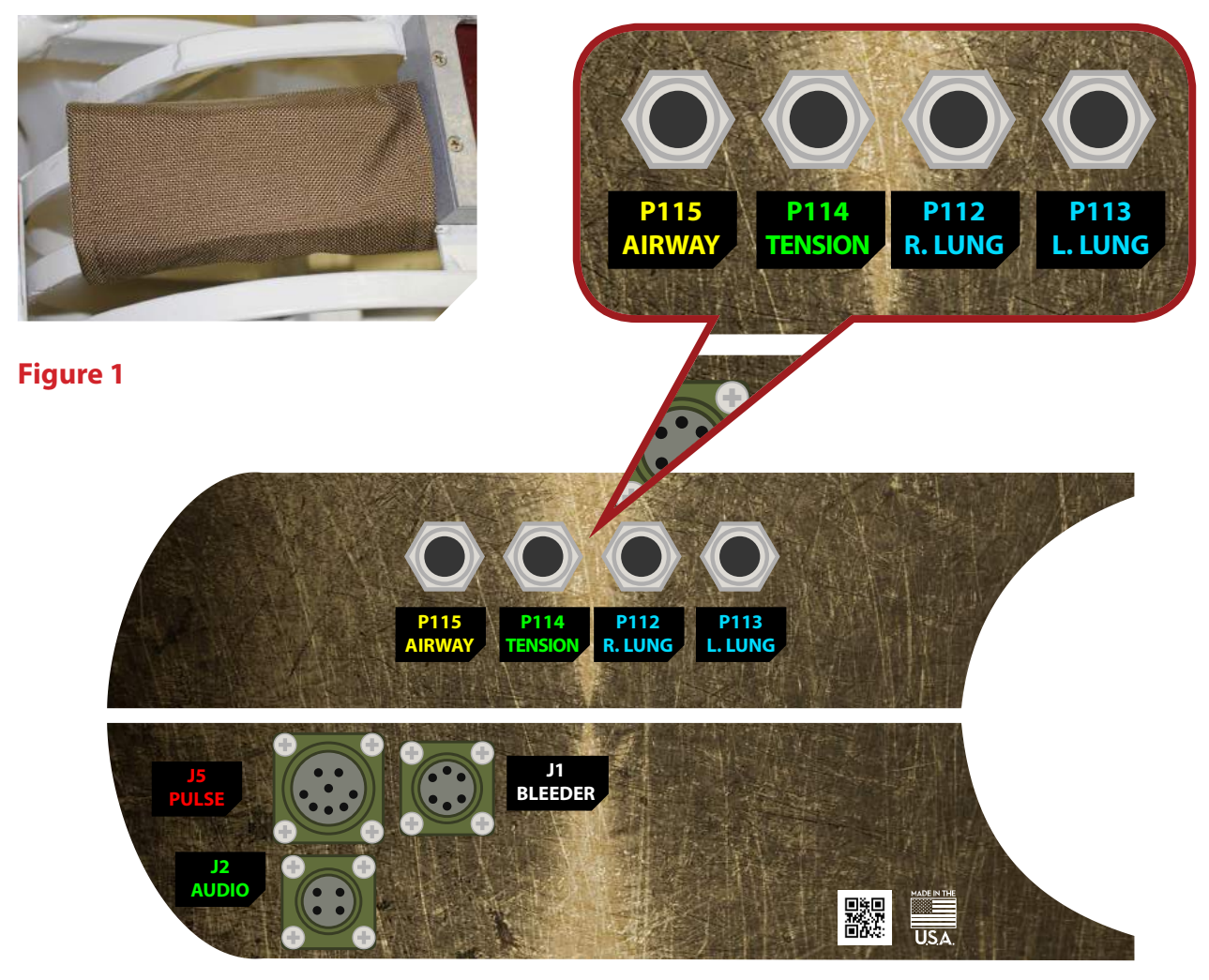

**Illustration 2** 

#### **Connecting Tension Pneumo Bag to Main Control Box**

Connect green air line (P114) to *Air Control Manifold* port on Main Control Box ("P114 TENSION" port, second from left) (See illustration 1).

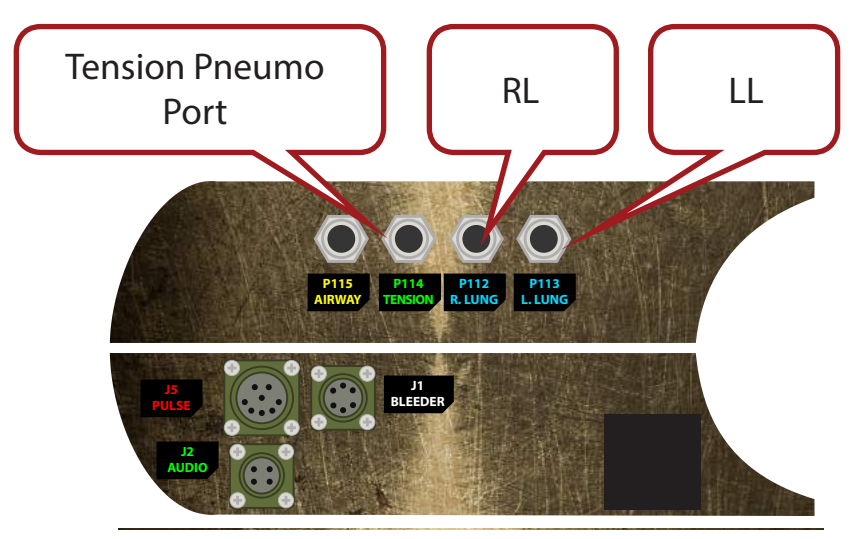

**Illustration 1** 

#### Connecting Air Bottle to Main Control Box Non-Compressor Model

Attach *Air Bottle* (Illustration 2) to black air hose (P101). Securely fasten hose to bottle tap. Connect opposite hose end to the *Air Control Manifold* port on the bottom of the *Main Control Box* (Illustration 3). The Air Pressure Gauge is located directly on the *Main Control Box*, allowing you to read current air pressure levels (between 5-20 psi) and vent excess pressure after the termination of your exercise. Lastly, secure the *Air Bottle* to the *Main Control Box* by positioning the bottle into the concave channel with the tap oriented downward, and using the large black Velcro<sup>™</sup> strap. (Figure 1)

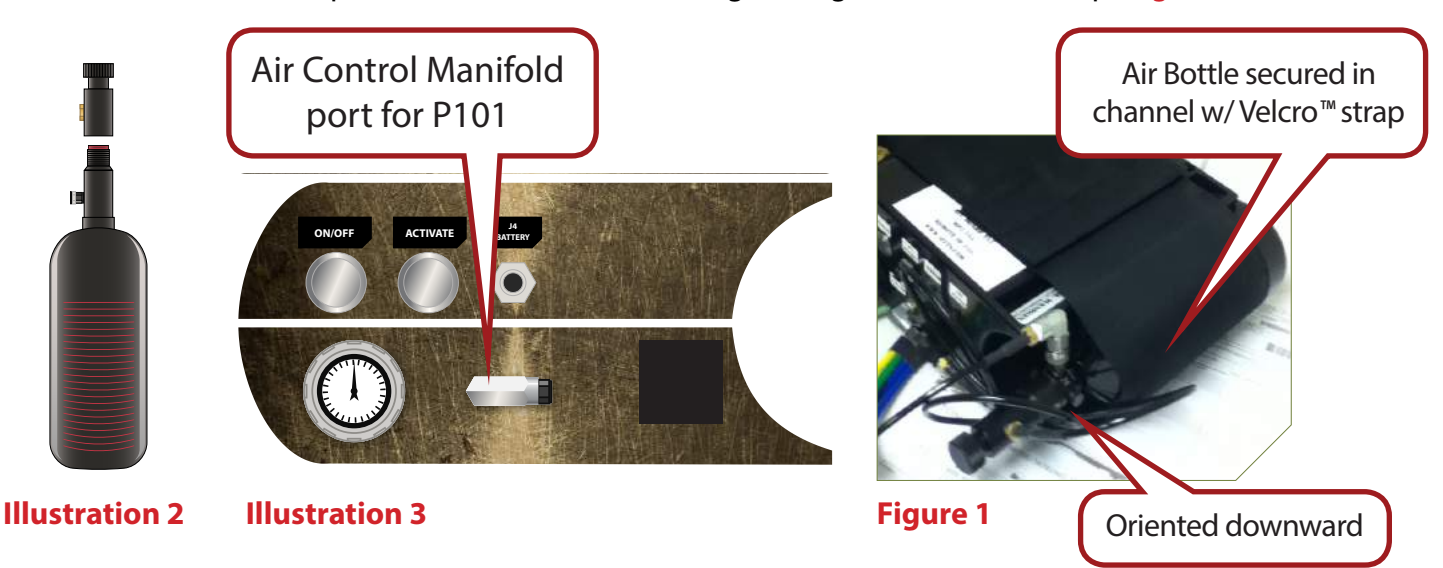

# Connecting Right Lung (RL) and Left Lung (LL) bladders to Main Control Box

Connect the **RL** blue air line (P112) to the **Air Control Manifold** port on the **Main Control Box** (See Illustration 1). Connect opposite end to RL fitting attached to black air line.

Connect the *LL* blue air line (P113) to the *Air Control Manifold* port on the *Main Control Box* (See Illustration 1). Connect opposite end to LL fitting attached to black air line.

It is recommended that you only connect the blue air lines to the black control lines after *Main Control Box* has been placed in rib cage.

# 0

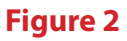

#### **Pulse Motors**

Small subdermal motors are in place in both wrists and neck of your *TOMManikin*<sup>\*</sup>, simulating pulses in the ulnar artery and carotid artery. Pulse rates, intervals and strengths are controlled via the Remote (see *TOMManikin*<sup>\*</sup> *Remote Control* for further details)

See figures below for pulse motor locations.

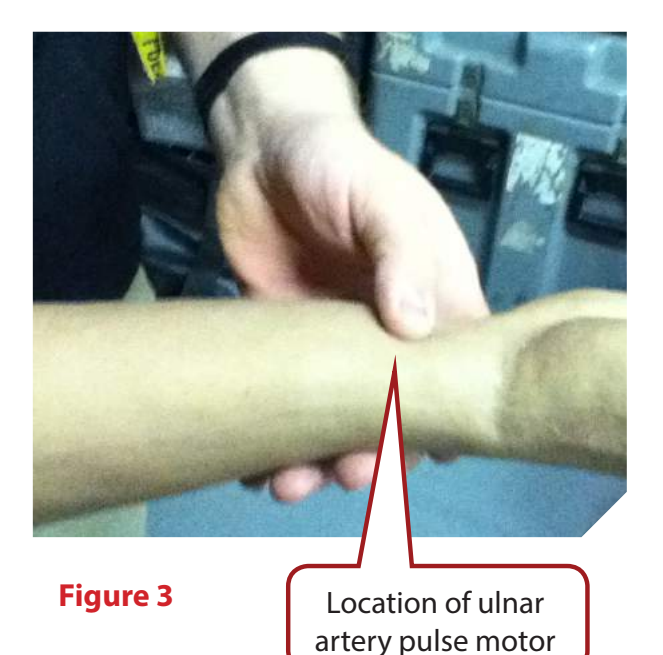

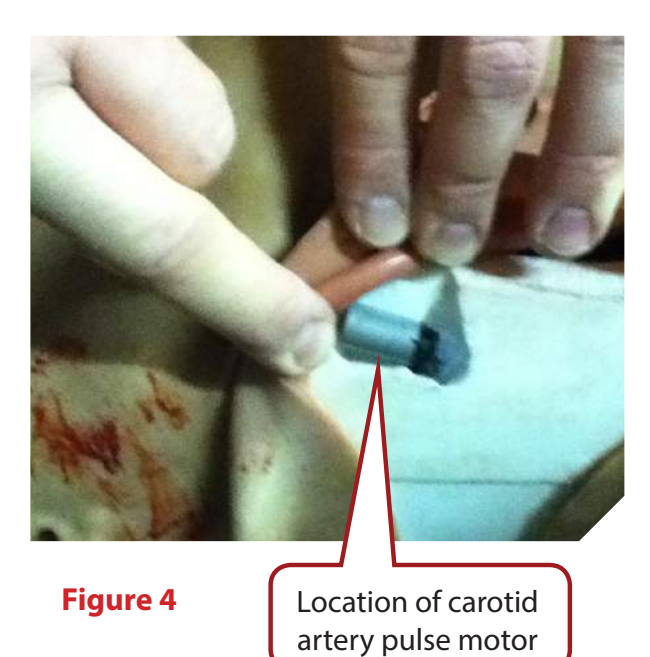

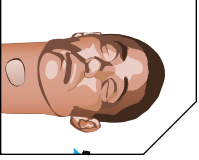

#### **Connecting Trachea and Audio to Main Control Box**

Connect the yellow air line extending from the bottom of *TOMManikin*<sup>®</sup> neck (See Figure 1) to the end of the yellow air line (P115) to *Air Control Manifold* port on the *Main Control Box* (See Illustration 1).

To power the sound system, plug the grey/green power cable (J2) into the *Main Control Box* in the lower-left port marked J2 AUDIO (See Illustration 1). Plug the opposite end into grey/green power line extending from the bottom of *TOMManikin*° neck (See Figure 1).

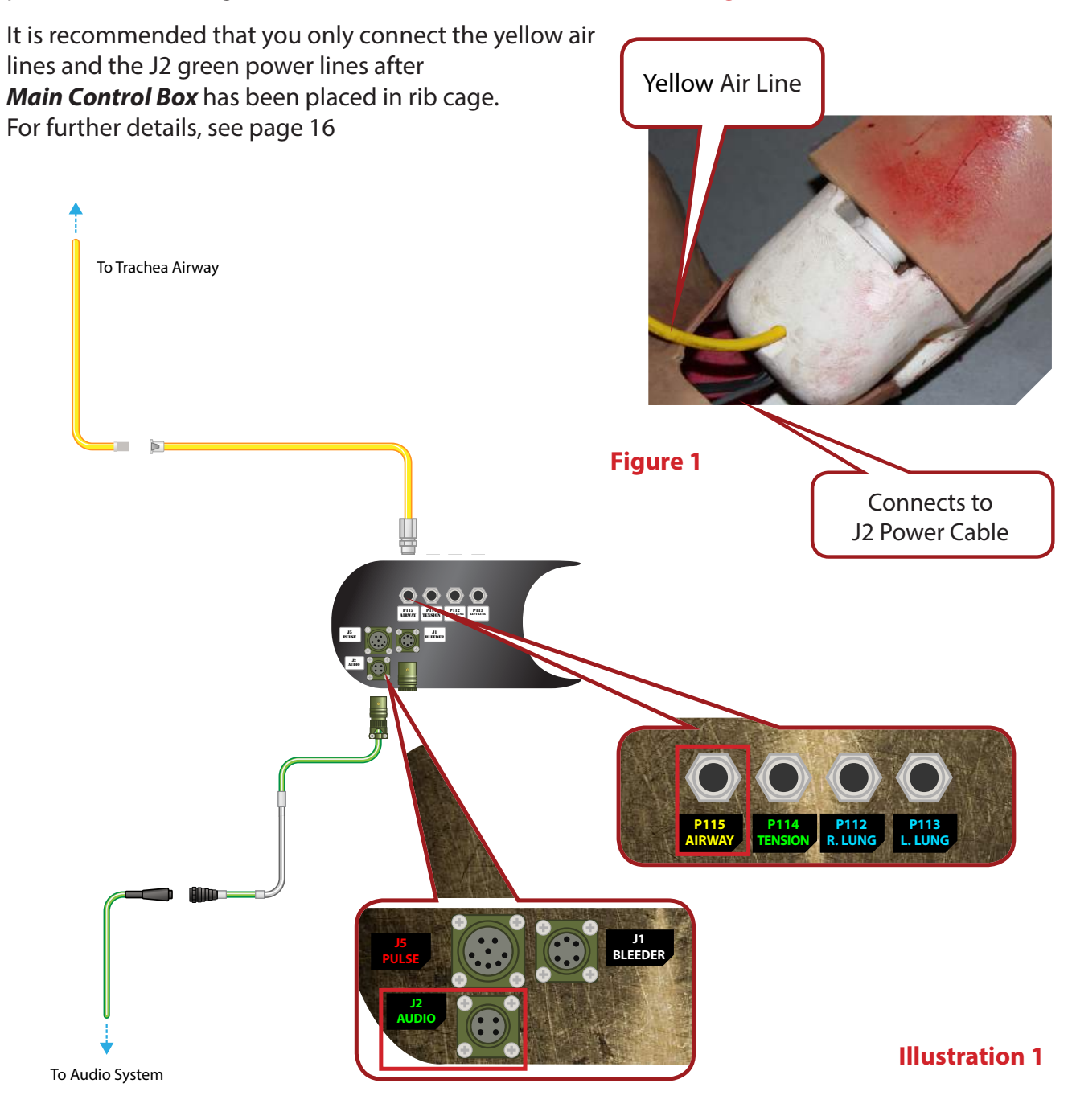

# Attaching Sternum and Chest Tube Components

#### **Attaching Sternum Chestplate**

Your *TOMManikin*° is now compatible with both chest tube and sternum IO procedures, with reusable components that allow for an even more well-rounded and authentic medical training experience.

Placement of the sternum IO component is as shown in Figure 2 below, over the circular hole in the metal rib cage. The top plate can be moved by removing the 4 screws, allowing you to replace the hard rubber sternum piece when necessary without needing to remove the entire part from the rib cage.

#### **Attaching Chest tube**

Shown in Figure 3 is the rubber soft tissue material. Attach to the rib cage by inserting the two flat head screws through the upper and lower openings and match to 2 pre-drilled holes on ribs two and four. Secure on the inside of the rib cage with the two provided washers.

Lastly, place the white plastic rib cover onto the soft tissue material until it is flush with the rib cage as shown in Figure 4.

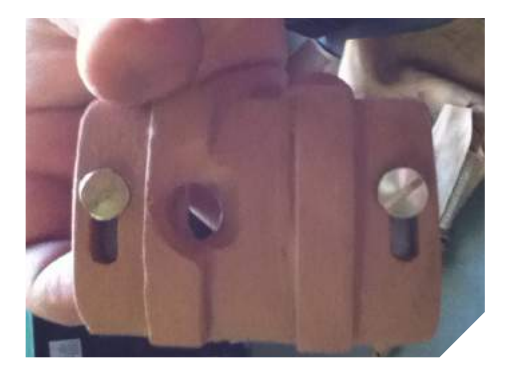

Figure 3

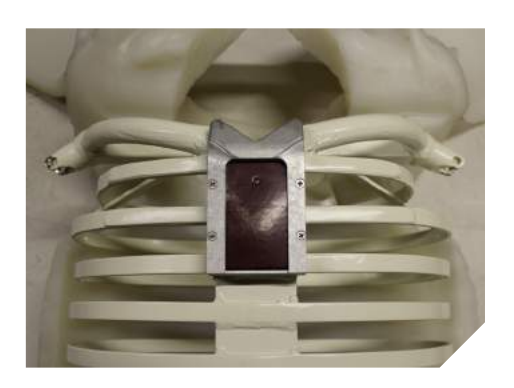

Figure 2

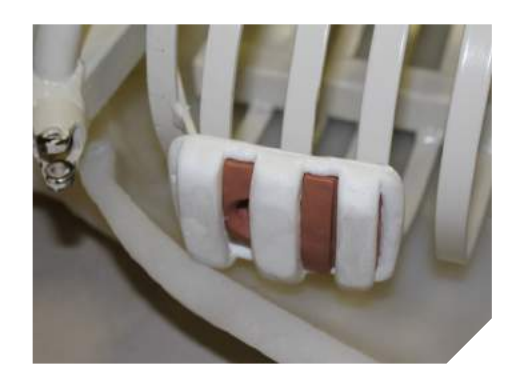

Figure 4

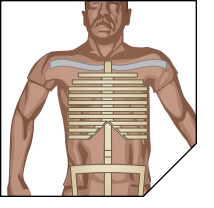

# Packing Components into TOMManikin<sup>®</sup>

Before inserting the main components, ensure that:

- A) The *Right Lung* and *Left Lung Bladders* are situated in between *TOMManikin*<sup>\*</sup>'s rib cage and the Softech<sup>\*</sup> skin.
- B) The *Tension Pneumo Bag* is secured to the interior of the rib cage with the small Velcro<sup>™</sup> strap.
- C) Sternum and Chest Tube IO components are in place.
- D) Tension Pneumo and Lung air hoses arranged so they will be accessible after Main Control Box insertion. See Figure 1 for completed prep reference.

#### **Chest Components**

To pack your *TOMManikin*<sup>°</sup> for easiest use, you will need to guide the wires and hoses by hand so that when the Main Control Box is positioned in the rib cage, that the J5 PULSE power cable *is the only cable situated at the top of the rib cage*, and the rest are extending out of the bottom of the rib cage.

Both the Audio System power cable and the yellow Trachea Airway tube extending from the head should run down the length of the spine, where they can be attached once the *Main Control Box* is in place.

With the **Air Bottle** secured to the **Main Control Box** with the large black Velcro<sup>™</sup> strap, insert the **Main Control Box** up into the rib cage from beneath so that the side of the box with the Power Button, Activate Button, Air Gauge, Air Hose port and Battery port is facing out towards the bottom.

Strap the four colored air hoses to the lower-left rib as seen in the figure directly below.

See Figure 2 for completed assembly.

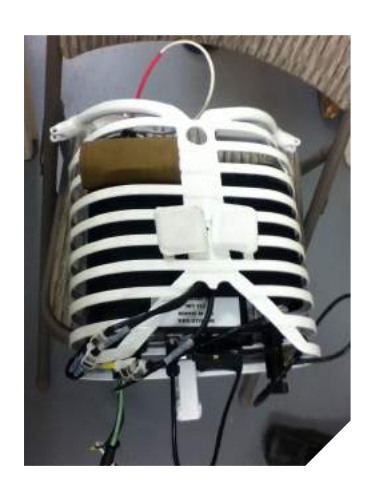

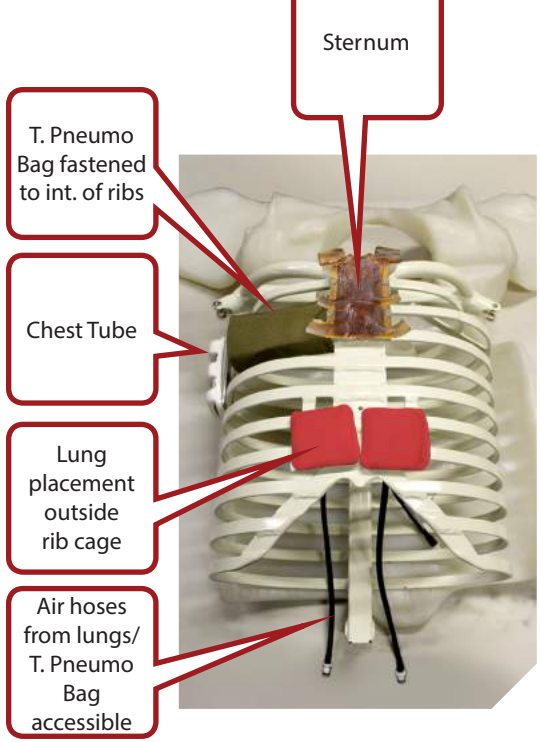

Figure 2

Figure 1

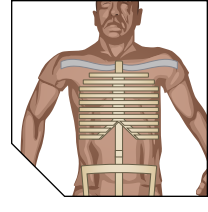

#### **Seat Components**

The two components that are placed into the seat of your *TOMManikin*° are the *Bleeder Regulator Valves* and the *Bleeder Bag.* 

Attach the appropriate bleeder lines to the Upper and Lower Extremity ports, remembering the that when the valves are held in a "U" orientation, that the *left set are always for upper extremities*, and *the right set are always for lower extremities*. Failure to match the valves will likely be detrimental in the proper execution your training scenario, as the command from the remote will not correspond with the appropriate limb.

Once the bleeder lines have been connected, rest the **Bleeder Bag** on top of the **Bleeder Regulator Valves**.

See the image sequence to the right for an example of how the contents are arranged in the seat..

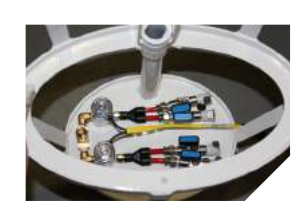

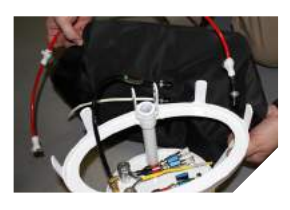

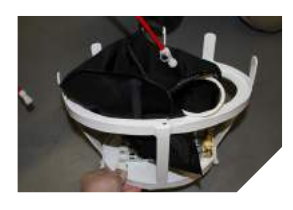

#### **Connecting the Battery**

Attach the power cable extending from the end of the **12V Battery** pack (J4) and plug into the J4 BATTERY port on the bottom of the Main Control Box. (See Illustration 1)

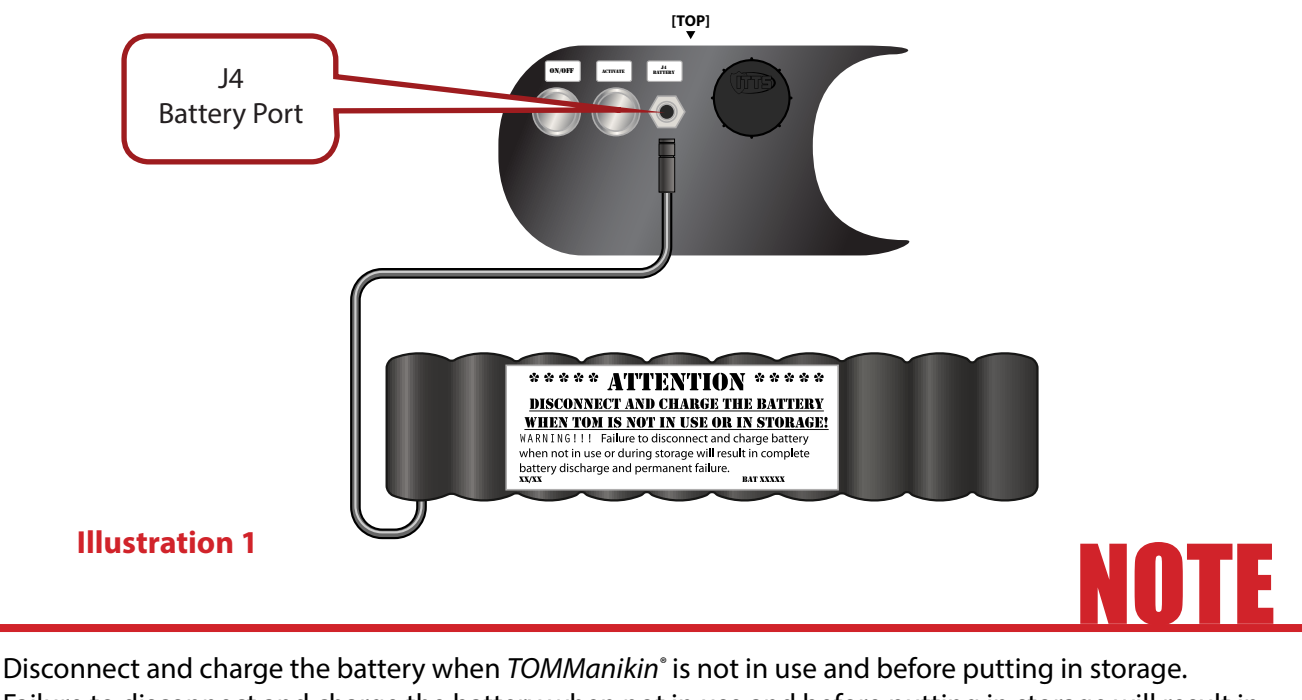

Disconnect and charge the battery when *IOMManikin* is not in use and before putting in storage. Failure to disconnect and charge the battery when not in use and before putting in storage will result in complete battery discharge and permanent failure.

## **Part Replacement/Maintenance**

#### Surgical Skin and Membrane Insertion and Exchange

Begin by pulling back the skin at the base of the neck, exposing the **Trachea**. Remove the used **Bleeding Cric Neck Skin** to expose upper airway components. Then, remove **Trachea** to expose the internal windpipe. Place the surgical membrane over the aluminum windpipe, then replace the plastic **Trachea** over the membrane. Wrap the opening from left to right with a new disposable **Bleeding Cric Neck Skin**. Secure everything in place by replacing the neck skin, remembering to feed the yellow airway hose back through the bottom. NOTE: Skin fully removed in images for purposes of illustration; removing skin to just below the jaw line is typically adequate to replace **Trachea** components.

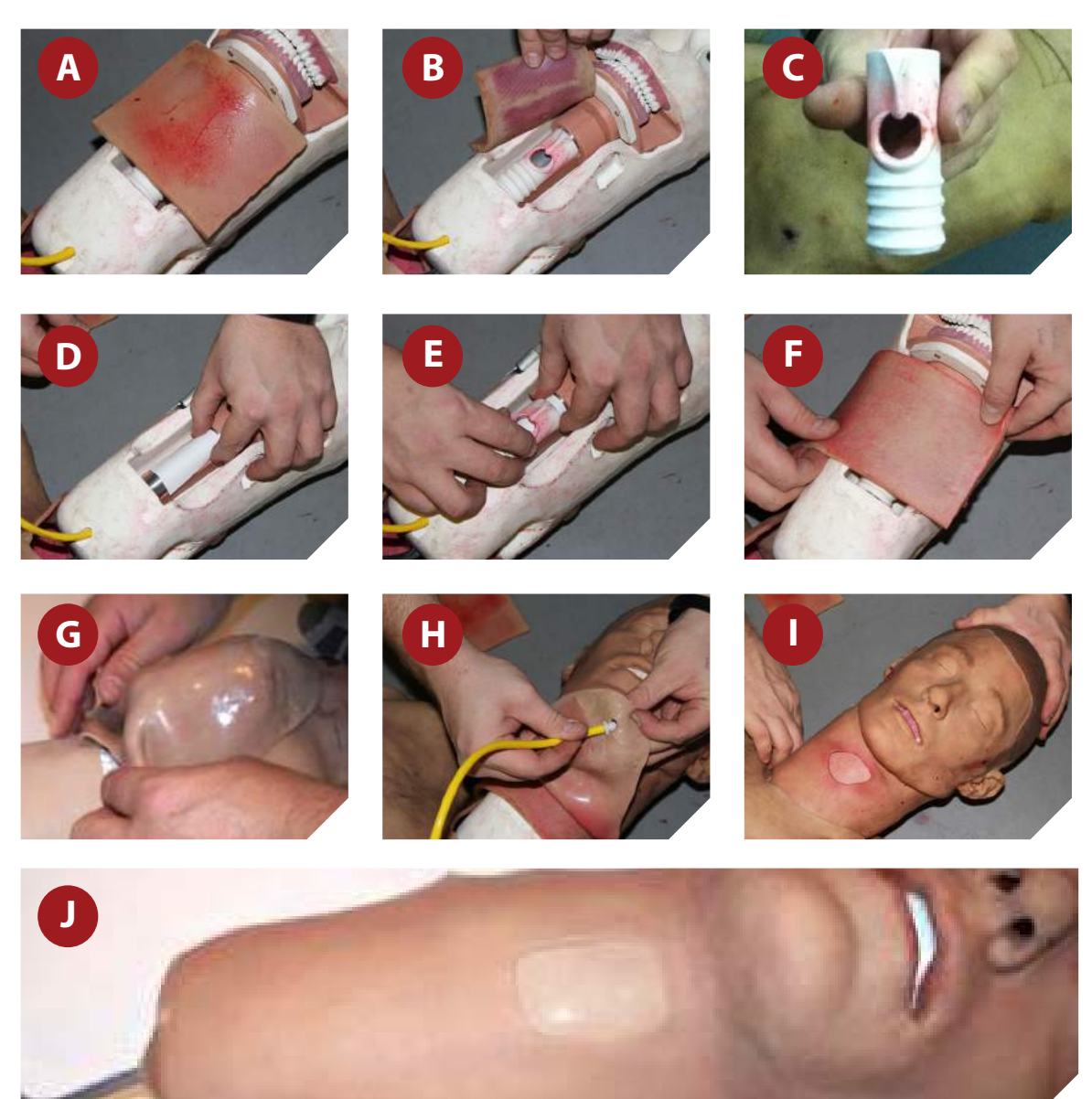

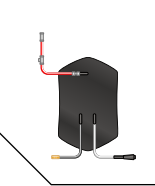

#### Filling/Refilling the Bleeder Bag

The *TOMManikin*<sup>®</sup> **Bleeding Bag** is designed for refilling utilizing a simple sprayer system, included with your *TOMManikin*<sup>®</sup>. Attach the sprayer hose--without sprayer handle--to the red bleeder fill line (**P205**) (See Figure 1). After filling, vent excess pressure using the release valve (See Figure 2).

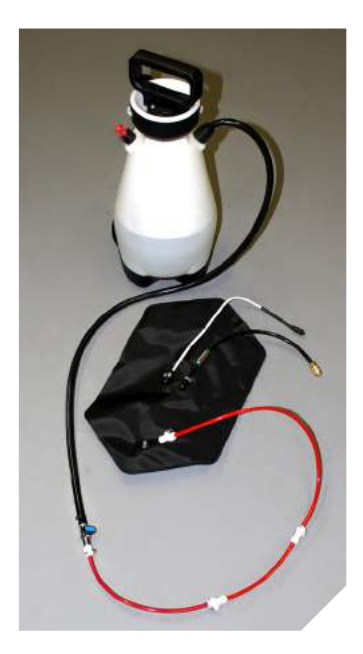

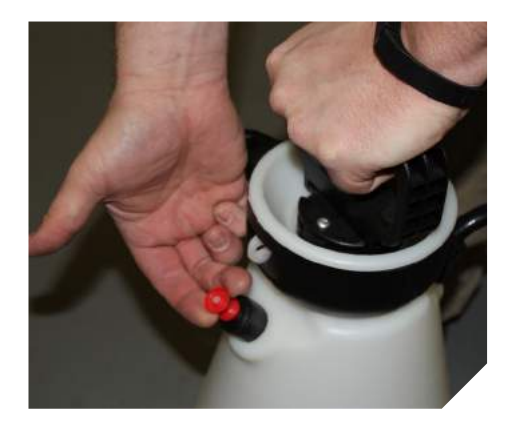

Figure 2

Figure 1

#### **Refilling the Air Bottle - WATERTOMM/CBRNE Only**

Previous generation *TOMManikins*<sup>®</sup> are equipped with an internal pressurized **Air Bottle**, which must be periodically refilled. One of the more efficient and portable ways to refill the **Air Bottle** is by using a standard, commercially available SCUBA tank. An **Air Fill Station** (See Illustration 1) is included with these *TOMManikins*<sup>®</sup>. For instructions on refilling the **Air Bottle**, see following pages.

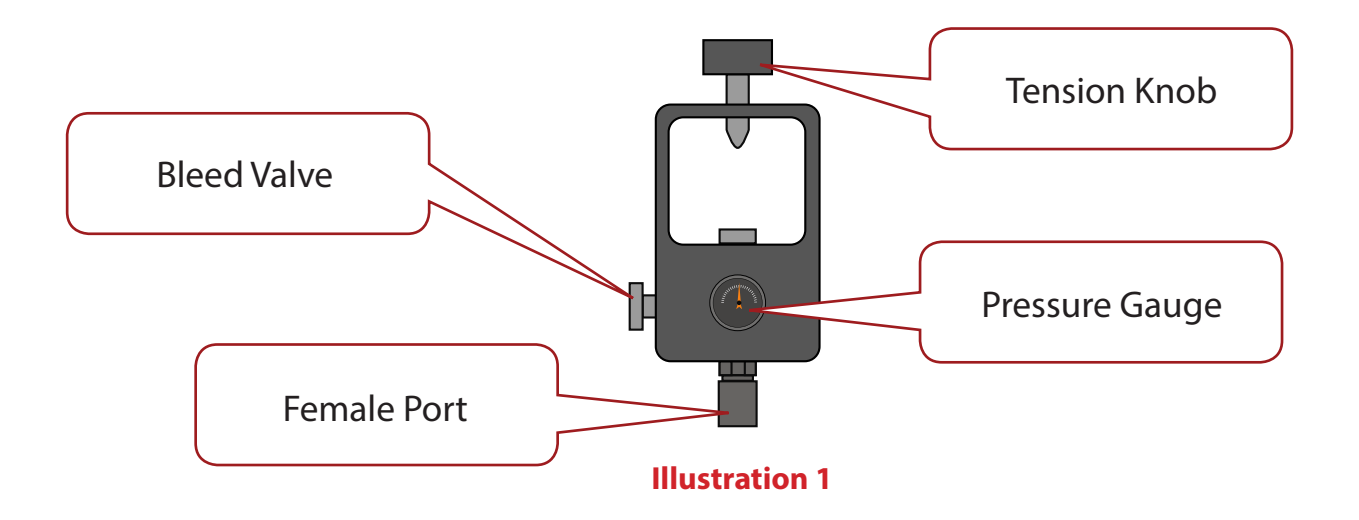

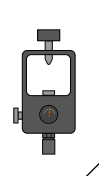

#### **Refilling the Air Bottle - cont.**

#### To refill the *Air Bottle*:

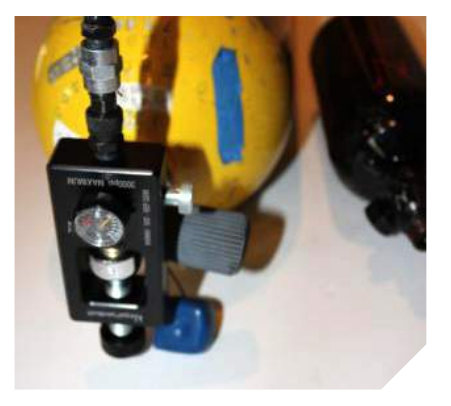

Affix your *Air Fill Station* to the air outlet on the SCUBA tank. Screw the large tension knob to tightly secure in place

WARNING: Do not overtighten

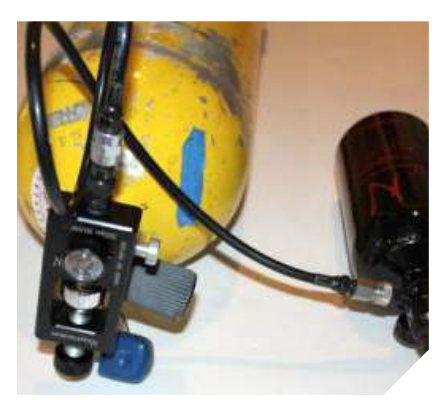

Take the male end of the black air refill hose and plug into the female port on the *Air Fill Station* by pulling back the sleeve, inserting the male end, then replacing the sleeve.

Take the female end of the black air refill hose and fasten to the male port on the **Air Bottle's** Adapter

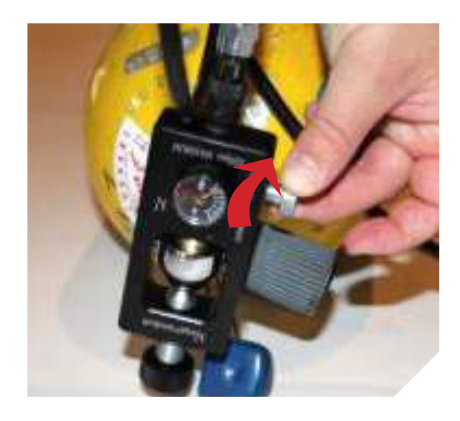

Before next step: make sure the bleed valve on the *Air Fill Station* is "closed", or turned all the way clockwise.

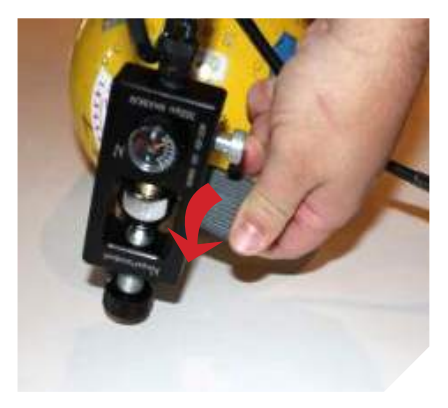

Begin filling the *Air Bottle*. Open the valve on the SCUBA tank, listen for airflow, then fill to a pressure of 3,000 PSI or less.

When 3,000 PSI is reached, close the valve on the SCUBA tank.

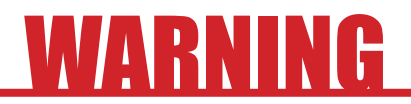

DO NOT fill the Air Bottle to over 3,000 PSI!

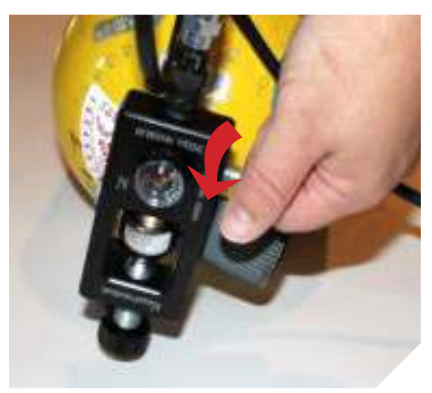

Let off the excess air pressure by opening the bleed valve on the *Air Fill Station.* 

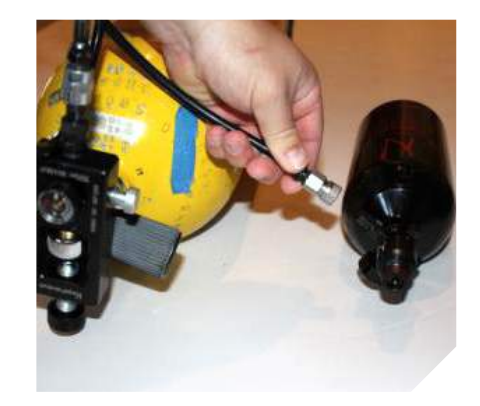

Disconnect the black air refill hose from the *Air Fill Station*, and replace the *Air Bottle* into the *TOMManikin*<sup>\*</sup> *Main Control Box.* 

# TOMManikin<sup>®</sup> Disclaimers

North American Rescue Simulation (NARS) are not responsible for damage to TOMManikin<sup>®</sup> due to:

- Submersion in water for non-WATERTOMM models.
- Excess falls.
- Crushing from excessively large objects causing a bent TOMManikin<sup>®</sup> frame.
- Lack of maintenance procedure follow-up (pre-check, post-training, and storage).
- Excessive heat.
- Burning.

To extend the life and of your *TOMManikin*<sup>\*</sup>, the following maintenance and safety procedures are highly recommended;

- During each operational use, insure joints are properly tightened (lock seal).
- After each post-use, bleeder lines should be flushed with soapy water.
- Liquid-container bags should be rinsed clean with soapy water.
- Battery should be charged in between uses or when TOMManikin<sup>®</sup> is in storage.
- *TOMManikin*° is NOT a projectile, nor should it be dropped on another person which may result in serious injury.

#### **Limited Warranty**

NARS warrants to the purchasers of *TOMManikin*<sup>\*</sup> products that they will be free from defects in material and workmanship for a period of ninety (90) days from the date of purchase. Components found to be defective may be returned directly to manufacturer.

TOMManikin<sup>®</sup> manufacturers will be liable under this limited warranty only if TOMManikin<sup>®</sup> products have been serviced and maintained properly as directed in the operating manual. NARS will not be responsible for damage caused by unauthorized repairs or modifications that have been made, or if the product has been damaged through misuse, accident, or abuse. This warranty does not cover wear and tear or expendables such as batteries and replacement lungs. There are no other expressed or implied warranties of merchantability, fitness of purpose or otherwise on TOMManikin<sup>®</sup> products, parts, and accessories.

# **CONTACT INFORMATION**

For more information, to place orders, and see our entire line of products, visit us online at tommanikin.com

#### **Rocco Deluca**

Simulations Director rdeluca@narescue.com

#### **Josh Pike**

Operations Director jpike@narescue.com

#### **Adam Reading**

Business Development Director areading@narescue.com

#### Toll Free

1.866.839.3455

Contents of this manual, images, and text are Copyright © 2020 North American Rescue Simulation (NARS). All rights reserved. No part of this document may be reproduced in part or in whole without the expressed written consent of NARS or its representatives. Copies of this manual may be obtained by request by contacting NARS or its representatives via the above-supplied channels of communication.

Manual layout, design, and illustrations by McGillustrator. For design and illustration services, email garrett@mcgillustrator.com

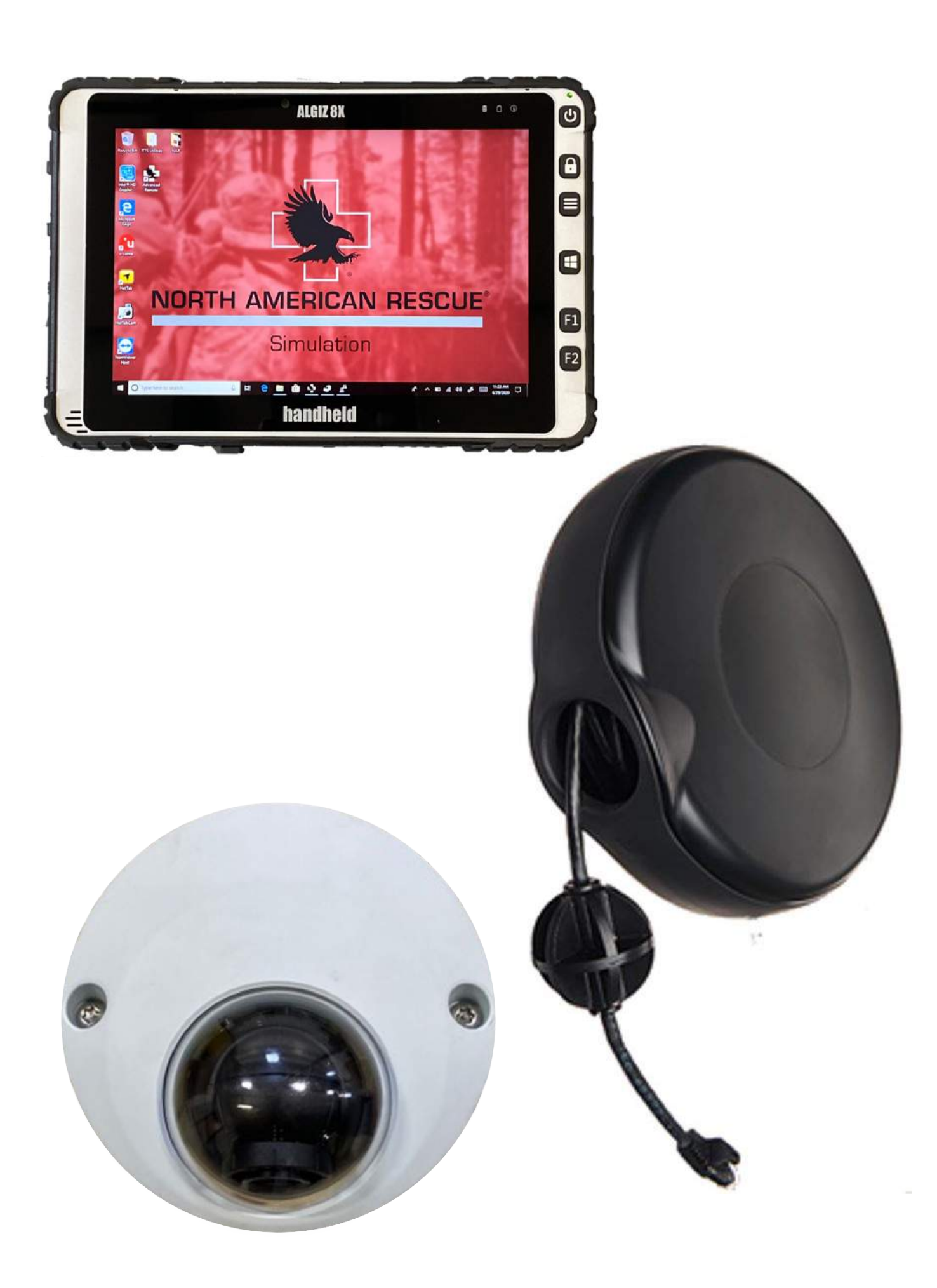

# **Feedback System**

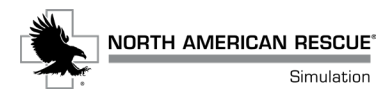

#### **Table of Contents**

| Feedback System Contents Diagram         | 52 |
|------------------------------------------|----|
| Tripod Setup                             | 53 |
| Prepare Camera Mount                     | 53 |
| Connecting Retractable Cable and Camera  | 54 |
| Connecting Camera from Reels to Recorder | 54 |
| Powering On System                       | 55 |
| Using NARS Tablet with Cameras           | 55 |
| Camera Options                           | 56 |
| Adjusting Camera Angles                  | 56 |
| Recording Scenario                       | 57 |
| Adding Event to Establish a Bookmark     | 57 |
| Replay Bookmarks                         | 58 |
| Getting Additional Devices               | 58 |
| Device Examples                          | 59 |
| Pairing to get PMS under one control     | 59 |

#### **Feedback System Contents**

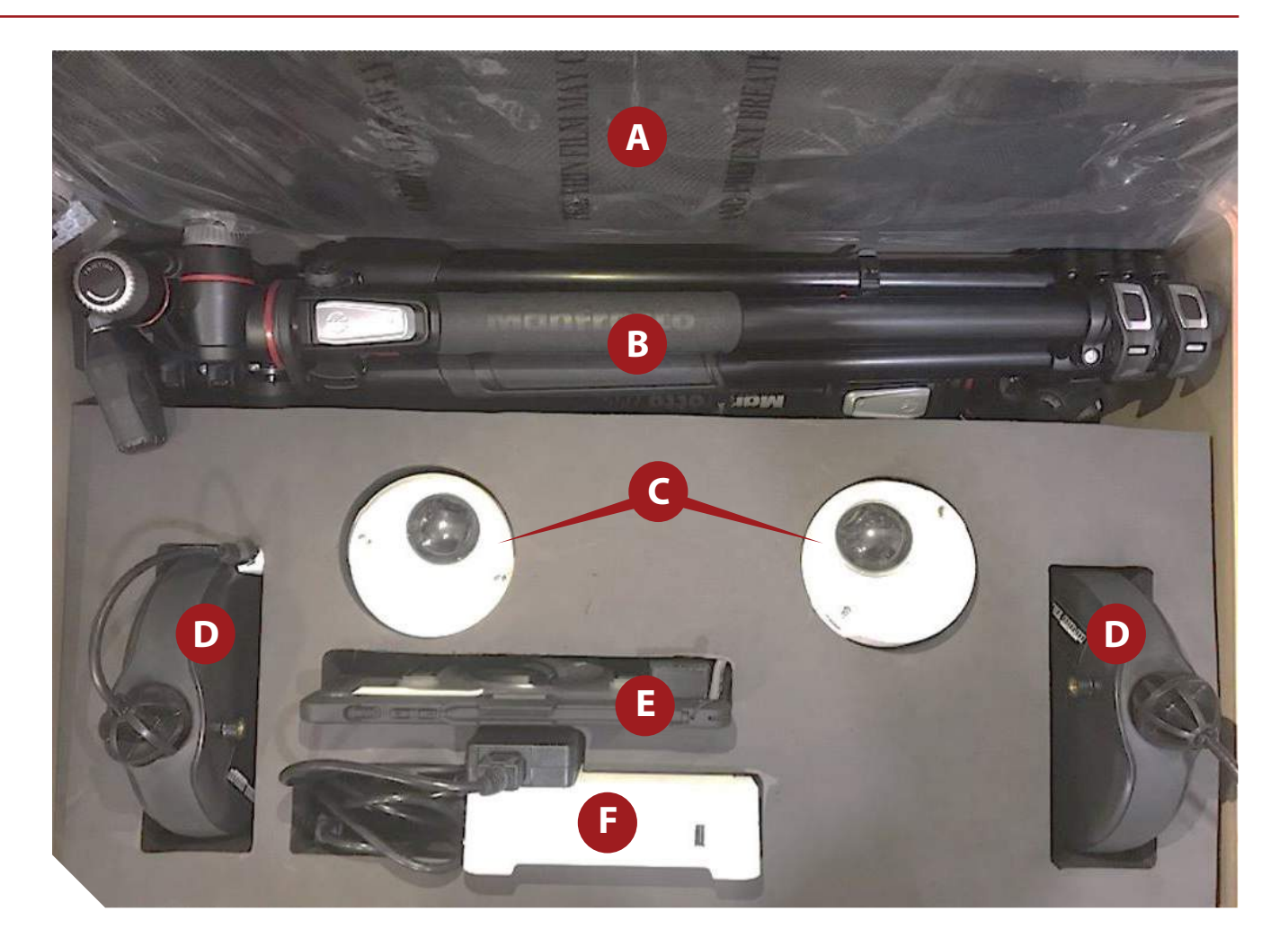

- A Storage Pouch
- **B** Tripods 72 in. (x2)
- C Cameras (x2)
- D Retractable Ethernet Reels 25 ft. (x2)
- E NARS Tablet
- F Recorder

Pelican case model #1650 31.59 in. L x 20.47 in. W x 12.45 in. D

Total Package weight 57.5 lbs.

# **Tripod Setup**

- 1 Unlatch and extend legs to desired height.
- **2** Loosen center knob to extend center column.
- **3** Tighten center knob to lock center column in place.

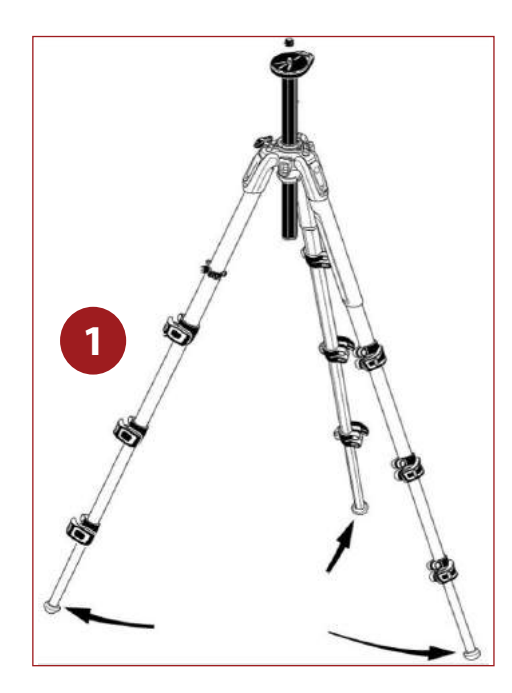

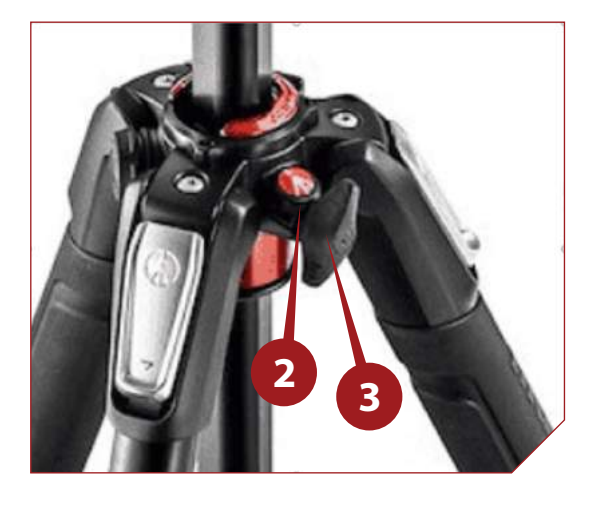

# **Prepare the Camera Mount**

- 1 Press lock lever down.
- 2 Press safety lever towards lock lever.
- **3** Release lock lover to hold safety lever in place.
- 4 Angle quick release with the larger end towards the safety lever and set the smaller end down.
- 5 Press the large end down to lock into place.

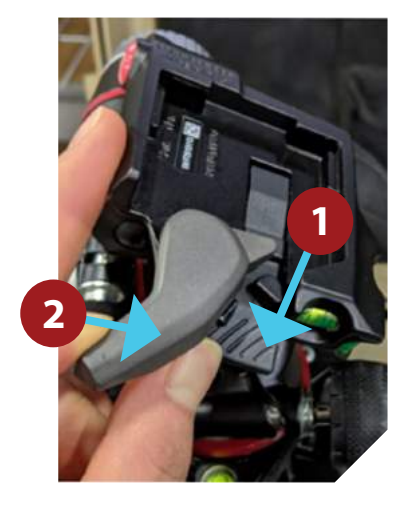

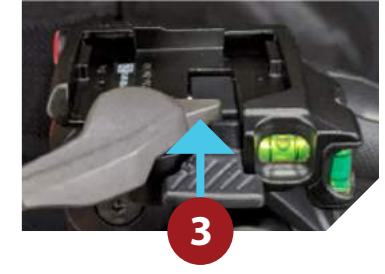

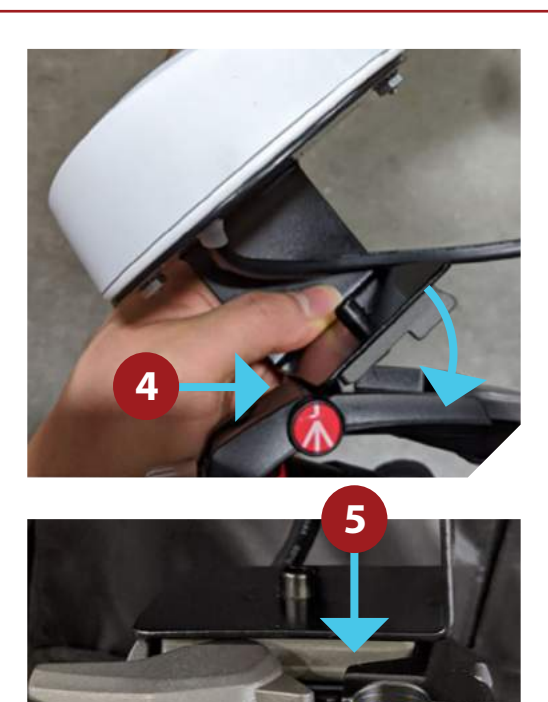

# **Connecting Retractable Cable and Camera**

- 1 Tug retractable cable to desired length by pulling continuously.
- **2** Tug twice to lock the cable and stop it from retracting.
- **3** Connect NARS tablet's RJ45 plug from camera to coupler.
- **4** Connect retractable RJ45 to coupler.

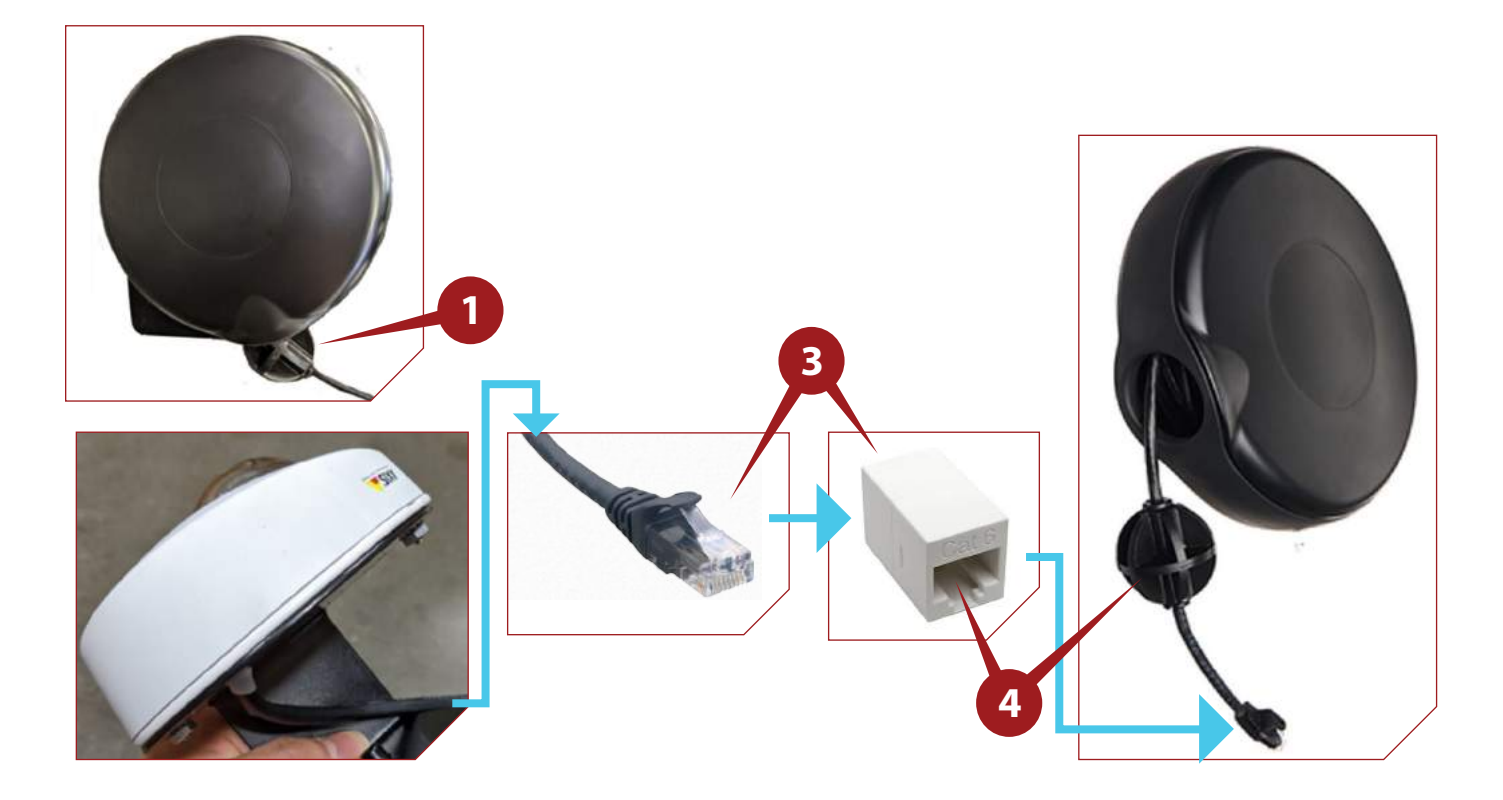

## **Connecting Camera from Reels to Recorder**

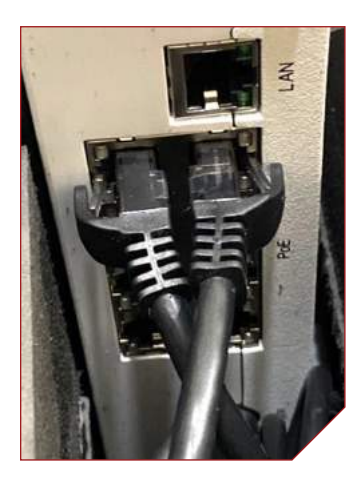

Ensure cables from the reels are connected to the rear of the recorder.

Green LEDs will illuminate when recorder is powered on.

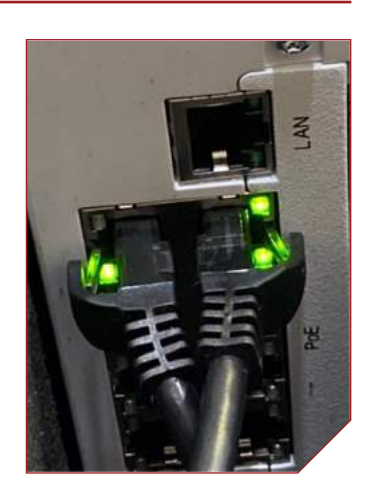

# **Powering On System**

- 1 Press and hold power-on button for several seconds.
- **2** Indicator light will turn amber while system is starting.
- **3** Indicator light will turn green when system is on and ready.

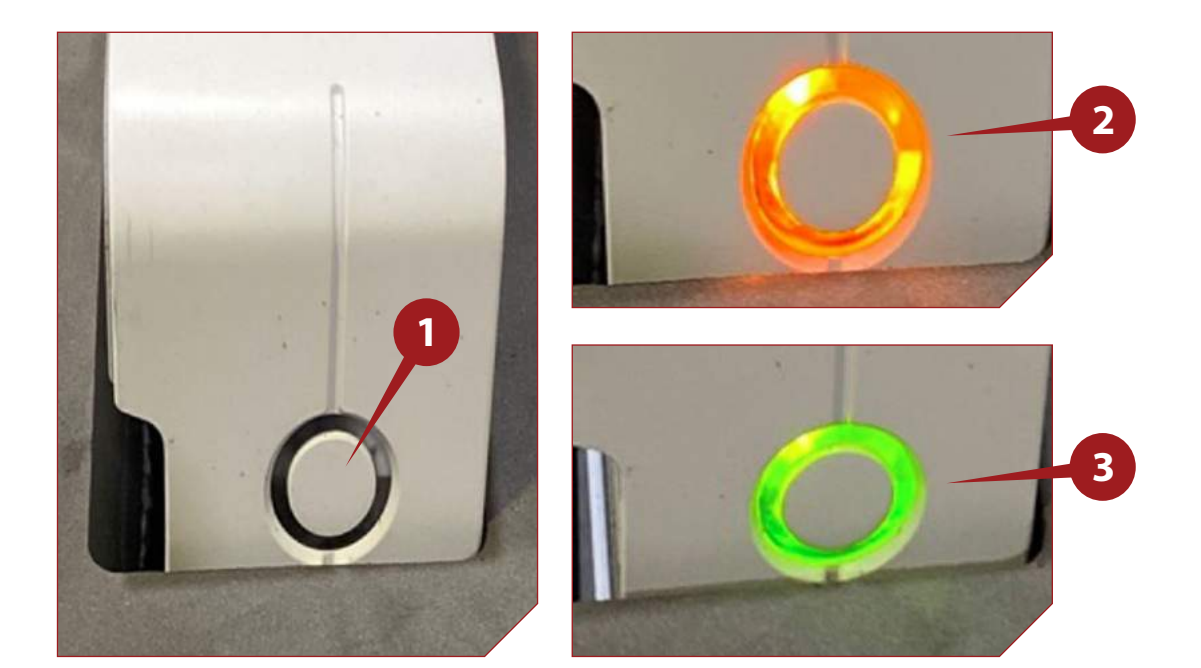

# **Using NARS Tablet with Cameras**

- 1 Start up tablet by pressing and holding the power button.
- **2** Log in using password **TOMM**.
- **3** Connect the USB module to the tablet.
- Select the "NAR Feedback" App on the desktop by double-tapping the icon.
- 5 Select cameras to use, then tap "OK".

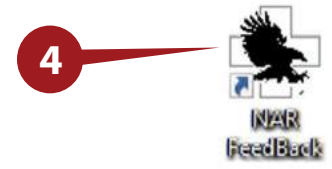

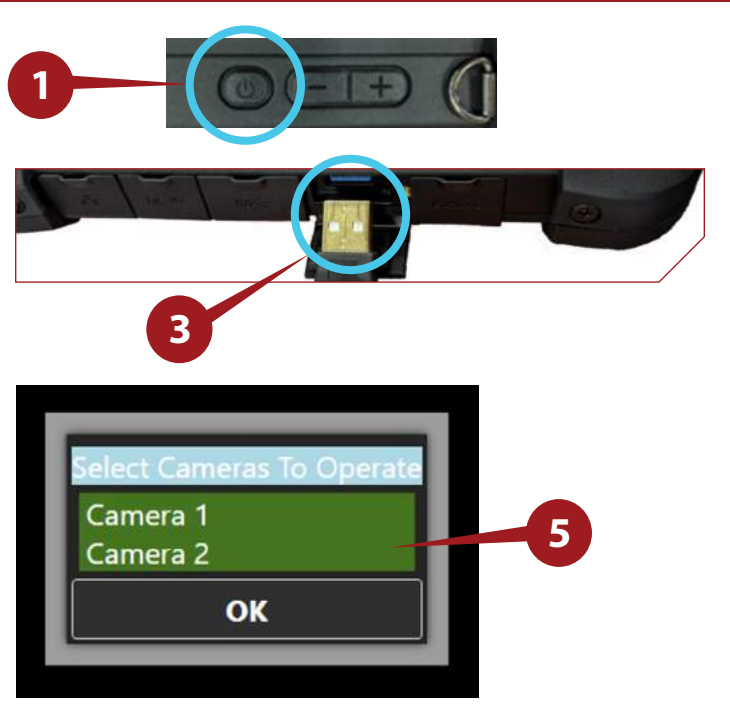

# **Camera Options**

- 1 Select "Camera Option" at the top of NARS Tablet screen.
- **2** Name the event in the provided box.
- **3** To begin filming select "Start Recording".

Preset | Devices Camera Option Checklist | Close Com | Settings | Log | - 🕫 🗙

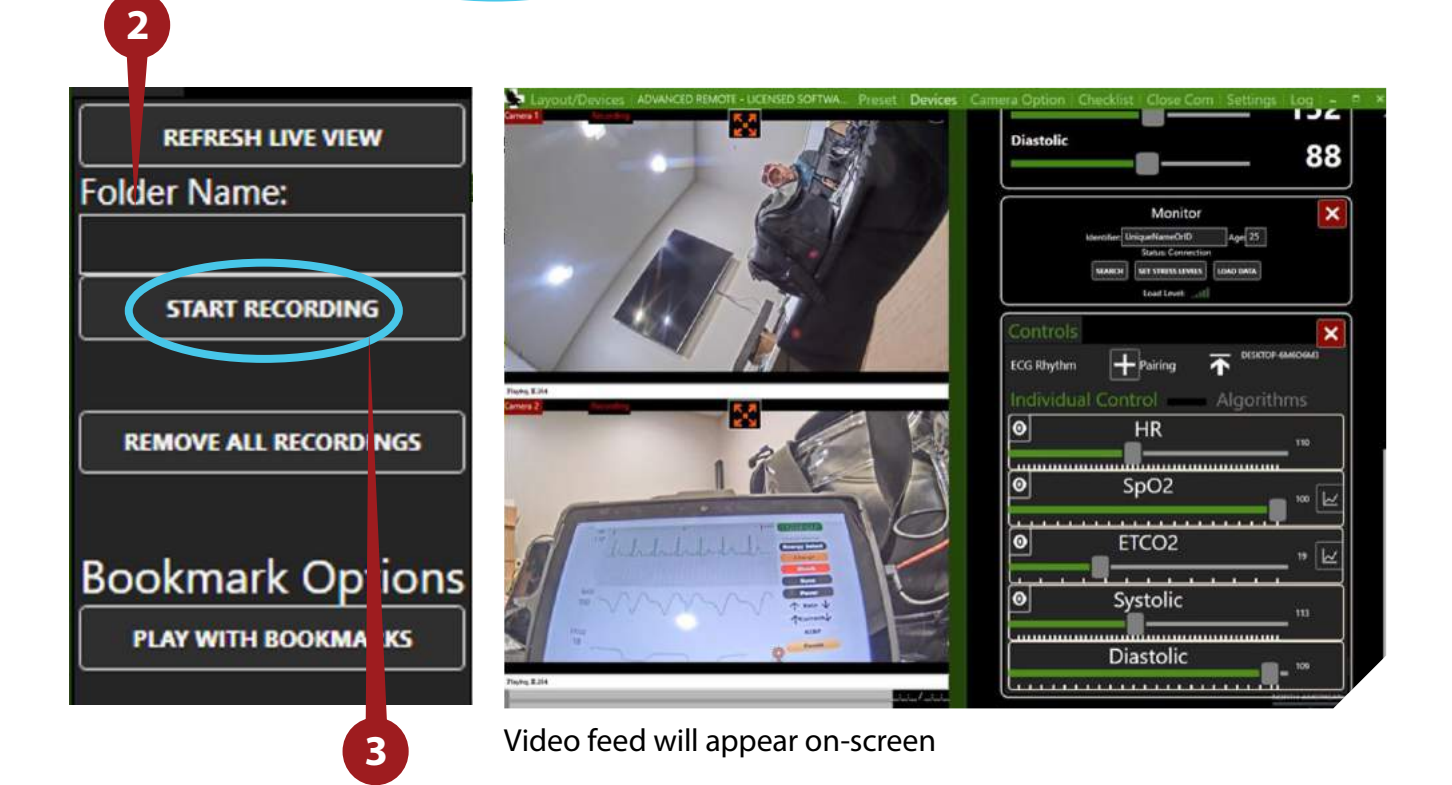

# **Adjusting Camera Angles**

Cameras can be manually configured to adjust camera angles.

- Remove two screws on camera casing. Carefully remove casing cover.
- Numbers on the lens indicate angle degree. The lens can be manually turned to the desired camera angle.

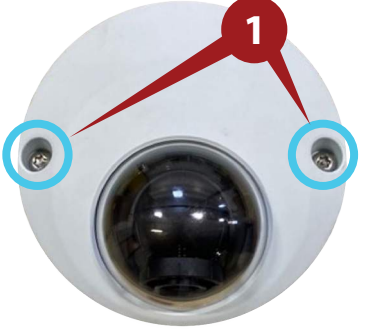

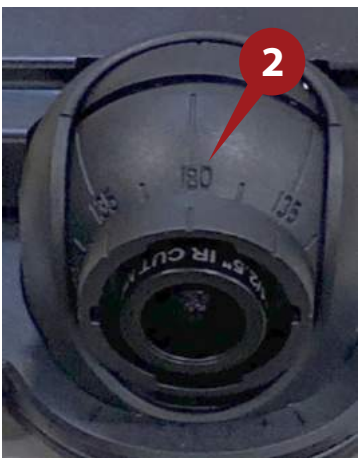

# **Recording Scenario**

Once you start recording follow the prompts below to enable the **Feedback System**. To create a bookmarked folder, click "Create New", name the event, and tap "Save".

- You can now begin adding "Bookmarks" to the event and make comments.
- When finished select "Exit" to stop recording.

To replay an event:

- Select "Play with Bookmarks" (Rename Feedback)
- Select the named event, select bookmark.

## **Adding Event to Establish a Bookmark**

- 1 Select "ADD EVENT".
- Add the event comment. Multiple bookmarks can be captured during each recorded event.

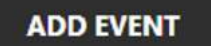

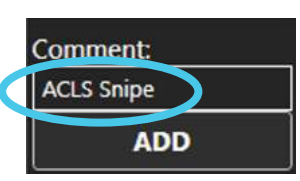

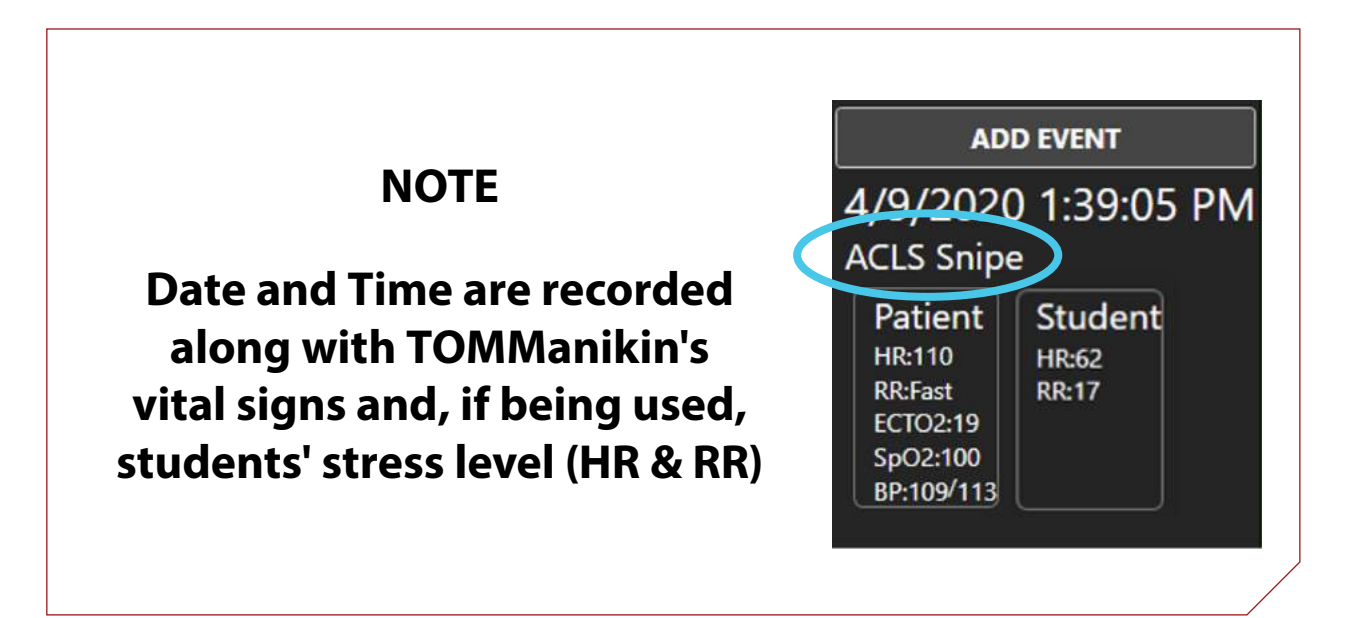

# **Replay Bookmarks**

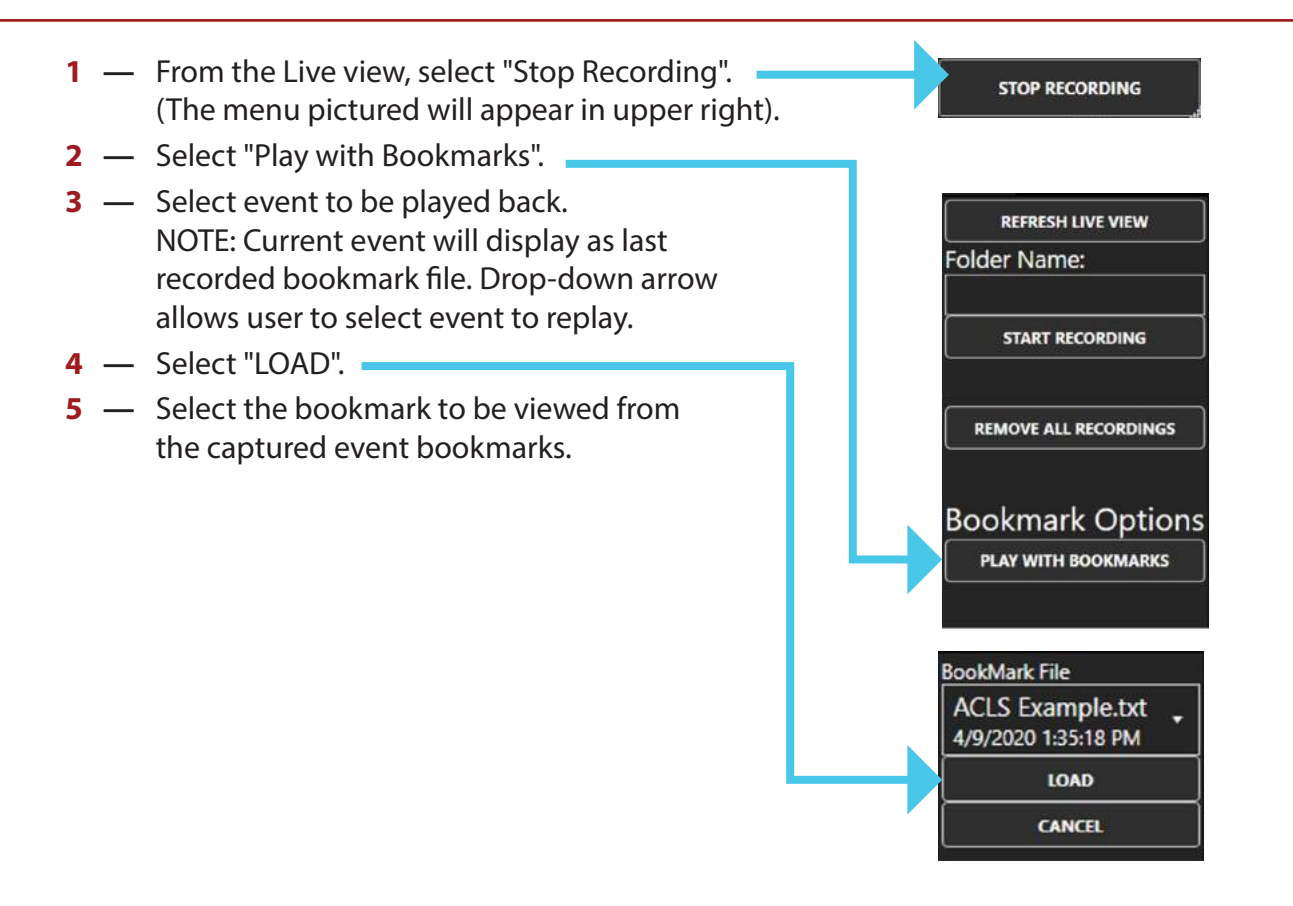

# **Getting Additional Devices**

To get devices not already saved:

Layout/Devices ADVANCED REMOTE - LICENSED SOFTWARE 1 — Click "Layout/Devices". Click "GET DEVICES". • You can load previously saved layouts by clicking "LOAD LAYOUT". Devices • If devices are not connected, turn on the device then click "Refresh". GET DEVICES CLEAR ALL DEVICES LOAD LAYOUT SAVE LAYOUT ADD ACLS ADD VIT MODULE

#### **Device Examples**

#### Wearable Stress Monitor

| Mo                    | onitor 🗙            |
|-----------------------|---------------------|
| Identifier: UniqueNam | eOrID Age 25        |
| Status:               | Connection          |
| SEARCH SET STRE       | SS LEVELS LOAD DATA |
| Load L                | evel                |
| and the second second |                     |
| Connection Contro     | IS X                |
|                       |                     |
|                       |                     |
|                       |                     |
|                       |                     |
| 5.0                   |                     |
|                       |                     |

#### TOMManikin™

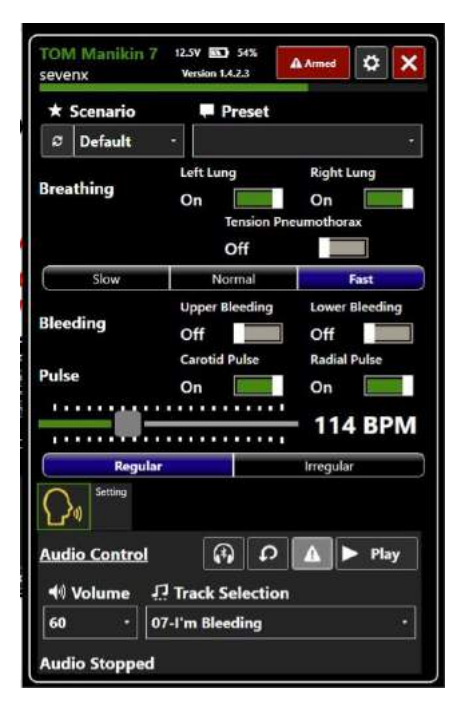

#### **Patient Monitoring Suite**

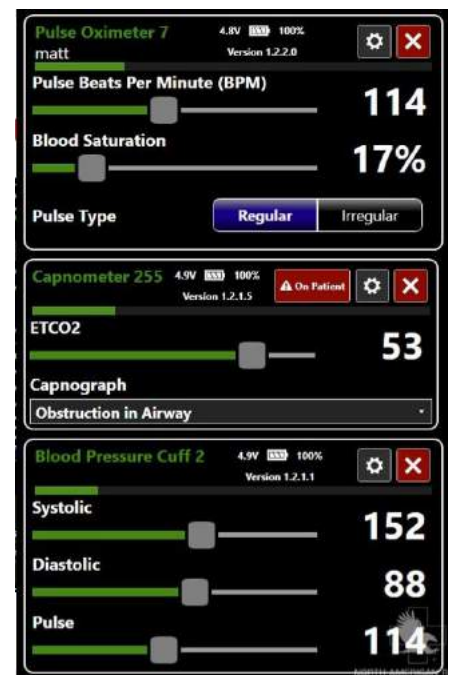

#### Pairing to get PMS under one control

- Press and Hold on the device name.
- After two seconds release to bring up devices to pair. NOTE: You must perform "Get Devices" first.

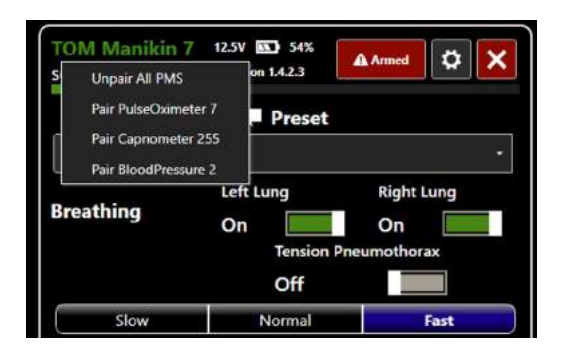

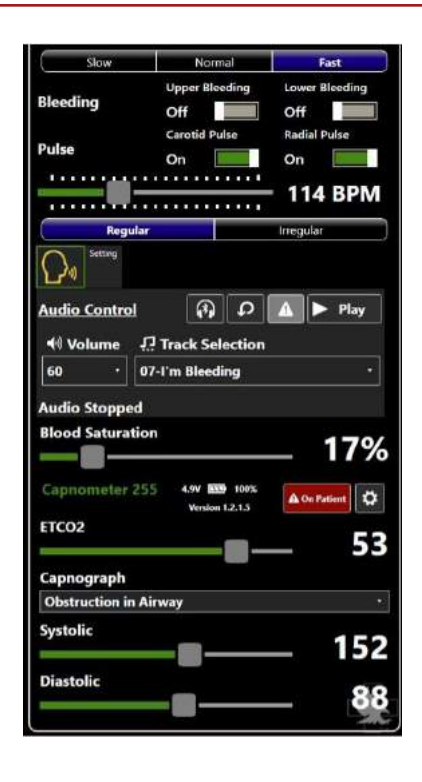

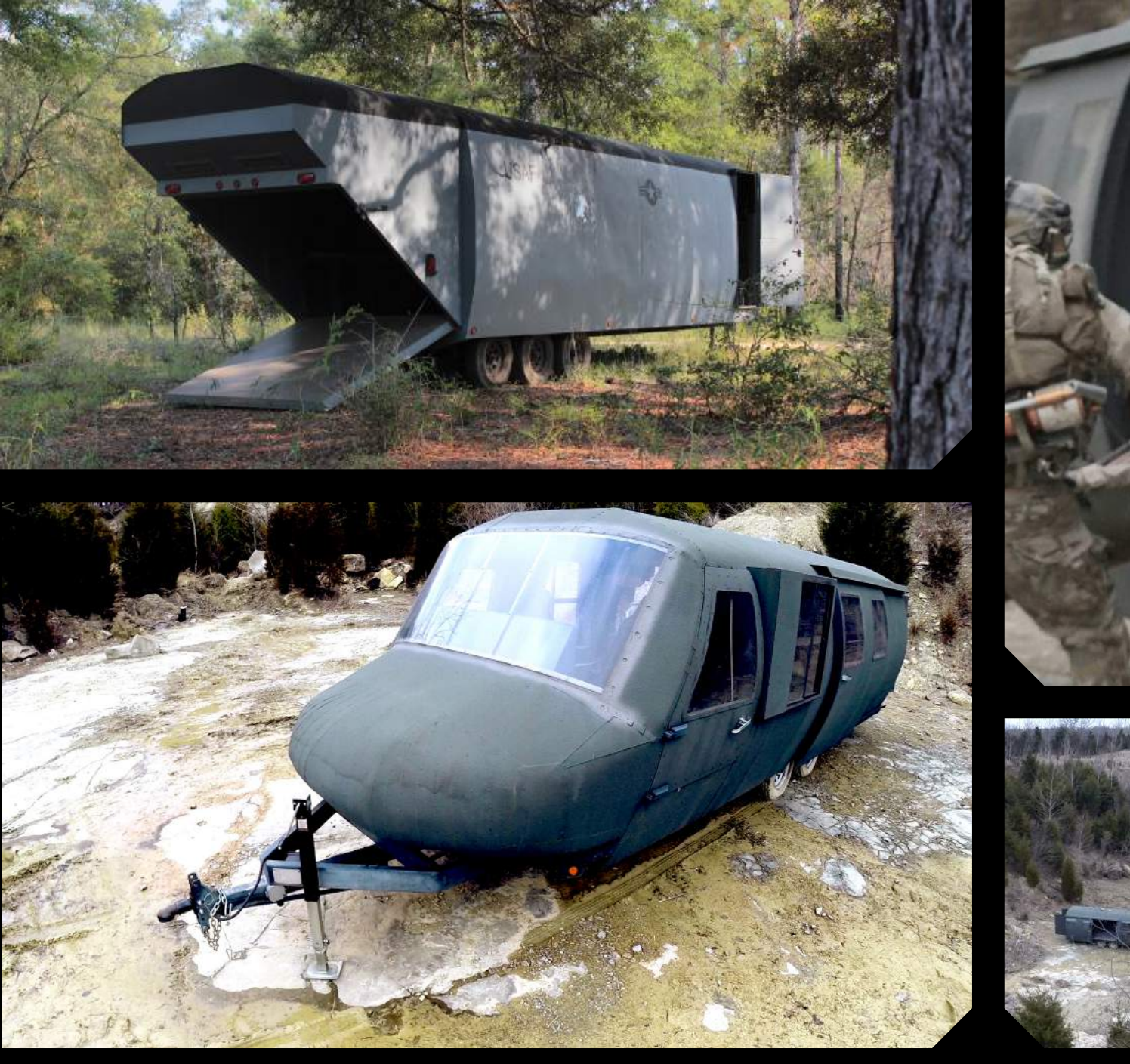

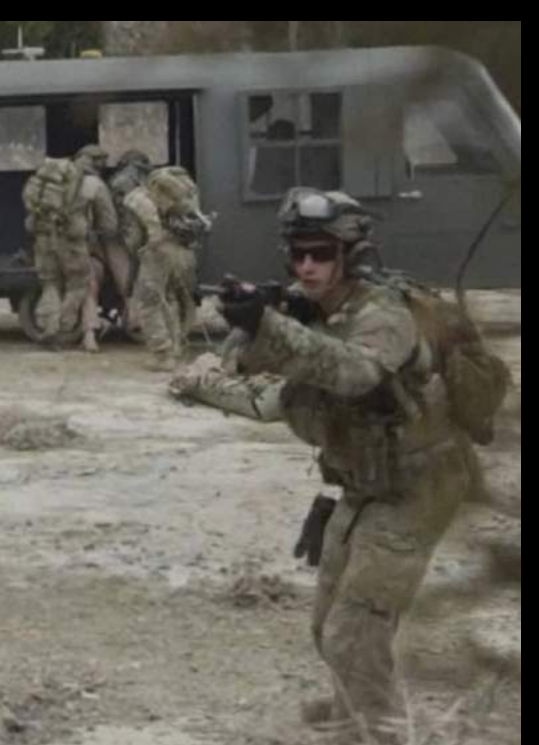

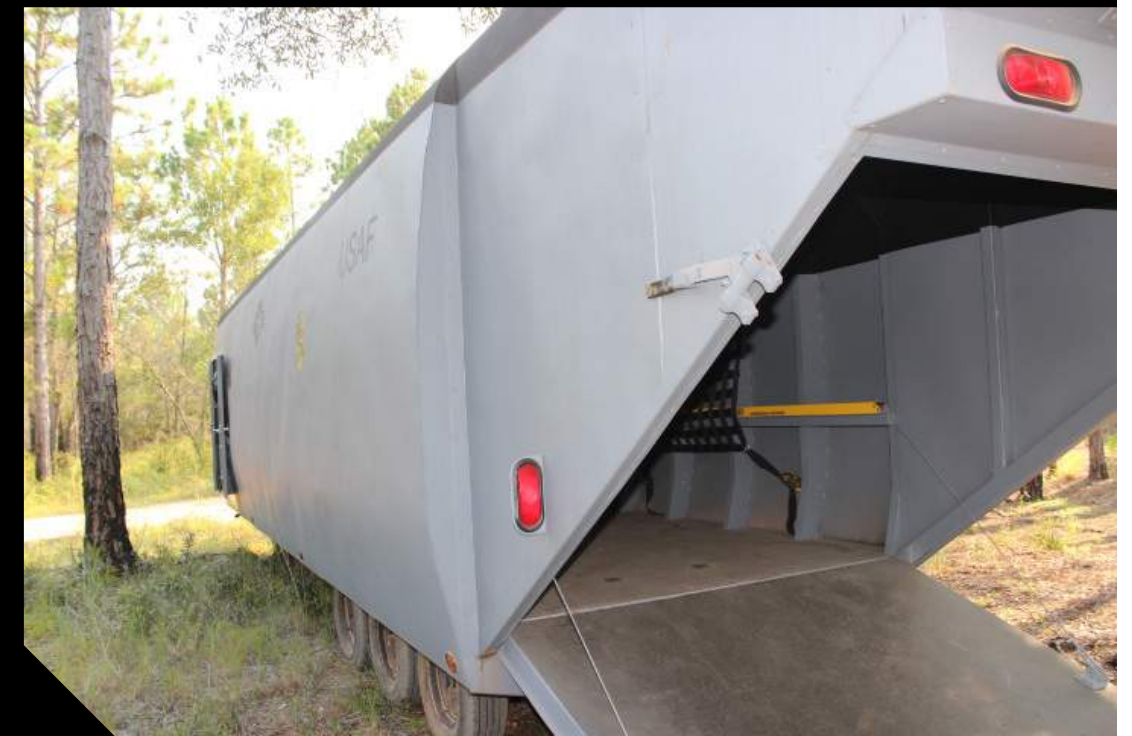

# H-60/CV22 Airframe

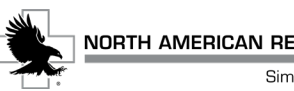

#### **Table of Contents**

| Onboard Generator     |    |
|-----------------------|----|
| Safety Notice         | 62 |
| Controls and Features | 63 |
| Shore Power           |    |
| Control Panels        | 64 |
| Power Panel           | 64 |
| Remote Head Control   | 64 |
| Tablet Setup          | 65 |
| Onboard Camera WiFi   | 65 |
| Operations            | 66 |
| Add Cameras           | 67 |

# **Onboard Generator**

The **CASEVAC** system is powered primarily by the onboard generator. The control box uses up to **50 AMPs** of power through two **110 VAC 30 AMP** circuits.

The trailer can also be powered from shore power using the L5-30 connections or the 15 AMP adaptor cables.

The **NARS CASEVAC** platforms can be powered by multiple brands/platforms of generator. Example *Honda EU3000is* used in this manual. NARS *does not* manufacture generators. Please follow all manufacturer's instructions and suggestions.

**NOTE:** Upon cold start, the generator needs to run for approximately *5 minutes* prior to any AC power usage. The AC generator has to stabilize in order to provide the appropriate amount of power needed by trailer system's electronics.

Honda EU3000is manual: https://www.northerntool.com/images/downloads/manuals/101609.pdf

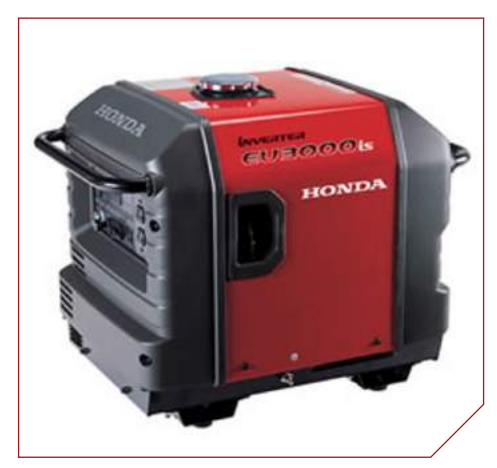

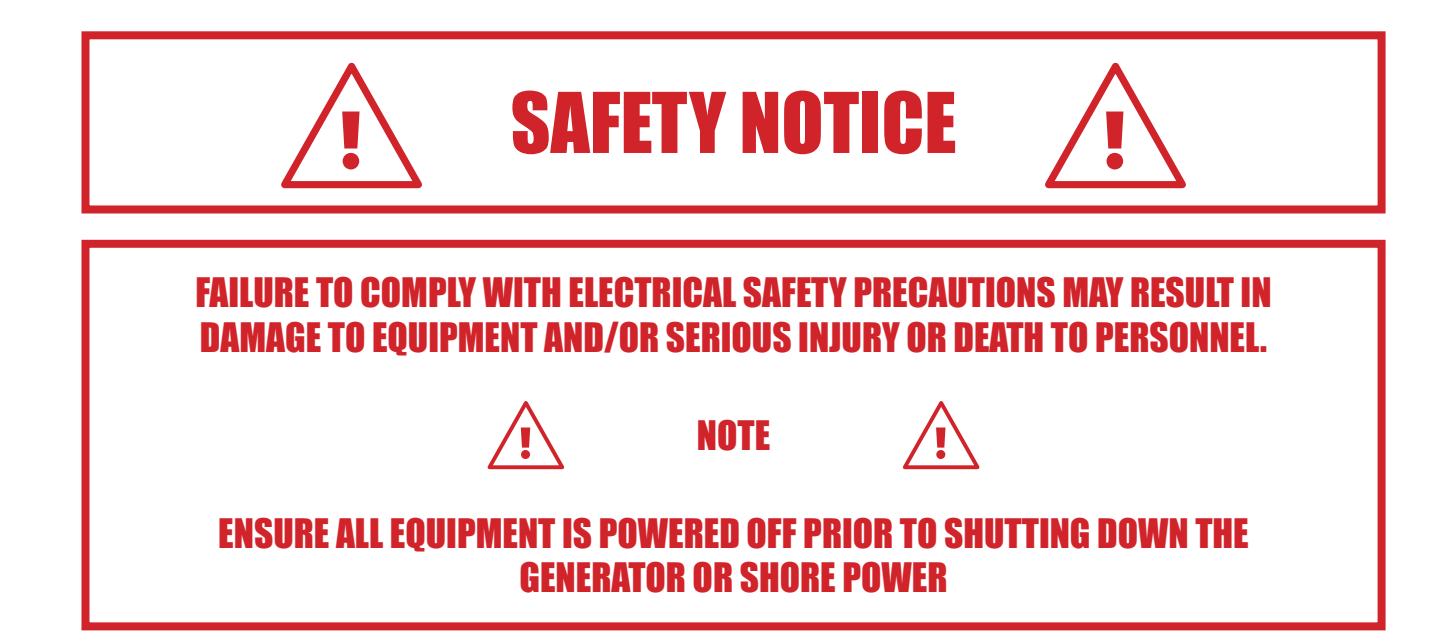

#### **Controls and Features**

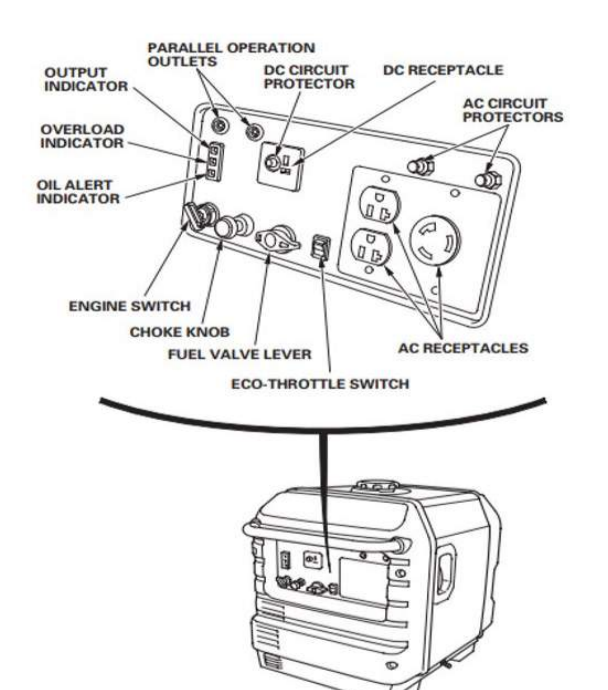

The below illustrations show the identity and location of the most frequently used controls:

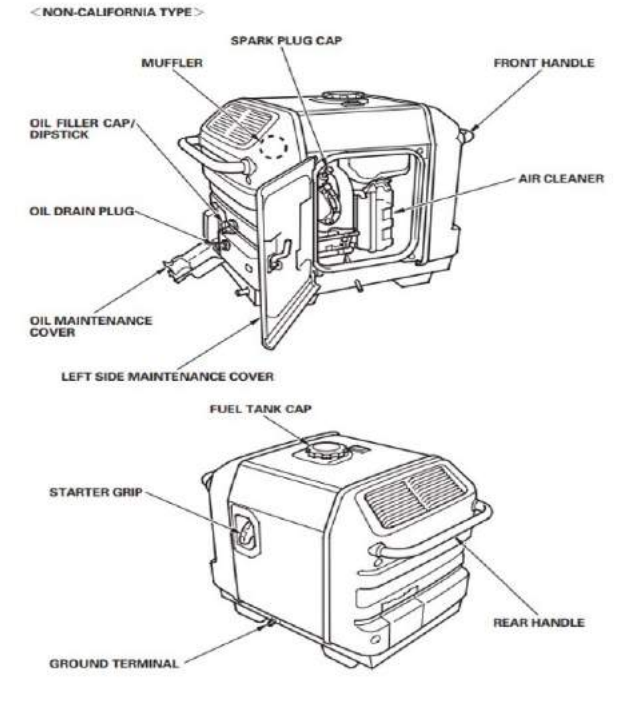

The Engine Switch controls the ignition system, and it operates the electric starter.

OFF — Stops the engine. The engine switch key can be removed/inserted.

ON — Running position, and for starting the recoil starter.

START — Operates the electric starter.

Starter Grip is used when the battery voltage is too low to turn the starter motor. Pulling the starter grip operates the recoil starter to crank the engine.

NOTE: Do not allow the starter grip to snap back against the generator. Return it gently to prevent damage.

ENGINE SWITCH

STARTER GRIP

The Fuel Valve Lever is located on the control panel.

The fuel valve must be in the ON position for the engine to run.

After stopping the engine, turn the fuel valve to the OFF position.

The Choke Knob is used to provide proper starting mixture when the engine is cold. It can be opened and closed by operating the choke knob manually. Move the choke knob to the closed position to enrich the mixture for cold starting.

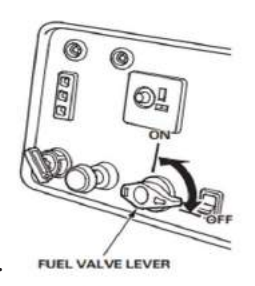

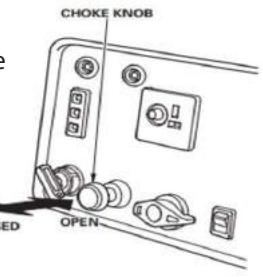

## **Shore Power**

The trailer also be powered from shore power using the L5-30 connections or the 15 AMP adaptor cables.

**Extreme care** should be used when connecting and using shore power. Typical shore **110VAC outlets** are limited to **15 AMPs** each. This means proper planning must be utilized in order not to overload any circuits and damage personnel or equipment. Please use the guidance below to customize use with limited circuits.

Use **ONLY ONE** of the following configurations:

Use with only **ONE** 110VAC 15AMP circuit

- Control and Audio System
- Control and one fan
- Control and smoke

#### Use with TWO 110VAC 15AMP circuits

- Control, Audio System, and one fan
- Control, Audio System, and smoke
- Control, one fan, and smoke
- Control, and two fans

# **Control Panels**

**Power Panel** 

- 1 Power with Main LED Power Button
- **2** Power on fans with White toggle switch
- **3** Power on Network with Black toggle switch
- **4** Power on Network with Black toggle switch

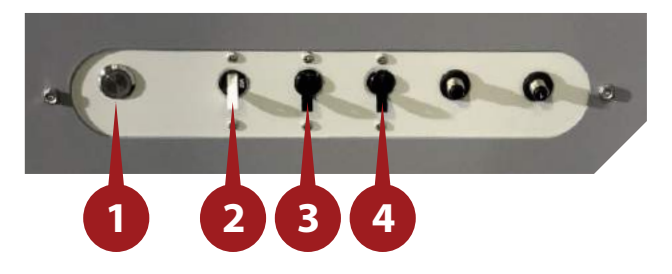

#### **Remote Head Control**

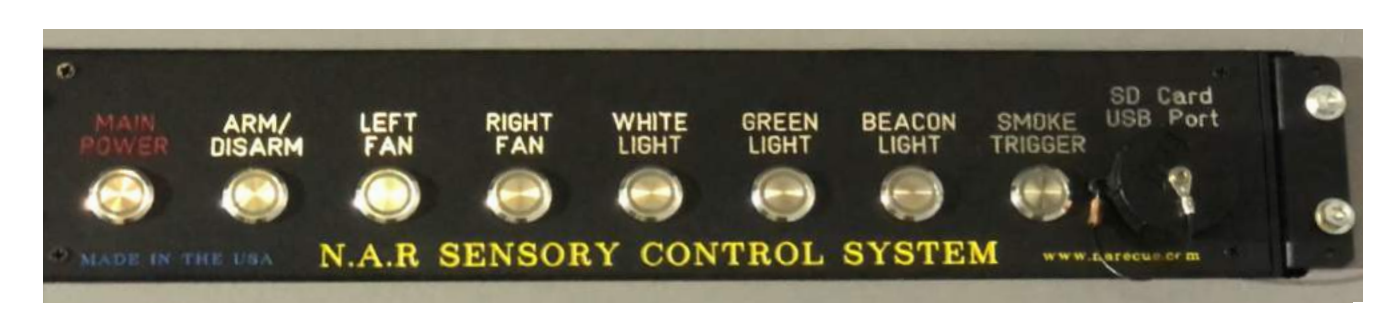

The remote head located in the helo cabin provides a local operator to control the operations of the helicopter control system. Verify the system has been activated within the software or select the ACTIVATE SWITCH after the POWER ON sequence.

Press the corresponding push-button switch button to turn on each required operation. Press again to cease the operation

# **Tablet Set-up**

The NARS CASEVAC trailers operate using the proprietary NARS Tablet and software system.

- 1 From the desktop, open *Advanced Remote Software*.
- **2** Click "Layout/Devices" to connect to the unit.
- **3** Click "GET DEVICES" to populate with any NARS equipment currently powered on. The **CASEVAC** trailer's controls will populate within the app.

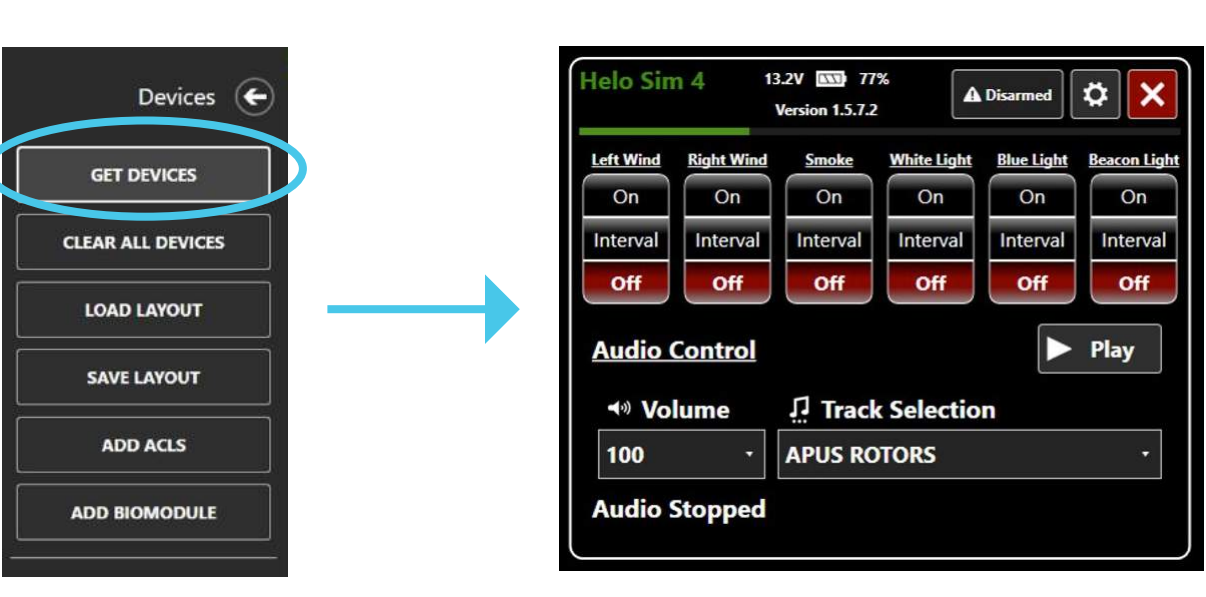

## **Onboard Camera WiFi**

The **CV-22 NARS CASEVAC** trailer is equipped with onboard WiFi that allows for camera connectivity. NOTE: There is no internet access with this WiFi.

- 1 Open the Network WiFi connects list from the task bar in the screen's bottom-right.
- 2 Select "ITTS HELO 2". Password: HELO

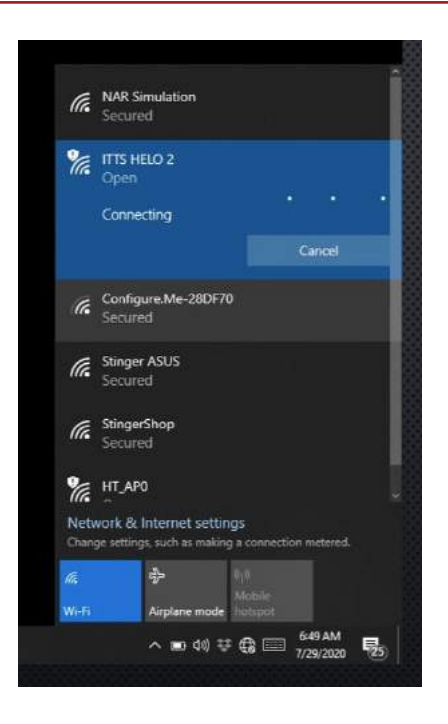

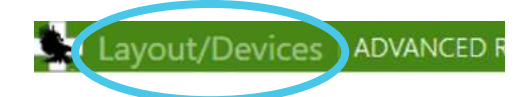

## **Operations**

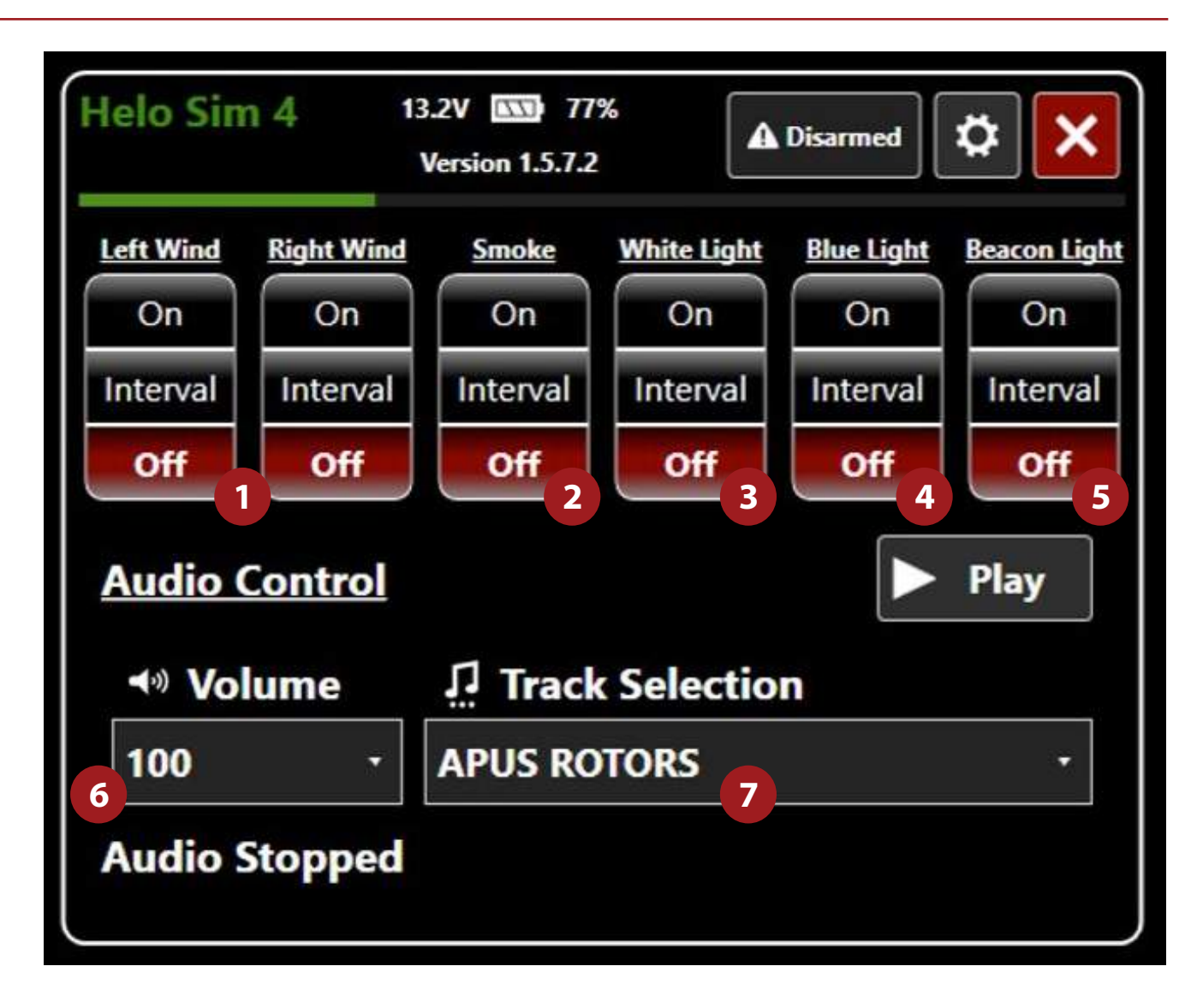

- 1 Fan operation (Left and Right)
- **2** Smoke machine
- **3** White Light
- 4 Blue Light
- 5 Beacon Light Roof beacon
- 6 Audio Volume (100, 80, 60, 40, 20, 0)
- 7 Audio Track Selection

# **Add Cameras**

To add camera feeds within the app:

1 — In the upper-right corner of the *Advanced Remote Software,* click "Cameras", then click "ADD NEW CAMERA".

| Preset | Cameras | Checklist | Close Com    | Settings | Log     |     | đ     | × |
|--------|---------|-----------|--------------|----------|---------|-----|-------|---|
|        |         |           | ADD NEW CAME | RACL     | EAR ALL | CAM | IERAS |   |

Available cameras will populate on the right half of the desktop. Select the camera.

| ADD         | ADD NEW CAMERA CLEAR ALL CAMERAS            |  |  |  |
|-------------|---------------------------------------------|--|--|--|
| Location:   | Video Control                               |  |  |  |
| Camera URL: | http://192.168.10.1/axis-cgi/mjpg/video.cgi |  |  |  |
| Username:   | root                                        |  |  |  |
| Password:   | keary                                       |  |  |  |
| CANCEL      | SAVE SETTINGS                               |  |  |  |

**3** — The video feed will appear on the right.

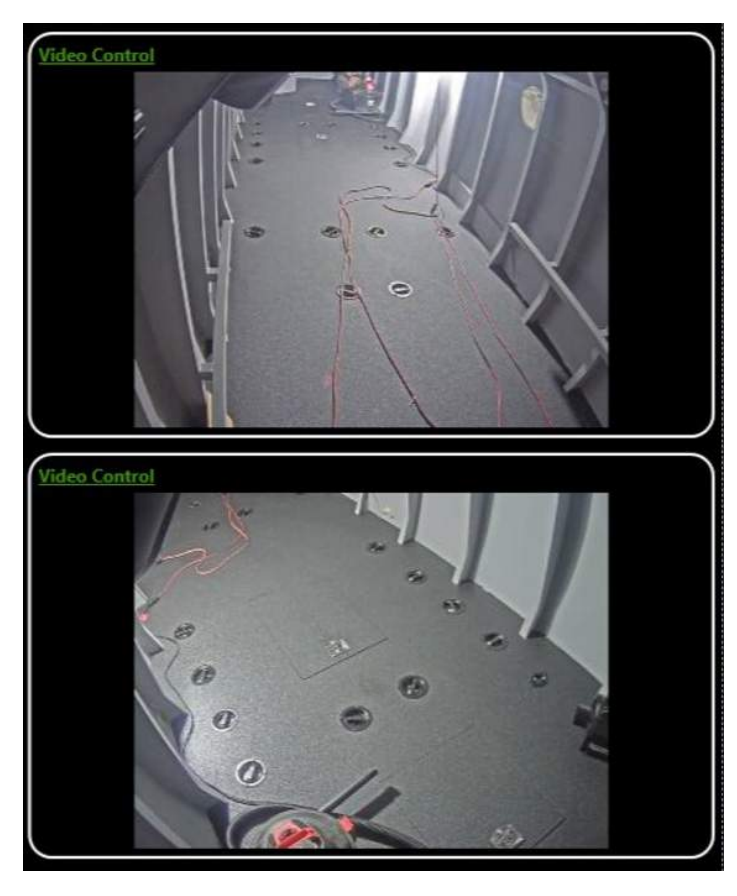

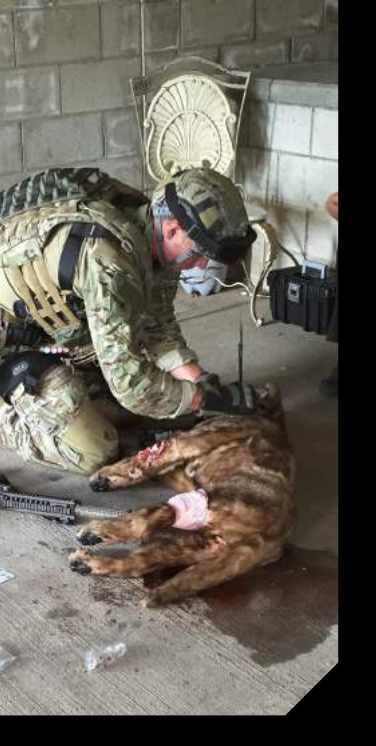

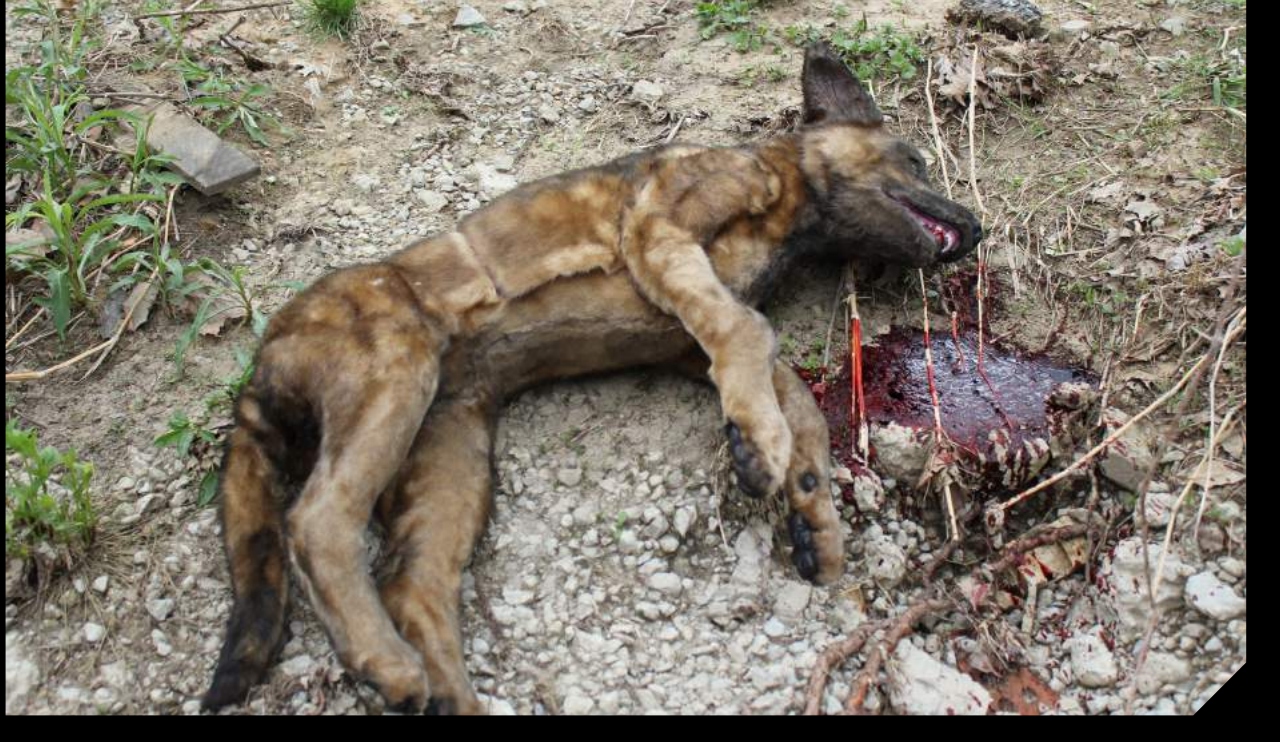

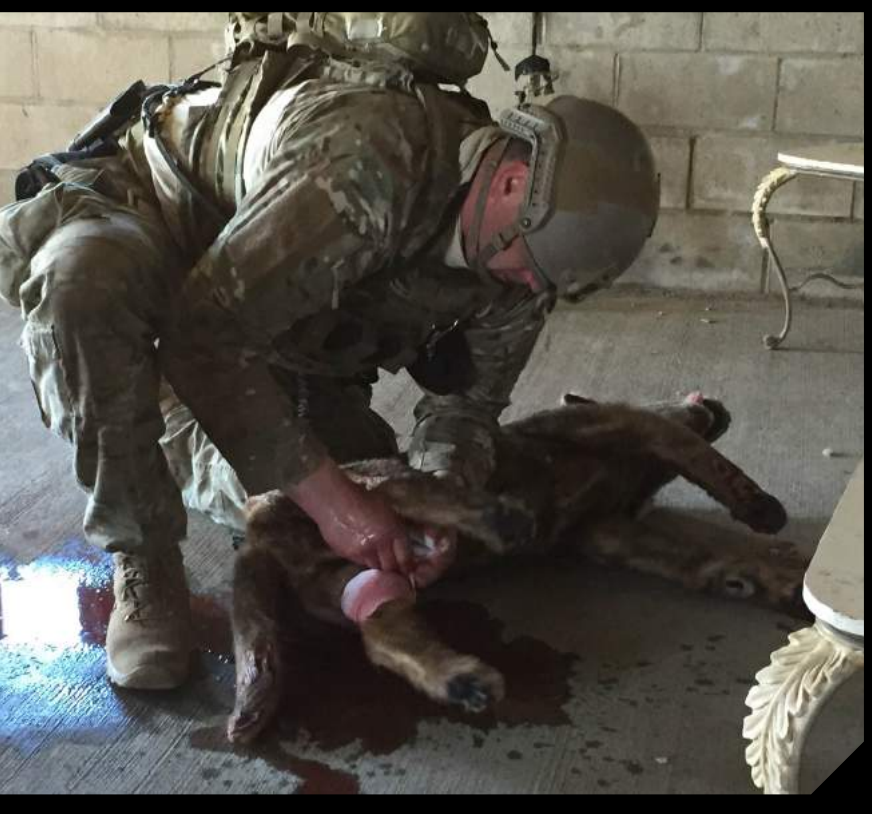

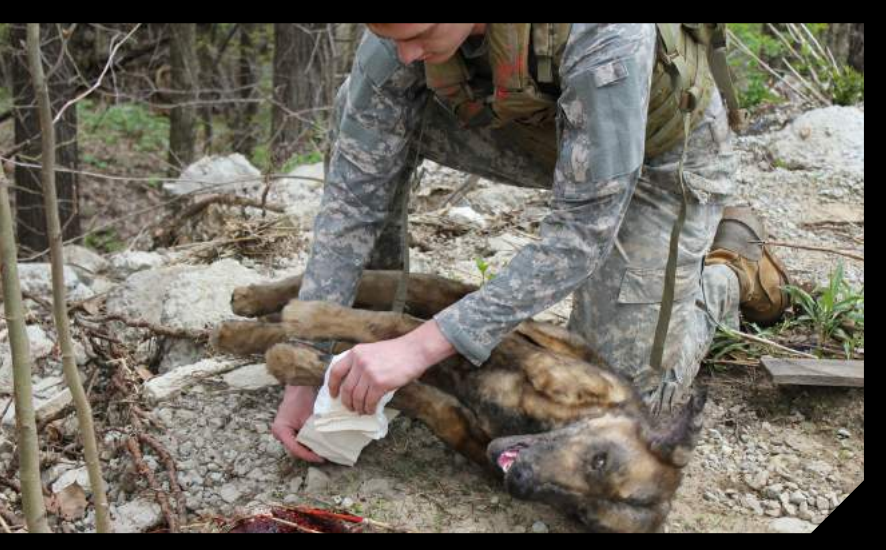

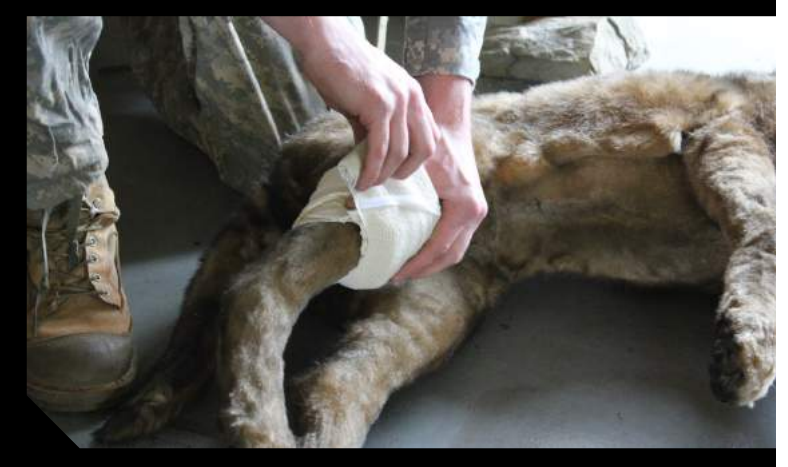

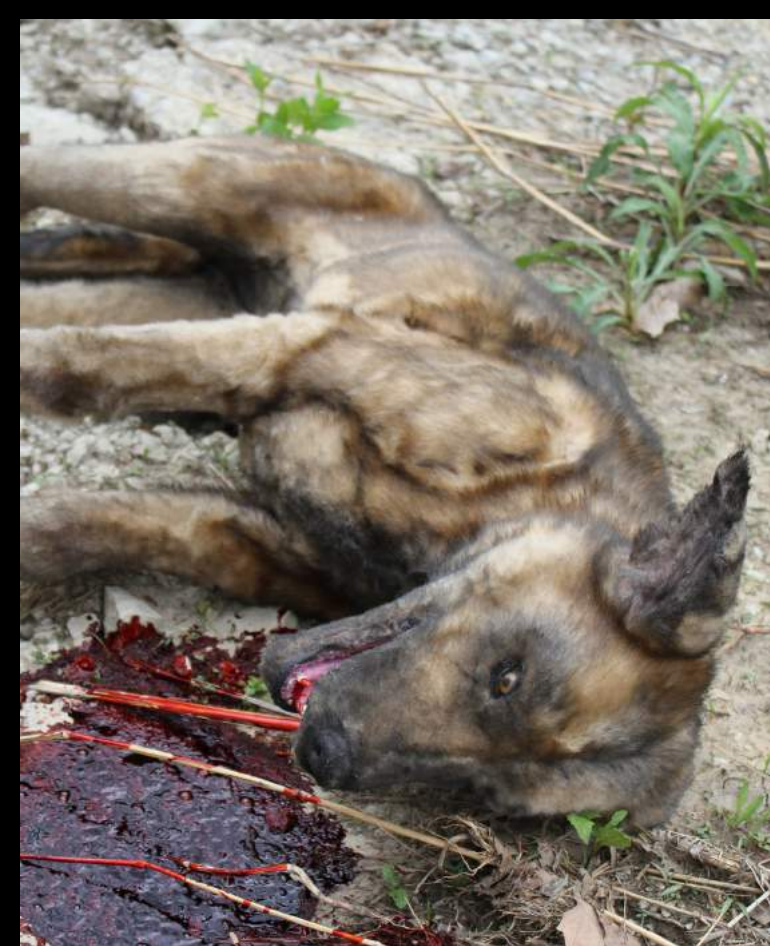

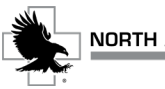

#### **Table of Contents**

| Product Components and Specifications    | 70    |
|------------------------------------------|-------|
| Diagram                                  | 70    |
| NARS K9 <sup>™</sup> Setup               | 71    |
| Powering the Control Unit                | 71    |
| Filling/Refilling the Bleeding Reservoir | 72    |
| Bleeder Component Assembly               | 72-73 |
| Procedure Components                     | 74    |
| Troubleshooting                          | 75    |
| Contact Information                      | 75    |

A REAL OF THE

# **Product Components and Specifications**

Your **NARS K9<sup>™</sup> Manikin** will arrive with the following components:

- K9 Manikin (A)
- Bleeding Fill Spray Bottle (B)
- Surgical Airway neck wraps
- Shaveable IV site wraps
- Accessory Kit including
  - 1. NARS Tablet (C)
  - 2. 5 AMP battery
  - 3. 2 (two) battery chargers
  - 4. Bottle of Simulation Blood (D)
  - 5. Operations Manual
  - 6. IO site replacements

#### **Features**

- The NARS K9<sup>™</sup> Manikin mimics a Belgian Malinois service dog
- Weight: 57 lbs. / 25.85 Kg
- Internal Air Compressor
- 2-Liter capacity blood bag

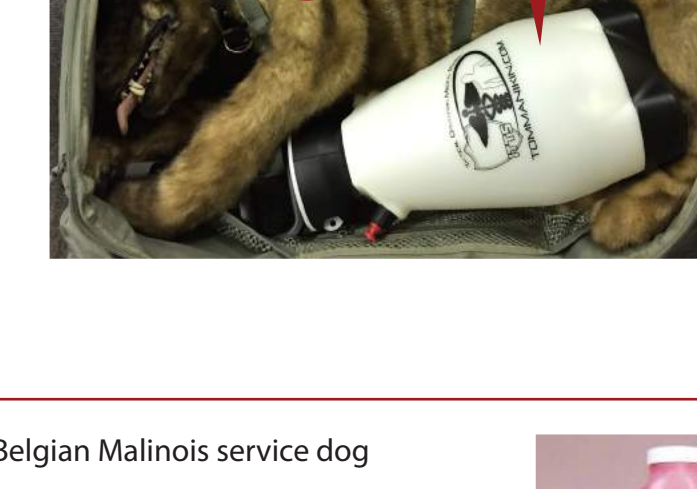

R

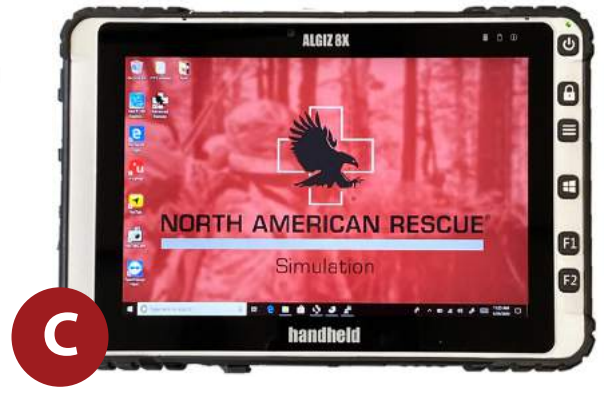

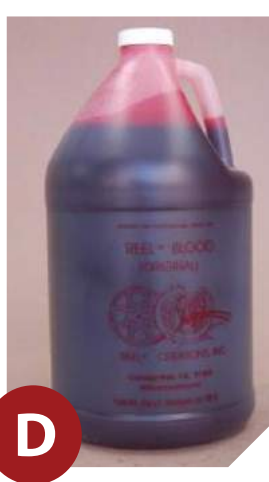

# NARS K9<sup>™</sup> Setup

Your **NARS K9™ Manikin** is run by the Control Unit, which is located inside your **NARS K9™ Manikin's** chest frame. Your Control Unit provides the Audio, Air, and Bleeding functionality.

#### **Powering the Control Unit**

- Ensure the NARS battery is in its proper place. NOTE: the **NARS K9™ Manikin** comes with the battery shipped in place.
- Attach the NARS battery to the Control Unit (A). (See bottom-right image)
- Fill the NARS K9<sup>™</sup> Manikin Bleeding Reservoir via the Blood Fill Bottle. (See next page)

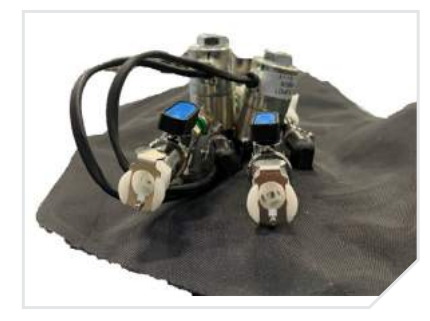

**Bleeding Solenoid** 

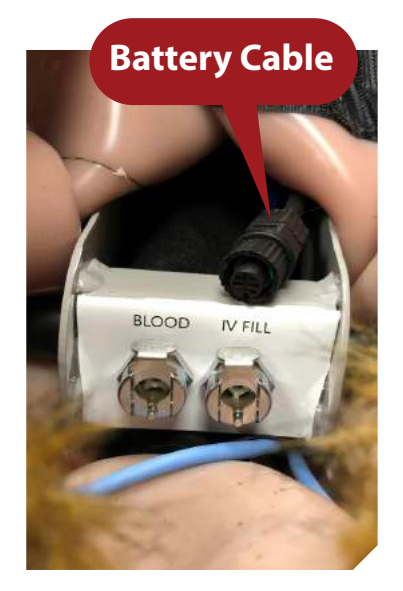

Bleeding Reservoir & IV Fill Ports, Power Cable

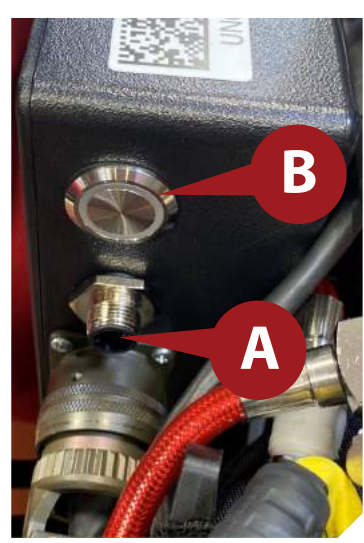

Power ON/OFF Button & Battery Port

• Press the POWER button (**B**) on the face of the Main Control Box.

NOTE: Disconnect battery from port when not in use.

# **Filling/Refilling the Bleeding Reservoir**

To fill/refill the Bleeding Reservoir:

- 1. Pump the Spray Bottle to pressurize the system.
- 2. Attach the Spray Bottle to Bleeding Reservoir quick-connect line. (See image at right)
- 3. Turn the in-line valve to the 'ON' position.
- While filling, monitor Bleeding Reservoir to avoid overfilling with fluid or air. WARNING: Overfilling may lead to rupture of reservoir.
- 5. When Bleeding Reservoir is full, turn in-line valve to 'OFF'.
- 6. Vent excess pressure from the Spray Bottle. (See image below right)

#### **Bleeder Component Assembly**

Connect the two components fastening the 5/16th black bleeder line from the *Bleeder Bag* (**A**) to valve stem on *Bleeder Regulator Valves* (**B**).

The regulator possesses four ports paired off into two sets. When holding the regulator ports-up the left pair is set to control the *upper extremities* (**C**), while the right pair is set to control the *lower extremities*. (**D**)

The user may adjust the flow of fluid by turning the desired blue valve switch from between 0° to 90° (**E**)

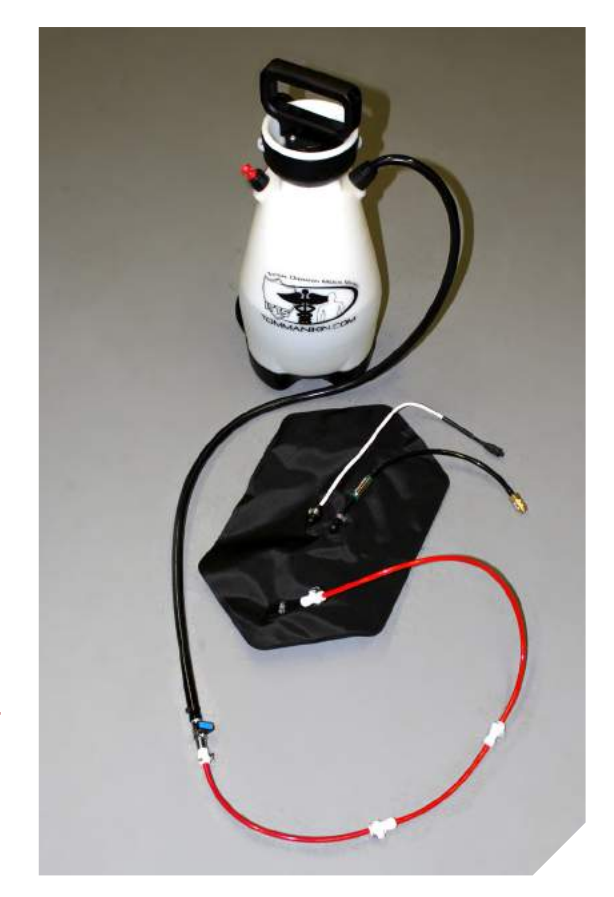

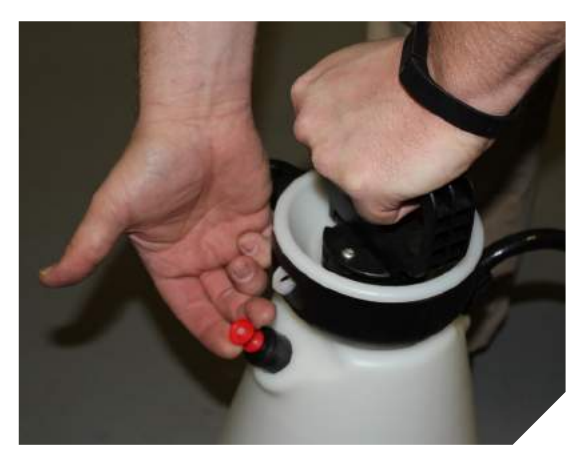
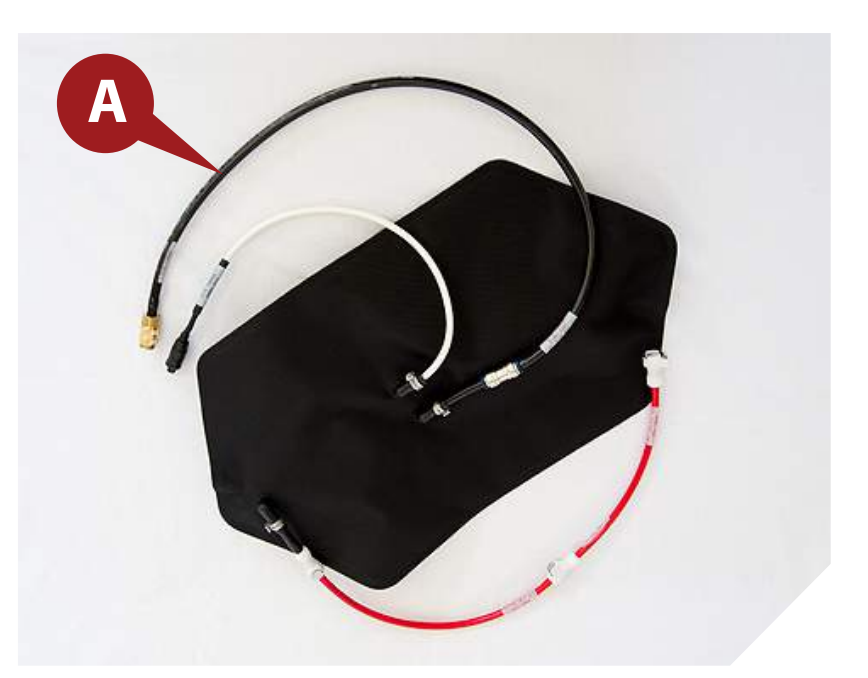

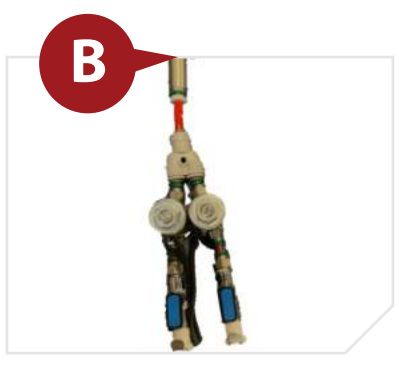

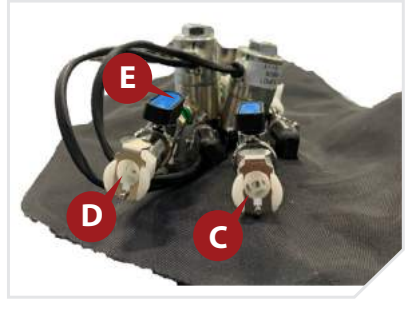

The Blood Reservoir Bag maximum capacity is **2 liters**. Avoid overfilling the bag, or you run the risk rupture. The IV Fill is a closed circuit that is pressurized with approximately 30cc of simulated blood.

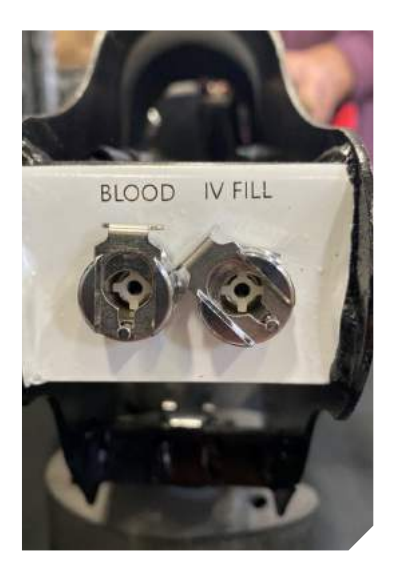

Bleeding Reservoir & IV Fill Ports

## **Procedure Components**

### **Surgical Airway Wrap**

Your **NARS K9™ Manikin** comes equipped with a Surgical Airway wrap. Being used for surgical incisions, wraps are one-time use accessories. It is easily replaced on the **NARS K9™ Manikin** by undoing the Velcro<sup>™</sup> attached at either end of the of the wrap.

### **Surgical Airway Insert**

Simulating the trachea, the Surgical Airway Insert is located in the NARS K9™ Manikin's throat.

### **Intraosseous Site Locations**

The NARS K9™ Manikin's features the ability to perform Proximal Humerus and Lateral Tibia IO procedures.

### Interchangeable Lower Limbs

#### The NARS K9<sup>™</sup> Manikin's lower extremities can be swapped out to simulate a variety of trauma.

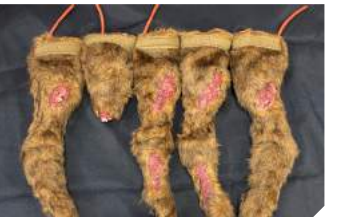

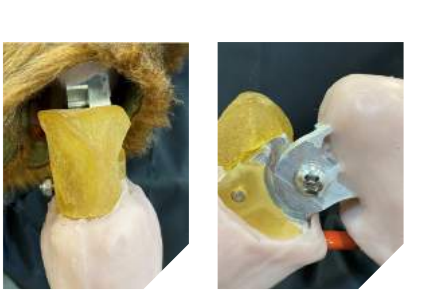

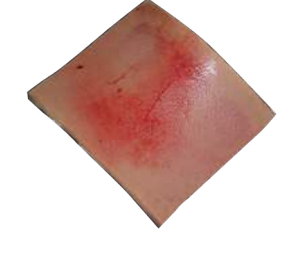

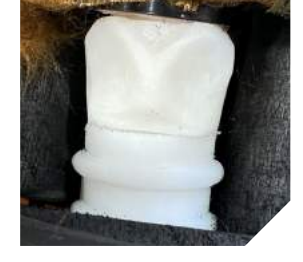

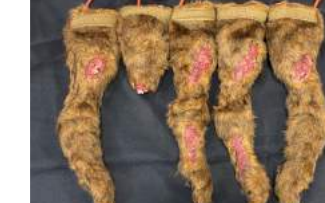

## Troubleshooting

#### **NO BREATHING**

- Re-check all power cable connector fittings.
- Re-check battery connection to Main Control Box and ensure battery has a charge.
- Re-check head connection.
- Turn OFF all power at the main power switch, located on the front of the Main Control Box.
- Turn ON power at the main power switch, located on the front of the Main Control Box.

#### NO SOUND

- Make sure your audio cable is securely attached to the audio cable that comes out of the Control Unit.
- Ensure that the audio cable is not kinked or damaged in any way.
- Make sure that the SD card is seated properly in the Control Unit.

#### **NO BLOODFLOW**

- Check blood lines to ensure that they are connected to the bleeding valves.
- Check that the gold connector is securely connected to the cable that connects to the blood bag.
- Ensure that the vales on the bleeding ports are in the on position (if they are in line they are on line).
- Check all bleeding lines for kinks or damage. Manually blow air in blood tubes to check for blockages in tubes.

## **CONTACT INFORMATION**

For more information, to place orders, and see our entire line of products, visit us online at tommanikin.com

#### **Rocco Deluca**

Simulations Director rdeluca@narescue.com

#### **Josh Pike**

Operations Director jpike@narescue.com

#### **Adam Reading**

Business Development Director areading@narescue.com

#### **Toll Free**

1.866.839.3455

Contents of this manual, images, and text are Copyright © 2020 North American Rescue Simulation (NARS). All rights reserved. No part of this document may be reproduced in part or in whole without the expressed written consent of NARS or its representatives. Copies of this manual may be obtained by request by contacting NARS or its representatives via the above-supplied channels of communication.

Manual layout, design, and illustrations by McGillustrator. For design and illustration services, email garrett@mcgillustrator.com

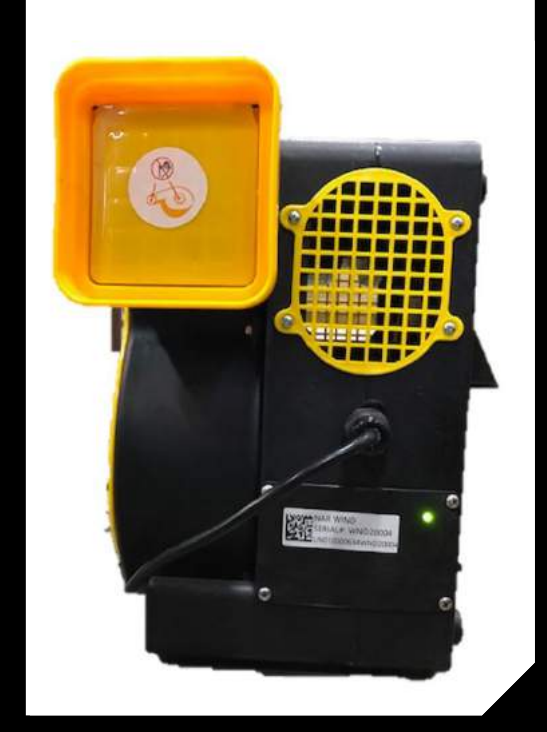

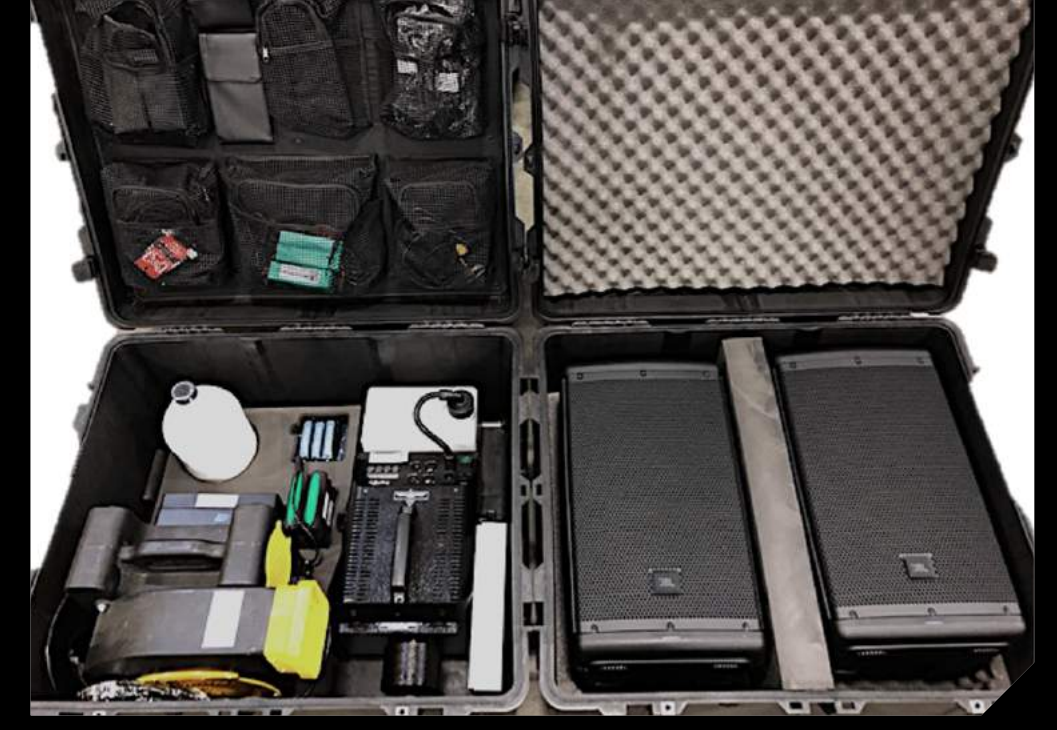

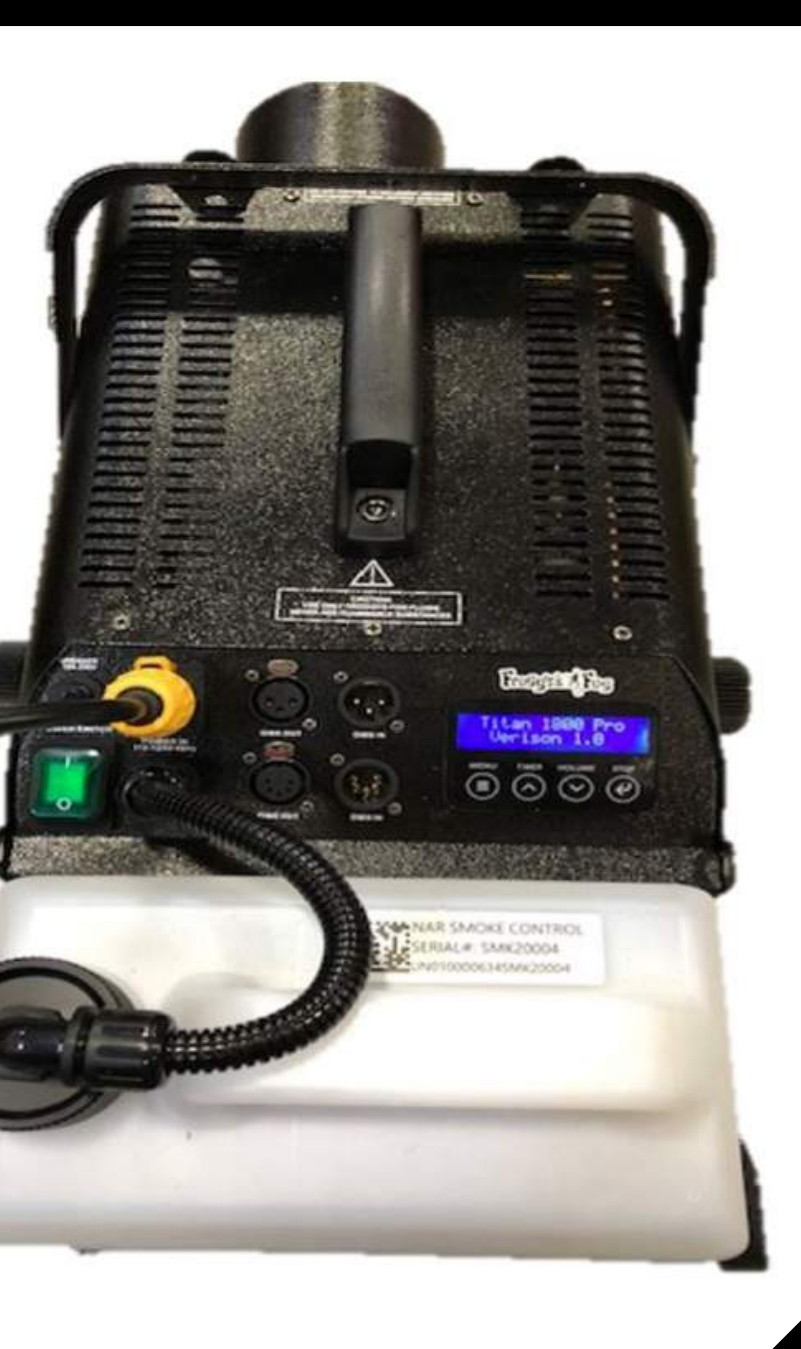

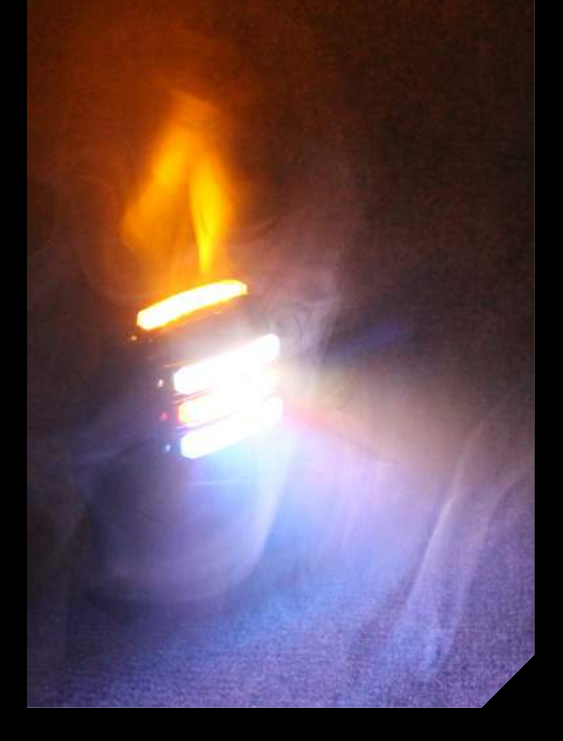

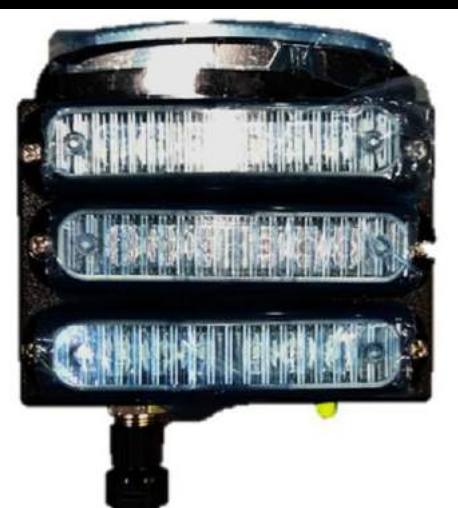

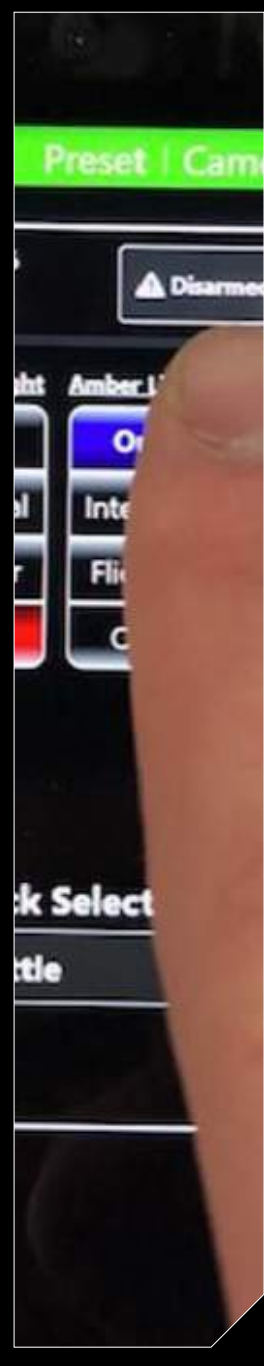

Mobile Sensory Control Unit

### **Table of Contents**

| System Components                 | 78 |
|-----------------------------------|----|
| Unpacking the NARS-MSCU           | 79 |
| NARS-MSCU Power Setup             | 80 |
| Fan Setup                         | 80 |
| Smoke Setup                       | 80 |
| Audio Setup                       | 81 |
| Light Setup                       | 81 |
| NARS Tablet Setup                 | 82 |
| Arming the NARS-MSCU              | 83 |
| Troubleshooting                   | 83 |
| General Troubleshooting - Smoke   | 83 |
| General Troubleshooting - Speaker | 83 |
| General Troubleshooting - Lights  | 83 |
| General Troubleshooting - Fan     | 83 |
| General Maintenance               | 83 |

## **NARS-MSCU System Components & Features**

#### LED Light Set

- Wireless Control
- Six brilliant amber, blue, red, and white LEDs
- Clear optic hard-coated polycarbonate lens
- Tripod stand included

#### Fogger

- Wireless Control
- Water-based fog/smoke
- 0.9-gallon capacity
- Low fluid indicator
- Output 20,000 CFM
- Features low fluid light indicator
- LED-illuminated tank
- Automatic shutdown

#### Fogger

- Wireless AC control
- Two sizes available
- 3-speed output (2600-4000 CFM)
- 1HP
- Power: 10-10.8 amp
- Voltage: 115-120
- Weight: 24.5 38.5 lbs
- Power cord length: 25'

#### Loud Speakers

- Wireless control of volume and soundtracks
- Built-in 1000W amplifier (2000W peak 1000 continuous)
- Output: 127dB
- Input connectors: ¼" mic/line input 2X RCA (phono)
- Net weight: 27 lbs. per speaker
- Enclosure: impact-resistant ABS with 16-gauge powder-coated steel grille, 8" woofer with 1.75" diaphragm compression driver and 105 conical DMT cover.
- Includes hard case for cables and wireless control devices.
- Power cord length: 25'

# **Unpacking the NARS-MSCU**

The **NARS-MSCU** ships with the following items, packaged in two Pelican containers:

#### **Box A**

- Smoke Machine with integrated Smoke Control Unit
- Smoke Machine Power Cable
- 1 Gallon Fog Juice
- Sound Control Unit
- (x2) Speaker Cables
- (x2) 10" Speakers
- Fan with integrated Fan Control Unit
- Magnetic Light Control Unit
- (x2) 10 Amp Batteries
- (x2) Smart Battery Chargers
- (x2) Power Supplies
- NARS Tablet Controller

#### **Box B**

• (x2) 10" Speakers

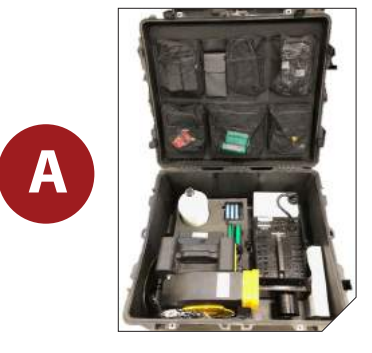

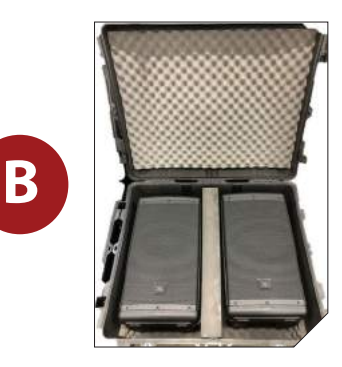

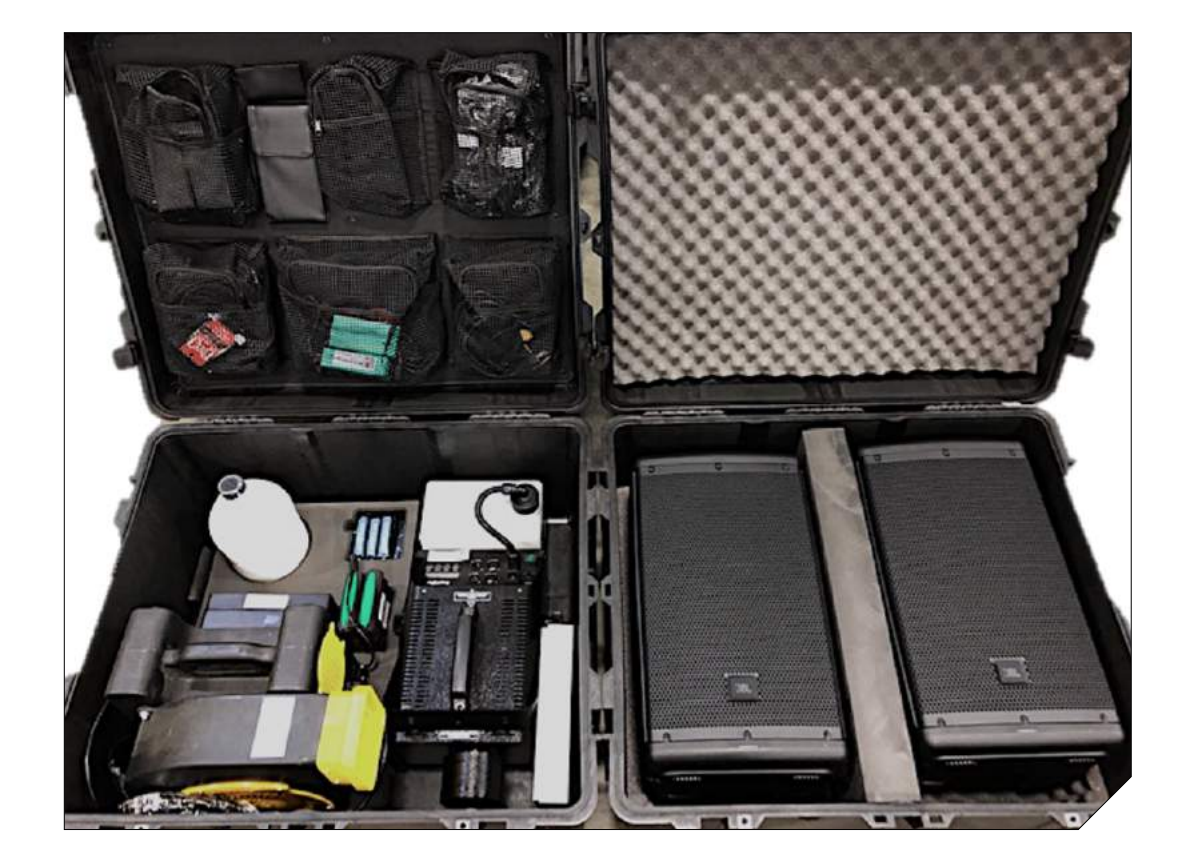

## **NARS-MSCU** Power Setup

The **NARS-MSCU** is run by power supplies/batteries and power cables. The fan, smoke machine, and speakers each have standard power cables, and must be plugged into a wall outlet in order to be operational. The speaker control unit and light control unit can be powered either via a wall outlet or with the 10-amp batteries.

### **Fan Setup**

- 1. Plug the fan into wall outlet.
- 2. A flashing green and red LED will indicate the fan is ready to operate.

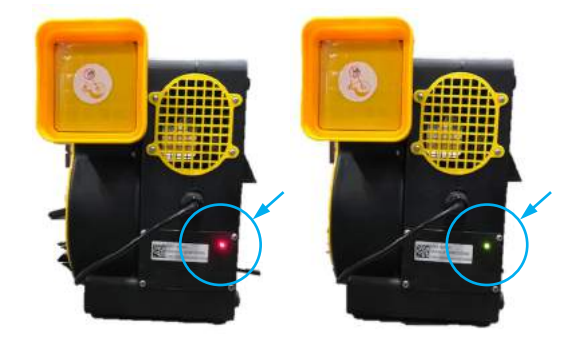

### **Smoke Setup**

- Attach power cable from rear of the smoke machine to the wall outlet. Power cable can only be inserted one way, and should be twisted clockwise to lock into position.
- 2. Flip on green ON/OFF switch on left-hand side of smoke machine. The switch will glow and display will power on.
- 3. The display will cycle through wireless pairing and a heating-up screen. Once both cycles are complete, the smoke machine is ready to operate.

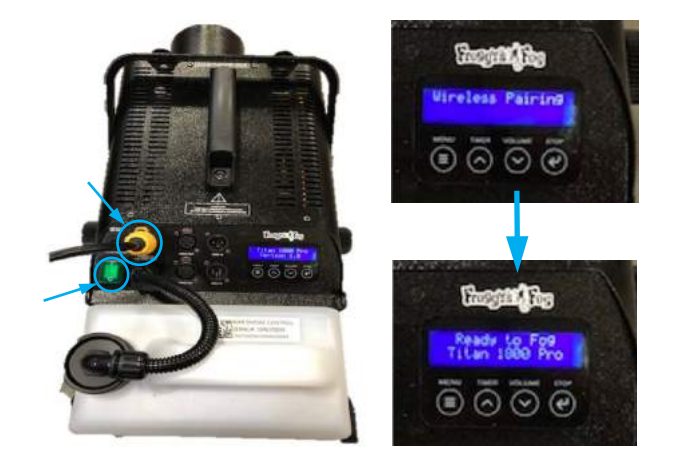

Audio Control power

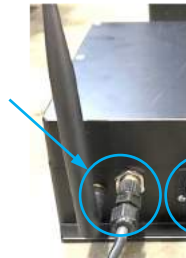

Output to speaker

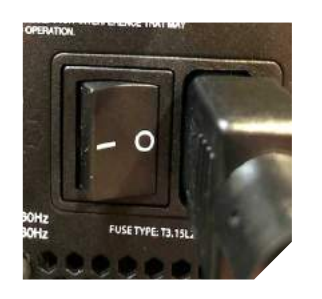

Speaker power switch

THRU

port

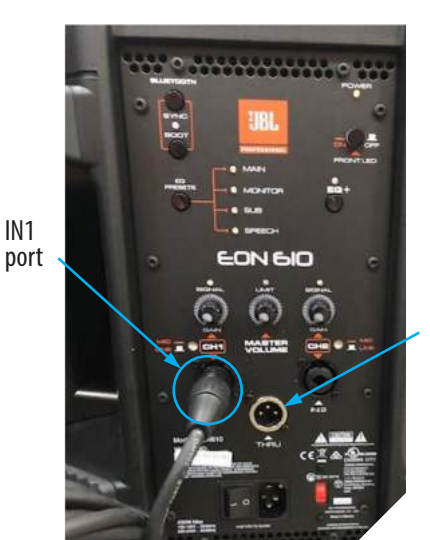

Power LED ring Audio Setup

- 1. Attach power supply from the audio control unit to the wall outlet .
- 2. Attach speaker power cable to wall outlet for each speaker.
- 3. Power on the speakers with black ON/OFF switch located at the bottom left. A white-colored POWER LED and green-colored MAIN LED on the speaker will turn on, indicating the speakers are ready.
- 4. Run one speaker cable from the speaker output port on the audio control unit to the IN1 port on the backside of one speaker.
- 5. Run another speaker cable from the THRU port on the first speaker, to the IN1 port on the second speaker.
- 6. Thread the antenna onto the front of the audio control unit.
- Push the audio control unit's power button. A green and red LED ring will flash, then go continuously green. This indicates the audio control unit is ready to operate.

### **Light Setup**

- 1. Thread the power supply from the light to the wall outlet.
- 2. A green and red LED will flash, then go continuously green. This indicates the light control unit is ready to operate.

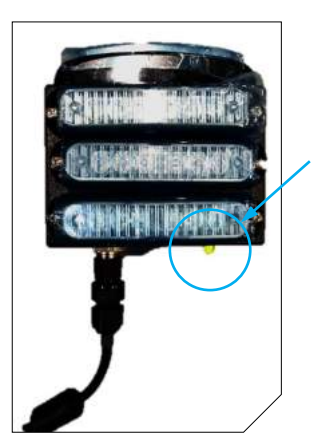

# **NARS Tablet Setup**

All **NARS-MSCU** components are controlled via the **Advanced Remote** app on the **NARS Tablet**. To wirelessly connect the components:

- Ensure the components are properly connected/wired and powered on. 1.
- 2. Power on the NARS Tablet.
- 3. Launch the *Advanced Remote* app by double-tapping the icon on the desktop.
- 4. Select GET DEVICES on the left-hand side of the screen. Each active component should populate in its own individual box within the central screen.
- 5. Select the light orange square to sync all components and consolidate the controls into one box.

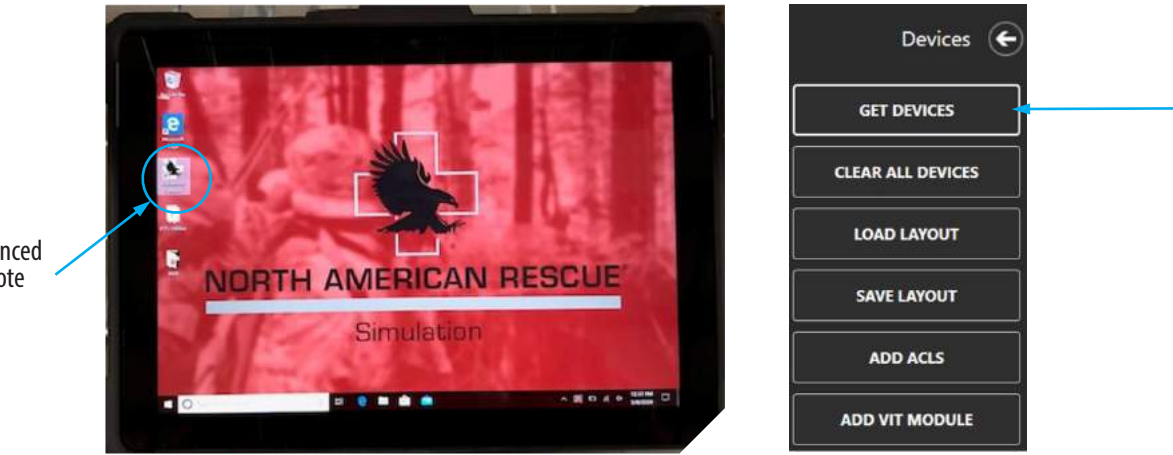

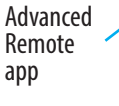

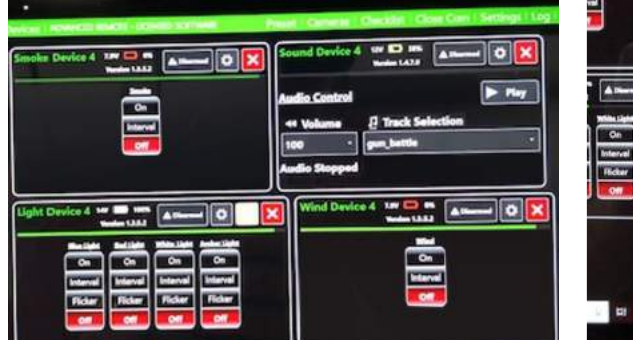

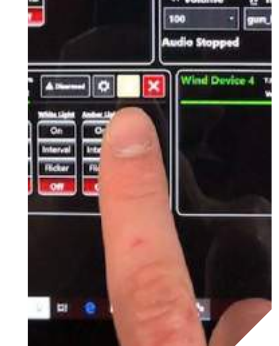

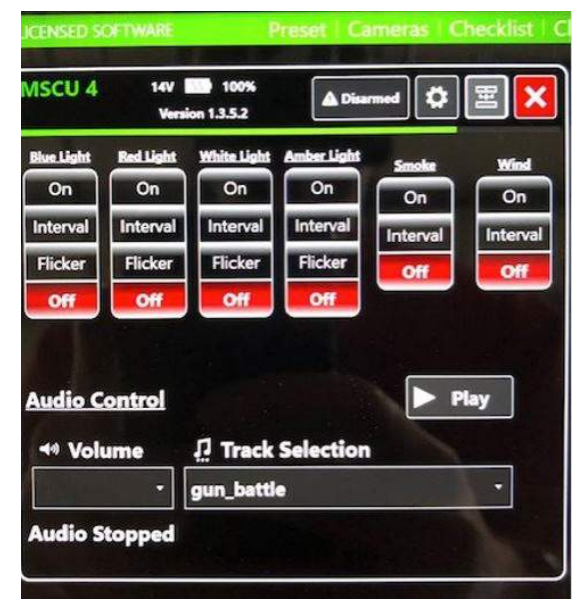

# **Arming the NARS-MSCU**

While in the Advanced Remote app, with all NARS-MSCU components synced, you can select Disarmed in the top corner to toggle on/off all components with one button. You can also arm each component individually, to suit your scenario requirements.

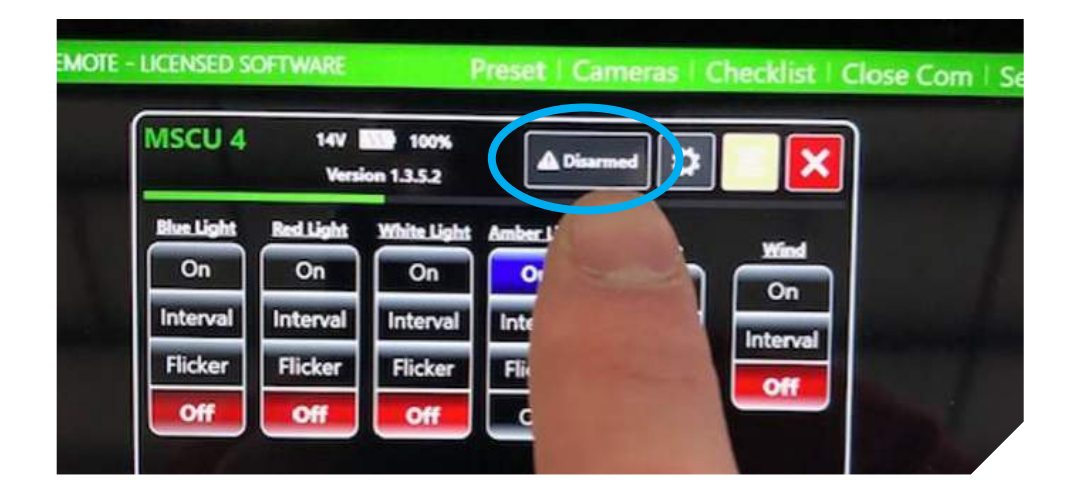

# **General Troubleshooting / Maintenance**

#### Smoke

- Ensure the Smoke Machine is plugged in.
- Ensure the Power is On.
- Make sure there is enough Fog Juice. Recommended to stay above ¼ full for best operation.

#### Speaker

- Make sure Speakers are plugged in.
- Make sure Speakers are turned on.
- Make sure Audio control unit is plugged in.
- Make sure Audio control unit is turned on.
- Make sure Speakers are connected to Audio control unit via provided cables.
- Make sure SD Card is seated properly.
- Make sure SD Card has available tracks.

#### Lights

- Make sure power supply is plugged into light and wall outlet.
- If using battery, ensure battery has been charged. *NOTE: Always disconnect battery at the end of training session*.

#### Fan

- Make sure Fan is plugged in.
- Make sure Fan is turned on.

#### **General Maintenance**

- Clean off products if they encounter dirt or debris, using a damp towel or similar nonabrasive cleaning product.
- *Keep smoke machine above 1/4 full* to prevent malfunction or overheating.
- Always disconnect batteries at the end of training. Batteries should be charged monthly or on an as-needed basis, whichever comes first.
- Batteries should be run down to empty, then charged fully at 0.9 volts to ensure battery longevity.
- It is recommended that each unit be turned off and unplugged at the end of training to protect the product from surging.

### **Parts Catalog**

| ITTS PART #              | NAR PART#      | DESCRIPTION                               |
|--------------------------|----------------|-------------------------------------------|
|                          | TOM            | MANIKIN®                                  |
| ITTS BAS 00              | 93-0035        | Basic TOMManikin®                         |
| ITTS GSW 01              | 93-0040        | GSW TOMManikin®                           |
| ITTS BLA 02              | 93-0036        | Blast TOMManikin®                         |
| ITTS BRN 04              | 93-0037        | Burn TOMManikin®                          |
| ITTS TAM 01              | 93-0039        | Female TOMManikin <sup>®</sup>            |
| ITTS WTR 00              | 93-0041        | Water TOMManikin® Basic                   |
| ITTS WTM 03              | 93-0108        | Water TOMManikin®                         |
| ITTS CBRN 00             | 93-0038        | CBRN TOMManikin®                          |
| ITTS CFS 00              | 93-0110        | Confined Space TOMManikin®                |
|                          | TOMMANIKIN     | Custom & Upgrade                          |
| T3M-UK                   | 93-0049        | TOMManikin® Upgrade                       |
| ITTS CUS 00              | 93-0070        | Custom TOMManikin®                        |
| ITTS-INST                | 93-0050        | Upgrade kit installation                  |
|                          | TOMMANIK       | IN ACCESSORIES                            |
| ITTS ATBE                | 93-0122        | Tablet for ITTS Simulation                |
| ITTS-TAK                 | 93-0123        | TOMManikin <sup>®</sup> Accessory Kit     |
| ITTS-REM                 | 93-0124        | ITTS Remote                               |
| ITTS-TMCB                | 93-0126        | TOMManikin <sup>®</sup> Main Control Box  |
| ITTS-TMCB-T              | 93-0127        | TOMManikin <sup>®</sup> Main Control Box  |
|                          |                | with ITTS Tablet                          |
| ITTS-TCOMP               | 93-0128        | ITTS Compressor TOMManikin®               |
| ITTS-VUM                 | 93-0129        | Velcro Uniforms - non-BERRY               |
| ITTS-1304                | 93-0130        | TOMManikin® Eye Ball Kit                  |
| ITTS-SCC                 | 93-0131        | Wheeled Soft Carrying Case                |
| ITTS-BLD-KIT             | 93-0106        | 1 Gallon concentrated blood               |
|                          |                | simulant; non-staining                    |
| ITTS-SBP                 | 93-0136        | Simulated blood powder 4.4oz              |
| TOM-6001                 | 93-0137        | Silicone chest insert                     |
| TOM-6002                 | 93-0138        | silicone pelvic insert                    |
| ITTS-6003                | 93-0154        | Nasal & oral airway w/teeth               |
| ITTS-5AB                 | 93-0139        | 5 AMP battery w/o charger                 |
| ITTS 100D                | 93-0140        | 5 AMP battery w/charger                   |
| IIIS-IUAB                | 93-0141        | IU AMP Dattery W/o charger                |
| ITTS-TUABC               | N/A            | TU AMP battery W/charger                  |
| IIIS-SBC                 | 93-0144        | Smart Battery Charger                     |
| 1115-1000                | 93-0145        | Good Head Skin                            |
| 1115-1001                | 93-00/8        | Blast Head Skin                           |
| 1115-1002                | 93-0079        | Burn Head Skin                            |
| 1115-1003                | N/A            | wounded nead skin - open jaw fx           |
| 1115-1300<br>ITTC 1301   | 95-0103        | Replace cric membranes (25 pack)          |
| 1115-1301<br>ITTC 1201 F | 95-0102<br>N/A | Replace neck skins (10 pack)              |
| 1113-1301.5              | N/A            | Replace neck skins (5 pack)               |
| 1115-1305                | 95-014/        | No pieed neck skins (10 pack)             |
|                          | 95-0148        | GOOD CHEST SKIN                           |
|                          | 93-0149        | uow unest okin<br>Evisconation Chost Skin |
|                          | 93-0150        | Evisceration Chest Skin                   |
| 1115-5000                | 93-0151        | reivic Pants<br>TOMM CSW Croin Skin       |
|                          | 1800-66        | TOMM upiniurod polyic charts              |
| 1115-3002                | 93-0082        | IUMM uninjured pelvic shorts              |

| ITTS PART #             | NAR PART#      | DESCRIPTION                                        |
|-------------------------|----------------|----------------------------------------------------|
| ITTS-4100               | 93-0152        | Uninjured arm (Rt)                                 |
| ITTS-4100W              |                | Uninjured arm (Rt) - WATERTOMM                     |
| ITTS-4101               | 93-0083        | Complete Arm Amp (Rt)                              |
| ITTS-4101W              | N/A            | Arm amputation (Rt.) WATERTOMM                     |
| ITTS-4102               | 93-0084        | Partial Arm Amp (Rt)                               |
| ITTS-4102W              | N/A            | Partial Arm Amp (Rt) WATERTOMM                     |
| ITTS-4103               | 93-0085        | Shrapnel Arm (Rt)                                  |
| ITTS-4103W              | N/A            | Shrapnel arm (Rt) - WATERTOMM                      |
| ITTS-4104               | 93-0086        | Burn Arm (R)                                       |
| ITTS-4104W              | N/A            | Burn arm (Rt) - WATERTOMM                          |
| ITTS-4105               | 93-0087        | Closed Fx arm (R)                                  |
| ITTS-4200               | 93-0088        | Uninjured arm (Lt)                                 |
| ITTS-4200W              | N/A            | Uninjured arm (Rt) - WATERTOMM                     |
| ITTS-4201               | 93-0089        | Complete Arm Amp (Lt)                              |
| ITTS-4201W              | N/A            | Arm amputation (Rt.) WATERTOMM                     |
| ITTS-4202               | 93-0090        | Partial Arm Amp (Lt)                               |
| ITTS-4202W              | N/A            | Partial Arm Amp (Rt) -WATERTOMM                    |
| ITTS-4203               | 93-0091        | Shrapnel Arm (Lt)                                  |
| ITTS-4203W              | N/A            | Shrapnel arm (Rt) - WATERTOMM                      |
| ITTS-4204               | 93-0092        | Burn Arm (L)                                       |
| ITTS-4204W              | N/A            | Burn arm (Rt) - WATERTOMM                          |
| ITTS-4205               | 93-0093        | Closed Fx Arm (Lt)                                 |
| ITTS-4205W              | N/A            | Closed Fx Arm (Lt) WATERTOMM                       |
| ITTS-5100               | 93-0094        | Right Leg uninjured                                |
| ITTS-5100W              | N/A            | Right Leg uninjured - WATERTOMM                    |
| ITTS-5101               | 93-0095        | Complete Leg Amp (Rt)                              |
| ITTS-5101W              | N/A            | Complete Leg Amp (Rt)                              |
|                         | 02 0006        | WAIERIOMM<br>Destial Amp Log (Dt)                  |
|                         | 95-0090        | Partial Amp Leg (Rt)                               |
|                         | N/A            | CCW Log (Dt)                                       |
| 1113-2103               | 93-0097        |                                                    |
|                         | N/A            | GSW LEG (Kt) WATERTOMM                             |
| 1115-5104               | N/A            | Tibial IO leg (Rt)                                 |
| 1113-3104A              | N/A            | Tibial IO Skin plug                                |
| 1113-3104D              | N/A            |                                                    |
|                         | 95-0098<br>N/A | Left leg uninjured<br>Left leg uninjured WATEDTOMM |
| 1113-3200W              | N/A            | Complete Log Amp (1t)                              |
| 1113-3201<br>ITTS 5201W | 95-0099<br>N/A | Complete Leg Amp (Lt)                              |
|                         | N/A            | Complete Leg Amp (Lt) WATERTOMM                    |
|                         | 93-0100        | Partial Amp Leg (Lt)                               |
| 1115-5202W              | N/A            | Partial Amp Leg (Lt) WATERTOMM                     |
| 1113-3203               | 95-0101<br>N/A |                                                    |
| 1115-5203W              | N/A            | GSW LEG (LT) WATERTOMM                             |
|                         | 95-0155<br>N/A | Skull IUMManikin <sup>®</sup> Geno                 |
|                         | N/A            | TAMI bood ckin uninimed                            |
|                         | 93-0155        | TAMI nead skin uninjured                           |
|                         | 90-0100        | TAMI CIEST SKIN UNINJURED                          |
|                         | 93-015/        | TAMI usini used a chickle at ante                  |
| IIIS-YUU4 duplicate#    | 22-0120        | raivir uninjurea pervic shorts                     |

| ITTS-TASC 93-0159 TOMManikin® Spare Connectors ITTS-BRN-SW007 93-0197 Burn; 2nd Degree    | e                   |
|-------------------------------------------------------------------------------------------|---------------------|
| (1 set/11 Assorted connectors) ITTS-BRN-SW008 93-0198 Electrical Burn; M                  | Aedium              |
| ITTS-TASCT 93-0160 TOMManikin® Spare Connectors ITTS-BRN-SW009 93-0199 Chemical Burn; M   | /ledium             |
| (1 set/11 Assorted connectors and ITTS-BRN-SW010 93-0200 Thermal Burn; M                  | edium               |
| 12' of tubing) ITTS-BRN-SW011 93-0201 Electrical Burn; L                                  | arge                |
| ITTS-9005 duplicate# N/A TAMI wounded head skin ITTS-BRN-SW012 ITTS-BRN- Thermal Burn; La | arge                |
| ITTS-TPIN 93-0161 Spare pins HEAD & WAIST SW012                                           | -                   |
| ITTS-TALS 93-0162 Arm & leg screws WEARABLE WOUNDS                                        |                     |
| ITTS-TEETH 93-0163 Teeth (1 set upper & lower) WW3-001 93-0203 Thigh laceration           |                     |
| ITTS-UTA 93-0164 Updated TOMManikin® WW3-002 93-0204 GSW through har                      | nd (Rt)             |
| trachea assembly WW3-003 93-0205 Impaled object                                           |                     |
| ITTS-RTA 93-0165 TOMManikin® replacement trachea WW3-004 93-0206 Severe burn fore         | arm (Rt)            |
| assembly - consumable WW3-005 93-0207 Evisceration (nor                                   | n-packable)         |
| TTC TPD 03-0167 Turning Dis diamatic surger WW3-006 93-0208 Broken jaw with               | laceration          |
| ITTS TERE 93-0167 Tension Bladder with wrap<br>WW3-007 93-0209 Open scalp woun            | d                   |
| TTC TP 93-0168 Veicro wrap for tension bladder WW3-008 93-0210 Compound fracti            | ure                 |
| ITTS DATE 93-0169 Tension Bladder WW3-009 93-0211 Avulsion to calf                        |                     |
| ITTS-RAH 93-01/0 Air Remote High Pressure line WW3-010 93-0212 GSW leg                    |                     |
| ITTS AT 93-0171 Air Tank<br>WW3-011 93-0213 Burned face (full                             | mask)               |
| ITTS 15IN FW 93-0172 15 inch High Pressure Fill Whip WW3-012 93-0214 Wound extender       | ,<br>'              |
| ITTS SCUBA FU 93-0173 Scuba Fill Unit WW3-014 93-0215 Neck wound                          |                     |
| ITTS Air TB 93-0174 TOMManikin® air tubing bundle Y/B/G WW3-051 93-0216 Partial arm amp   | utation (Rt)        |
| ITTS LB SET 93-0175 Lung bladder WW3-052 93-0217 Partial leg ampu                         | tation (Rt)         |
| ITTS SIOC 93-0176 IO replacement plate frame<br>WW3-053 93-0218 Close arm fracture        | re (Rt)             |
| ITTS SIOC RP 93-0177 IO replacement cartridge<br>WW3-054 93-0219 Shrappel full arn        | n (RT)              |
| ITTS HIOB 93-0178 IO replacment - Humeral ball WW3-055 93-0220 GSW to groin (ma           | ale)                |
| ITTS CPC 93-0179 Carotid pulse motors (x2 included)<br>WW3-071 93-0221 Arm Amputation     | <b>,</b>            |
| ITTS PC 93-0180 Pulse Cable WW3-072 93-0222 Leg amputation                                |                     |
| ITTS-TCTS 93-0181 Chest tube set WW3-702 93-0223 GSW through har                          | nd (Lt)             |
| ITTS BS 93-0182 Bleeding Solinoids WW3-704 93-0224 Severe burn fore                       | arm (Lt)            |
| ITTS BF 93-0183 Blood Fill Tank<br>WW3-751 93-0225 Partial arm amp                        | utation (Lt)        |
| ITTS-BC 93-0184 Bleeding Cable WW3-752 93-0226 Partial leg ampu                           | tation (Lt)         |
| ITTS-BB 93-0185 Bleeding Bag<br>WW3-753 93-0227 Close arm fracture                        | re (Lt)             |
| ITTS-SRK 93-0186 Silicone Repair Kit WW3-754 93-0228 Shrappel full arn                    | n                   |
| ACADEMIC SKILLS TRAINING DEVICES WW3-901 93-0229 Multiple GSW ab                          | domen               |
| ITTS-ASAC N/A TC AirSim Combo X WW3-902 93-0080 Abdominal evisco                          | eration (packable)  |
| ITTS-ASB N/A TC AirSim Baby X WW3-903 93-0230 Blast face with h                           | ard bone (mask)     |
| ITTS-ASCB N/A TC AirSim Child Bronchi WW3-904 93-0231 Leg amputation                      | hard bone           |
| ITTS-ASPR N/A TC AirSim Pierre Robin WW3-905 93-0232 Part arm amp w/                      | /hone (Rt arm only) |
| ITTS-TMS N/A TC TruMan Trauma X WW3-906 93-0233 Part leg amn w/t                          | none (Rt)           |
| ITTS-TMSNS N/A TruMan Trauma no-bleed neck skins WW3-907 93-0234 Shrappel wound           | axillary (Rt)       |
| ITTS-PTT1 93-0104 Hemorrhage Control Trainer WW3-908 93-0235 GSW bicen                    | uxinui y (itt)      |
| STICKY WOUNDS WW3-909 93-0236 GSW clavide (Rt)                                            |                     |
| ITTS-SW-SWK 93-0187 Complete Sticky Wound Kit WOLINDS IN A BOX                            |                     |
| ITTS-SW-GSWK 93-0188 GSW Sticky Wound Kit PTT-B01 93-0238 GSW wound in a                  | hov                 |
| ITTS-GSW-SW001 93-0189 GS Entry Wound; Small DTT_R02 02-0220 Locovation in a h            |                     |
| ITTS-GSW- SW002 93-0190 GS Entry Wound; Large DTT_R02 02-0240 Skyppingl wound             | in a hov            |
| ITTS-GSW-SW003 93-0191 GS Exit Wound; Medium DTT DE1 02 0241 JO in a how                  |                     |
| ITTS-GSW-SW004 93-0192 GS Exit Wound; Large DTT_P70 02-0247 Nore in here                  |                     |
| ITTS-SW-LACK 93-0193 Laceration Stick Wound Kit                                           | hov (incl. blood    |
| ITTS-LAC-SW005 93-0194 Laceration; Medium                                                 | box (ilici. bioou   |
| ITTS-LAC-SW006 93-0195 Laceration: Large ITTS-RCP 03-0244 Manual number                   | ood hag             |
| ITTS-SW-BRNK 93-0196 Burn Sticky Wound Kit                                                | wug                 |

| ITTS PART #            | NAR PART#       | DESCRIPTION                                      |
|------------------------|-----------------|--------------------------------------------------|
| S                      | TOP THE BLE     | ED TRAINING KITS                                 |
| ITTS-STB-GSW-<br>WPK   | 93-0245         | Grab & Go GSW wound packing kit                  |
| ITTS-STB-GLS-WPK       | 93-0246         | Grab & Go multiple wound packing kit             |
| ITTS-STB-GLS-WPK       | 93-0247         | Grab & Go multiple wound packing kit             |
| 10                     |                 | 10 student class                                 |
| ITTS-STB-GLS-WPK       | 93-0248         | Grab & Go multiple wound packing kit             |
| 20                     |                 | 20 student class                                 |
|                        | TEMS TR         | AINING KITS                                      |
| ITTS-TEMS LE BASIC     | 93-0249         | TEMS-LE-Basic KIT                                |
| ITTS-TEMS-LE-AD        | 93-0250         | TEMS - LE Advanced Deluxe Kit                    |
| ITTS-TCCC-KIT          | 93-0251         | TCCC TRAINING KIT 10 student class               |
|                        |                 | K9                                               |
| ITTS-K9 (M)            | N/A             | K9 Medical                                       |
| ITTS-K9J               | 93-0252         | K9 Jump                                          |
| ITTS-K9CPR             | 93-0253         | K9 w/ CPR chest                                  |
| ITTS-K9-IV             | 93-0254         | IV tube 10 pack                                  |
| ITTS-K9-SA             | 93-0255         | Airway 10 pack                                   |
| ITTS-K9-RIF            | 93-0256         | Replacement fur IV site (10 pack)                |
| ITTS-K9-RNF            | 93-0257         | Replacement fur neck site (10 pack)              |
| ITTS-K9-AMP            | 93-0258         | Hind leg full amputation                         |
| ITTS-K9-SW             | 93-0259         | Hind leg shrapnel wound                          |
| ITTS-K9-OFX            | 93-0260         | Hind leg open fracture                           |
| ITTS-K9-BRN            | 93-0261         | Hind leg burn                                    |
| IIIS-K9-GSW            | 93-0262         | Hind leg GSW                                     |
|                        | PATIENT         | MONITORING                                       |
| ITTS-PMS               | 93-0027         | PMS w/o tablet                                   |
| ITTS-PMST              | 93-0071         | PMS w/tablet                                     |
| ITTS-NIBP              | 93-0264         | NIBP cutt                                        |
| ITTS-CAP               | 93-0265         | Capnograph                                       |
| ITTS ALC 1             | 93-0266         | Pulse Ox                                         |
| IIIS-ALS-I             | 93-0267         | & tablet                                         |
| ITTS-ALS-2             | 93-0268         | ECG & waveform simulator w/ bag<br>w/o tablet    |
| ITTS-ALS Deluxe<br>Kit | N/A             | ECG Waveform simulator monitor,<br>PMS_w/tablet  |
|                        | VIRTIJAI PAT    |                                                  |
| ITTS-VPIT-1            | 93-0269         | Virtual Patient simulator - Hololens<br>X1 unit  |
| ITTS-VPIT-2            | 93-0270         | Virtual Patient simulator - Hololens             |
| ITTS-VPIT-3            | 93-0271         | Virtual Patient simulator - Hololens             |
| ITTS-VPIT-4            | 93-0272         | Virtual Patient simulator - Hololens<br>X4 units |
|                        | WFARARIES       |                                                  |
|                        | 02-0272         | A student nuck w/harmass & software              |
| ITTS_HRMK_A            | 93-02/3         | A student kit w/nurk harnoss                     |
| 1175 HUVIK-4           | <i>J</i> J 02/7 | tablet & software                                |

| ITTS PART #                      | NAR PART#  | DESCRIPTION                                 |  |
|----------------------------------|------------|---------------------------------------------|--|
| MOBILE ENVIROMENTAL CONTROL UNIT |            |                                             |  |
| ITTS-MECU-T                      | 93-0275    | MECU w/tablet                               |  |
| ITTS-MECU                        | 93-0276    | MECU w/o remote                             |  |
| ITTS-MECU-R                      | 93-0277    | MECU w remote                               |  |
|                                  | SENSORY (  | CONTROL UNIT                                |  |
| ITTS-SCUC                        | 93-0278    | SCU w/cameras                               |  |
| ITTS-SCU                         | 93-0279    | SCU w/o cameras                             |  |
| ITTS-HCS                         | 93-0280    | Pelican-style hard travel case              |  |
| ITTS-BLWR                        | 93-0281    | Variable speed blower w/o remote            |  |
| ITTS SFM                         | 93-0282    | Smoke/Fog machine w/o remote                |  |
| ITTS-LSPKR                       | 93-0283    | Loudspeaker                                 |  |
| ITTS-LED4                        | 93-0284    | 4-color LED lighting system                 |  |
| ITTS-LTSTAND                     | 93-0285    | Tripod for ITTS-LED4 system                 |  |
|                                  | ST         | DRAGE                                       |  |
| ITTS-MR                          | 93-0286    | 3 shelf metal rack                          |  |
| ITTS-SST                         | 93-0287    | Sim Trailer                                 |  |
|                                  | NOISE      | MAKERS                                      |  |
| ITTS-PMG                         | 93-0288    | Propane MG                                  |  |
| ITTS-APMG                        | 93-0289    | Air MG Simulator                            |  |
| ITTS-PBS                         | 93-0290    | Propane Blast Simulator                     |  |
| ITTS-APBS                        | 93-0291    | Air Blast Simulator                         |  |
| ITTS H-60 TCCA                   | 93-0292    | H60 tower                                   |  |
| ITTS-MH6W                        | 93-0293    | Little Bird Water                           |  |
| ITTS-H60 CS                      | 93-0294    | H60 Crash Site                              |  |
| ITTS-MH6                         | 93-0295    | Little Bird crash site                      |  |
| ITTS H6 SP                       | 93-0296    | Little Bird sniper plattform                |  |
| ITTS-CV22T                       | 93-0072    | CV 22 Casevac Basic                         |  |
| ITTS-H60-T                       | 93-0335    | Basic Casevac Helo                          |  |
| ITTS-H60 AIET                    | 93-0297    | H 60 Tower with Fast rope                   |  |
| ITTS H47 AIET                    | 93-0298    | H 47 Tower with Fast rope                   |  |
| ITTS-ICS                         | 93-0299    | ICS box                                     |  |
| ITTS-ICS K                       | 93-0074    | ICS kit                                     |  |
| ITTS-CAM                         | 93-0075    | Camera                                      |  |
| ITTS-FRIES                       | 93-0300    | FRIES Bar                                   |  |
| ITTS-CV22 LS                     | 93-0301    | 2 sets of litter stanchions                 |  |
| ITTS-H60-DTS                     | 93-0302    | Dynamic tilt system                         |  |
| ITTS-CV22-DTS                    | 93-0303    | Dynamic tilt system                         |  |
| URE                              | BAN SEARCH | & RESCUE TRAINERS                           |  |
| ITTS-USAR T                      | 93-0304    | Urban Search & Rescue Trainer               |  |
| ITTS SILO A                      | 93-0305    | Silo SAR trainer                            |  |
| ITTS SILO B                      | 93-0306    | 2-story, 30' catwalk w/ rappel              |  |
|                                  | 03-0307    | points<br>Silo covered roof w/ obs platform |  |
|                                  | SA         | VAGE                                        |  |
| ITTS-CSWR TP                     | 93-0308    | Salvage truck                               |  |
|                                  | 03-0200    | Salvaye truck<br>Salvano H60                |  |
| ITTS-CSWR F18                    | 93-0310    | Salvage F18                                 |  |
| TOM-RDSI                         | 93-0311    | Blanket Dirt/Sand                           |  |
| ITTS-AHT                         | 93-0317    | Armor Hatch Trainer                         |  |
| ITTS-ATTIJA                      | 93-0312    | ATTII Advanced                              |  |
|                                  |            |                                             |  |

| ITTS PART #                    | NAR PART# | DESCRIPTION                                              |
|--------------------------------|-----------|----------------------------------------------------------|
| ITTS-ATTU                      | 93-0314   | Active Targeting Training Unit                           |
|                                |           |                                                          |
| ITTS-NET                       | 93-0076   | New Equip Tng                                            |
| <b>ITTS-NET OCONUS</b>         | 93-0315   | OCONUS NET                                               |
| ITTS-EFT                       | 93-0316   | Refresh Tng                                              |
| ITTS-VTRN                      | 93-0317   | Virtual Tng                                              |
| ITTS-CUFS-S-3D-NC              | 93-0318   | 3-day Care Under Fire Tng Support                        |
| WARRANTY & PRODUCT SUSTAINMENT |           |                                                          |
| ITTS-BAS-00-EW1                | 93-0319   | 1yr Ext Warr                                             |
| ITTS-BLS-02-EW1                | 93-0320   | 1yr Ext Warr                                             |
| ITTS-GSW-01 EW1                | 93-0321   | 1yr Ext Warr                                             |
| CV22-EW                        | 93-0322   | CV22 1yr Ext Warr                                        |
| H-60EW                         | 93-0323   | H60 1yr Ext Warr                                         |
| MH6-EW                         | 93-0324   | MH6 1yr Ext Warr                                         |
| MSCU-EW                        | 93-0325   | MSCU Ext Warr                                            |
| ITTS-PSP001                    | 93-0326   | Product Sustainment Package                              |
| ITTS-PSP002                    | 93-0327   | Product Sustainment Package                              |
| ITTS-PSP003                    | 93-0328   | Product Sustainment Package                              |
| ITTS PSP004                    | 93-0329   | Product Sustainment Package                              |
| ITTS-PSP005                    | 93-0330   | Product Sustainment Package                              |
| ITTS-PSP006                    | 93-0331   | Product Sustainment Package                              |
| ITTS-EWPS-01                   | 93-0077   | Extended Warranty and Product                            |
|                                |           | Sustainment Package (X1                                  |
|                                |           | TOMManikin x 1 year)                                     |
| ITTS-EWPS-02                   |           | Extended Warranty and                                    |
|                                |           | Product Sustainment Package                              |
|                                |           | (AZ IOMMANIKINS X I year)                                |
| 1113-EWP3-U3                   |           | extended warranty and Product<br>Sustainment Package (Y3 |
|                                |           | Justannient Fatkaye (5)<br>TOMManikins y 1 year)         |
| ITTS-FWMP-SC-01                |           | Extended warranty & maintenance                          |
|                                |           | package for sim center                                   |
|                                |           |                                                          |

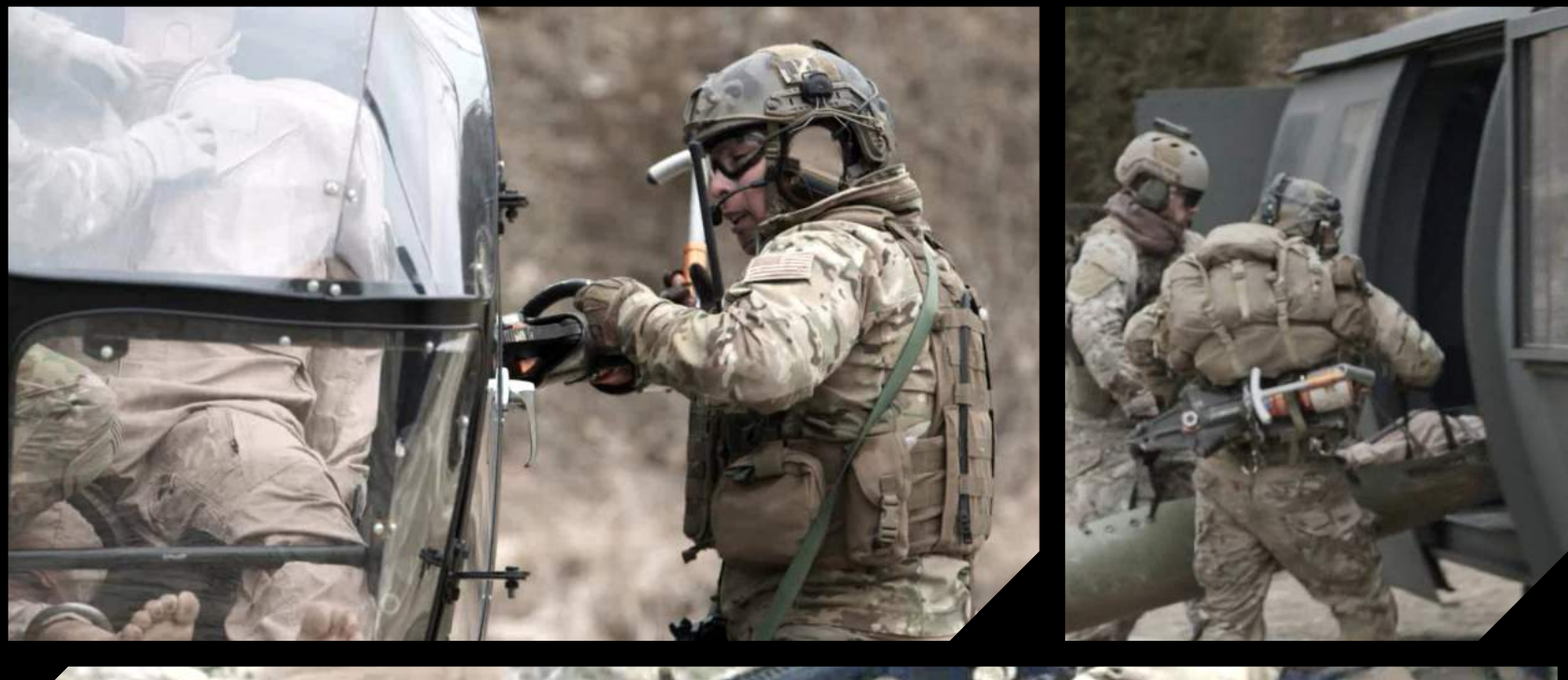

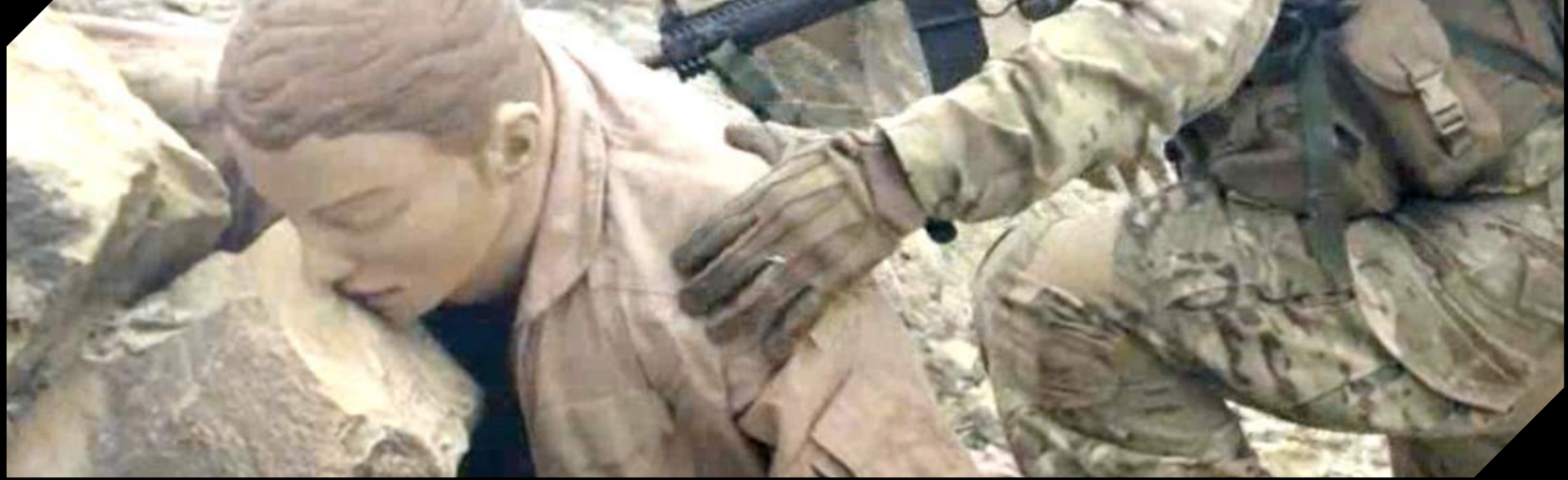

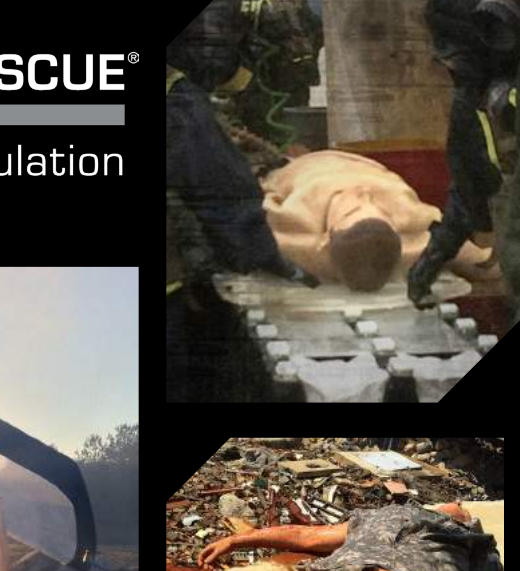

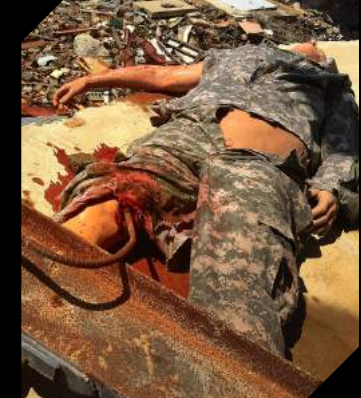

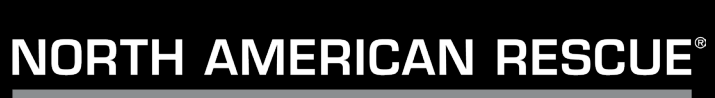

Simulation

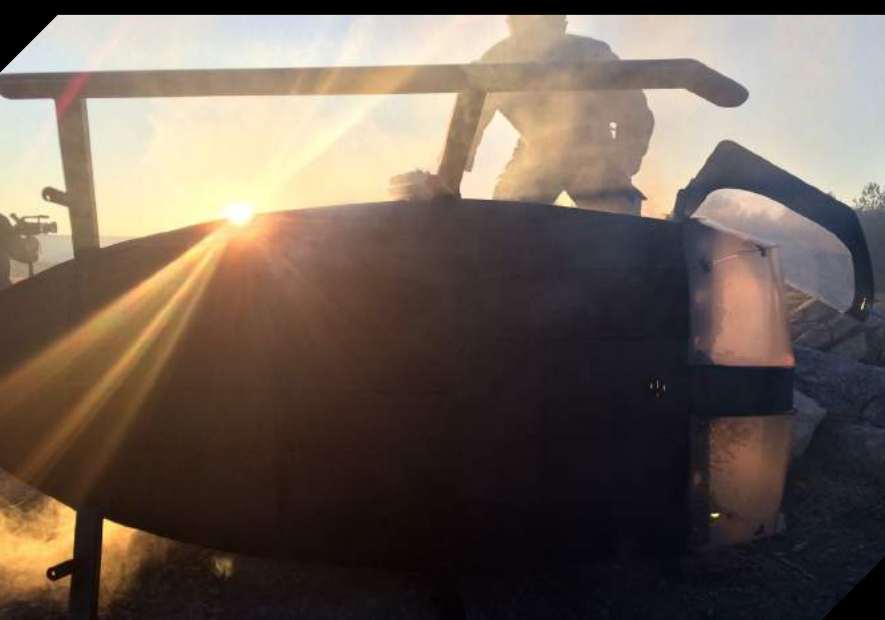

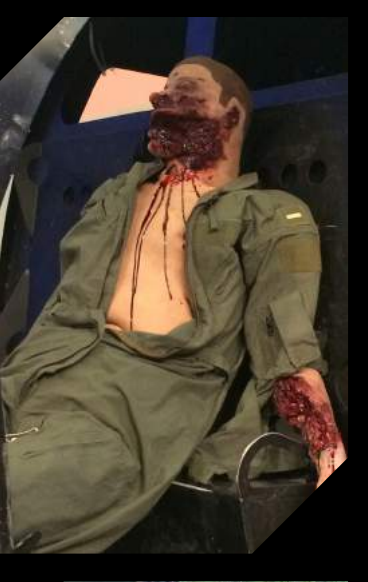

N)

\_\_\_\_\_\_®

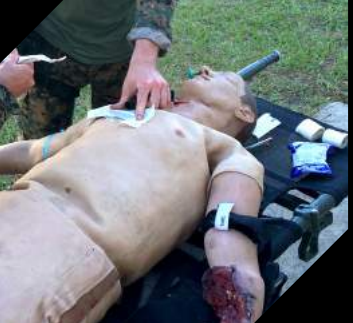